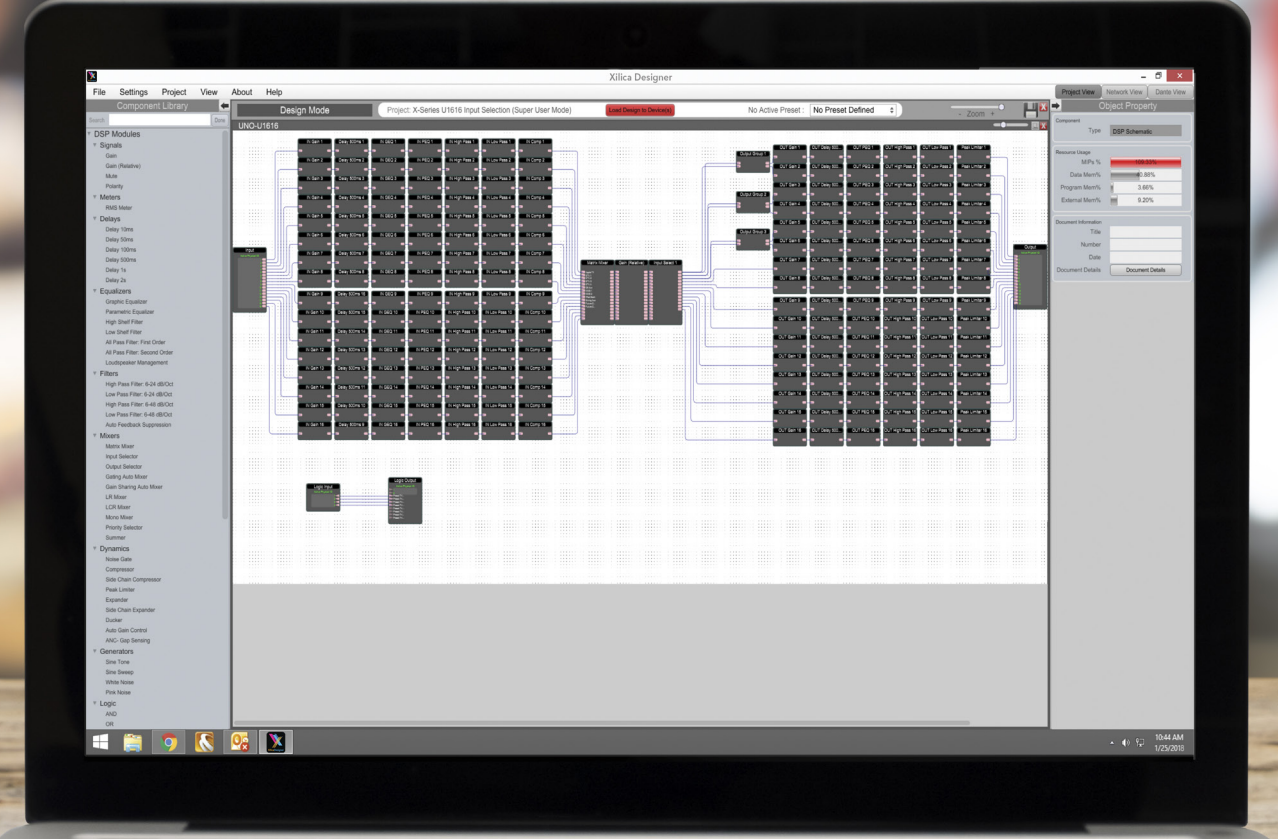

# XILICA DESIGNER

User Manual

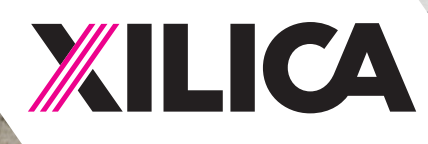

# **Table of Contents**

| Hardware device connection                     |       |
|------------------------------------------------|-------|
| a. To network                                  | 4     |
| b. To mains power                              | 5     |
| Install Xilica Designer software               | 6-7   |
| Xilica Designer's Network View                 |       |
| a. Device network status                       | 8     |
| b. Connection troubleshoot                     | 9-10  |
| c. Determine network information               | 11-12 |
| d. Manual assignment of IP addresses           | 13-15 |
| e. Firmware upgrade                            | 16    |
| Xilica Designer's Project view                 |       |
| a. Create a new project                        | 19    |
| b. Design a BluePrint                          | 28    |
| c. Export design to Jpeg or AutoCAD            | 34    |
| d. Export Bill of Materials                    | 35    |
| e. Presets                                     | 36-44 |
| f. Import pre-configured design to Uno devices | 45-47 |
| g. Map devices/Online mode                     | 48    |
| h. Device resources                            | 52    |
| Dante devices                                  | 53    |
| Xilica Designer's Dante view                   | 58    |
| GPIO Guide                                     | 62    |
| DSP Module descriptions                        |       |
| a. GPIO modules                                | 67    |
| b. DSP modules                                 | 70    |
| Glossary                                       | 79    |

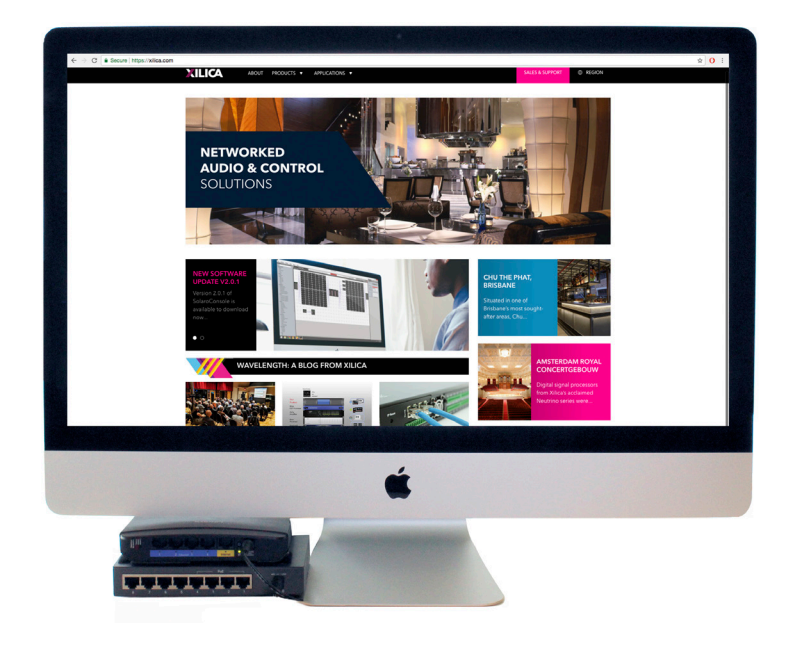

# What you need to Provide

- Computer with a processor 1GHz or higher
- Windows 7 or higher
- Mac OS X 10.8 or higher
- 500 MB of available space
- 1 GB graphics card
- 4 GB of RAM
- Network interface (Router, PoE switch)
   A router is used for IP assignment and easy connectivity to computer and control devices.
   A PoE switch is used for controllers if local power is not used.
- Ethernet cable (Cat5/6)

# **Getting Help**

Additional Help Files and video tutorials are available at our website: www.xilica.com For further technical support, please email: support@xilica.com and we'll connect you with a solutions engineer. Alternatively, you can call our worldwide offices for immediate assistance:

| North America & Rest of World: | +1 905-770-0055 |
|--------------------------------|-----------------|
| Europe:                        | +31 29940-1100  |
| China & Hong Kong SAR:         | +852 2604-9382  |

# **Initial Device Connectivity:**

Xilica processors and control devices run on a network based infrastructure and are set up and controlled by a host computer via Ethernet using the Xilica Designer software.

A network connection can be made between the computer and processor using:

a) DHCP enabled Router or Server/Router combination (Recommended)

b) or a non-DHCP direct connection or indirect connection via an Ethernet switch.

Note: DHCP enabled Router/switch gear should be turned on first, with all Ethernet cables connected to the hardware prior to powering on the Hardware. This will allow for proper handling of IP address distribution to the Hardware. The IP address assignment is automatic if connected to a DHCP enabled router.

# A) DHCP enabled router or server/router combination (Recommended)

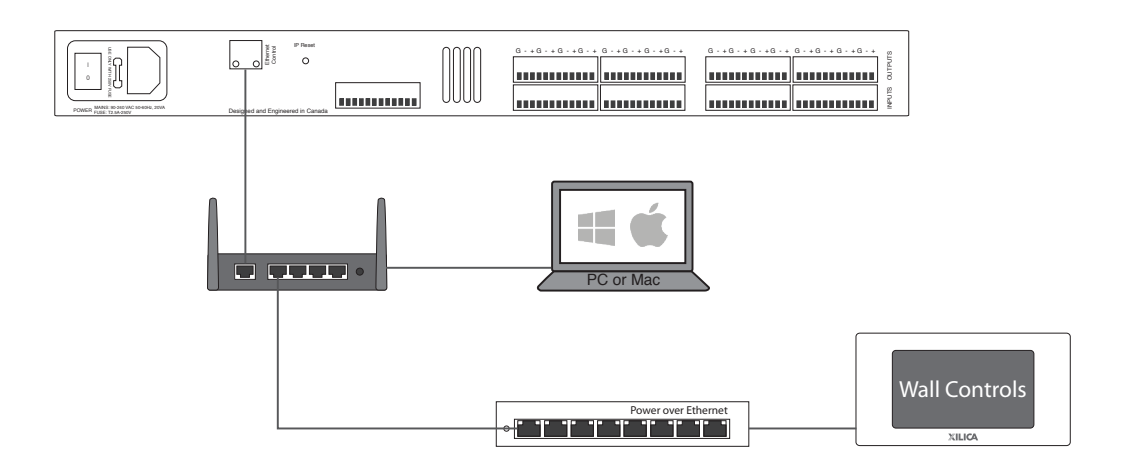

# B) Non-DHCP direct connection or indirect connection

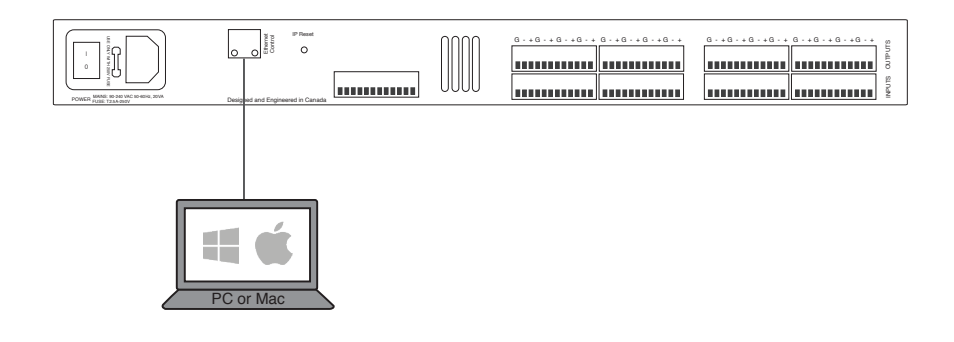

All wired connections use a standard RJ45 Cat 5/6 (Ethernet) connection.

Xilica Designer and XTouch Applications can also be connected via a Wi-Fi connection, but this is not recommended.

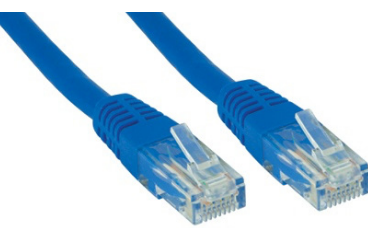

Standard RJ45 cable

#### A) DHCP enabled router or server/router combination (Recommended)

With DHCP enabled routers and servers, the processor will automatically obtain the IP address upon power up and connection.

When Xilica NeuPanel Series wall controls will also be used, it is recommended to use a router and PoE switch. This combo provides DHCP as well as power to the wall controls. Linksys routers and Netgear switches are recommended.

#### B) Non-DHCP direct connection or indirect connection

When the processor is connected directly to a computer or indirectly via a switch or hub and DHCP is not avialble to assign IP addresses, the connection process is not automatic.

#### 1. Single processor (Non-DHCP)

Once no DHCP is detected, the processor will either try to connect using the IP address last assigned and stored on the device or attempt to revert to its default IP address of 169.254.128.128. Under some conditions, the processor may refuse to relinquish its stored IP addresses or revert to its default IP address and thus refuse to connect. We recommend performing an IP Reset (Page 12).

#### 2. Multiple processors (Non-DHCP)

For multiple processor connected to the network with no DHCP available, the user will have to manually assign unique IP addresses to each device. (Page 14-16)

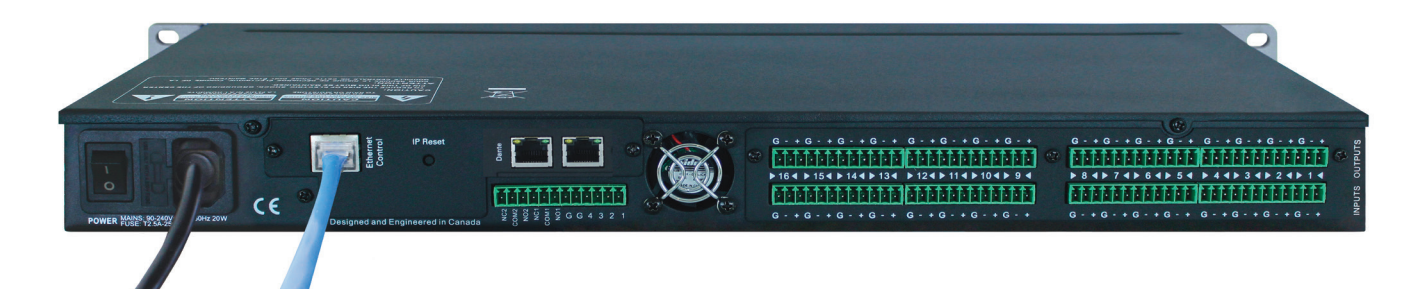

#### **Connect Mains Power**

Insert the supplied IEC power cable and connect the AC end of the cord into an AC power source of 90-240 VAC (50/60 Hz).

#### **Power On Devices**

With your processors and devices connected as a network or directly/indirectly to your computer, power on all devices. On power up, the processors blue power status LED and LCD display will light. If the processor has an Ethernet cable connected, the orange Network LED will light once the processor initializes. (Please note that this does not mean you have established a network connection but only that an Ethernet cable is connected. Network connection is displayed in Xilica Designer's Network view.

Upon power up, the processor will search for a DHCP router or server to obtain an IP address. If it locates a DHCP server or router, it will connect quickly. If not, the processor will revert to its default IP address (169.254.128.128). If you are using a non-DHCP direct or indirect connection, please follow 'Manual IP address assignment' on page 13-15.

## Xilica Designer Software Installation

#### Windows Platform Installation

- 1. With the Xilica USB thumb drive included with your Xilica product, transfer the files from the USB to a memorable location on your computer. Alternatively, you can download the latest version of the Xilica Designer software from the Xilica website (www.xilica.com). It is highly recommended that you make sure you are using the latest version.
- 2. Double click on the 'XilicaDesigner.exe.' file saved on your computer.
- 3. When asked to install the file, click 'Install' to continue.

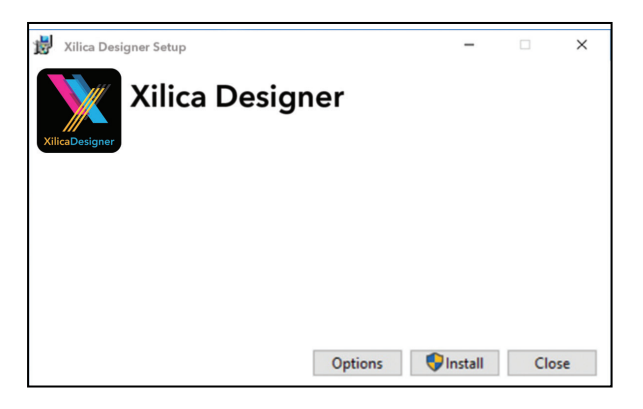

4. Allow the program to complete the installation process. This may take a several minutes.

| 📸 Xilica Designer Setup     | - |       | $\times$ |
|-----------------------------|---|-------|----------|
| Xilica Designer             |   |       |          |
| Setup Progress              |   |       |          |
| Processing: Dante Discovery |   |       |          |
|                             |   |       |          |
|                             |   |       |          |
|                             |   | Cance | ł        |

- 5. When complete, Windows will ask for permission to allow firewall access. The suggested setting is to allow Xilica Designer to communicate in Private networks, such as home or work. Allow access to public networks at your own discretion. Check the appropriate boxes, then click 'Allow Access' to finish.
- 6. The Xilica Designer software is now installed.

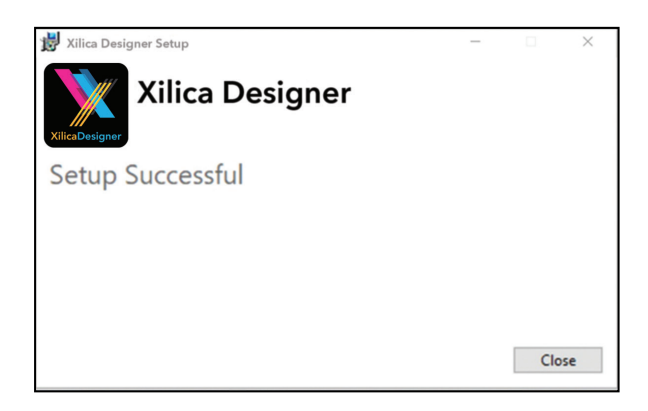

Installation Notes

If a personal Firewall is set up on your computer, a pop-up Firewall window may ask whether users want to "Block" or "Allow" Xilica Designer from accessing the network. Select "Allow" to continue the installation.

#### Mac OSX Platform Installation

- 1. With the Xilica USB thumb drive included with your Xilica product, transfer the files from the USB to a memorable location on your computer. Alternatively, you can download the latest version of the Xilica Designer software from the Xilica website (www.xilica.com)
- 2. Double click on the 'XilicaDesigner.mpkg.' file saved on your computer.
- 3. OSX will display an installation dialogue. Read and follow each step carefully, then click 'continue' to proceed.

|                                                                                                    | 💝 Install Xilica Designer                                                                                                 |
|----------------------------------------------------------------------------------------------------|----------------------------------------------------------------------------------------------------|
| <ul> <li>Introduction</li> <li>Read Me</li> <li>Destination Select</li> <li>Installation Type</li> <li>Installation</li> <li>Summary</li> </ul> | Welcome to the Xilica Designer Installer          Xilica Designer for Universal Control System Configuration and Control. |
|                                                                                                    | Go Back Continue                                                                                                    |

4. When the installation is successful, the following dialogue will be displayed.

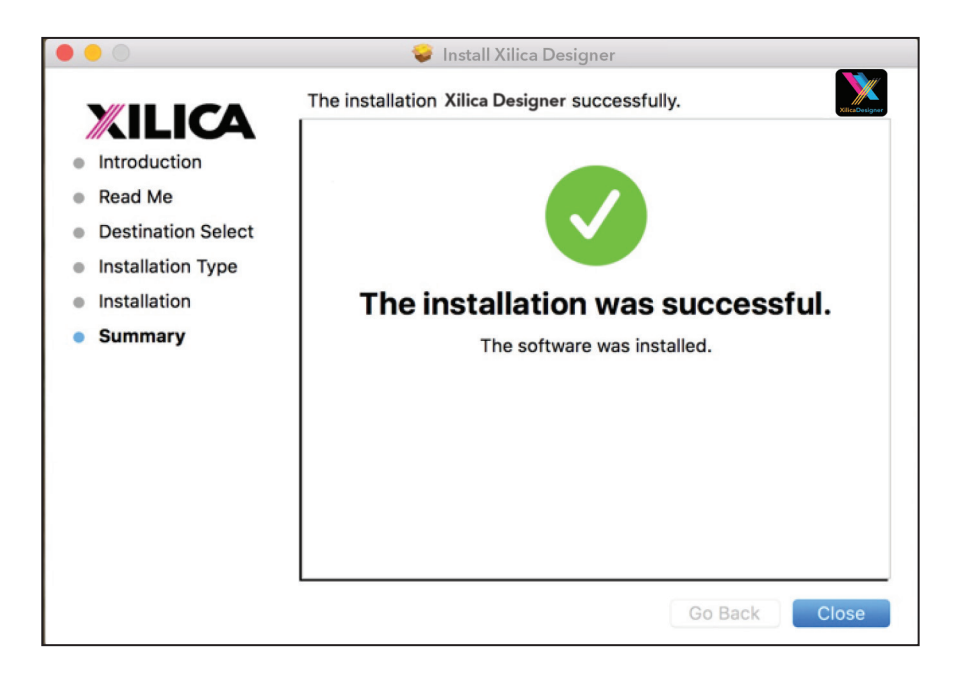

#### Launch the Xilica Designer Software

Upon launching the Xilica Designer software, a start-up window will pop up.

| XIL                |             | Xilica Designer Startup                           |            |
|--------------------|-------------|---------------------------------------------------|------------|
| New Desi           | gn Project  | Start a new audio design project                  |            |
| Open Des           | ign Project | Open an existing project for control/modification |            |
| Start "Net         | work View*  | Manage online Devices in your network             |            |
| Start "Da          | nte View"   | Manage real time Dante connections                |            |
| Do not obey this : |             |                                                   | Exit Conso |

You may select a 'New Design Project', 'Open Design Project', 'Start Network View' or 'Start Dante View'. (Network and Dante View are also available within the Xilica Designer software).

Select 'Start Network View'.

# **Network view**

| File | Settings Project View About                                | Help |                                                                                        |                                                                                   |                                                                                   |
|------|------------------------------------------------------------|------|----------------------------------------------------------------------------------------|-----------------------------------------------------------------------------------|-----------------------------------------------------------------------------------|
| 6    | merk View: Devices detected on network:                    |      |                                                                                        |                                                                                   |                                                                                   |
| 0    | 82                                                         |      | ON e1                                                                                  | 0FF UNO-U1608-1                                                                   |                                                                                   |
|      | Nor Acts - 00-60-35-12-86-60                               |      | Mac Addr.: 00-60-35-17-70-C9<br>IP Addr.: 192.166.1.25 (DHCP)<br>Model: NEUTRINO-A1608 | Mac Addr.: 00-60-35-12-80-87<br>IP Addr.: 192.168.1.39 (DHCP)<br>Model: UNO-U1608 | Mac Addr.: 00-60-35-1A-EC-A4<br>IP Addr.: 192.155.1.51 (DHCP)<br>Model: UNO-U0808 |
|      | IP Addr. : 09-00-00 I2-00-00<br>Model : NEUPANEL-MINI-S4K1 |      | Manufacturer : Xilica<br>Version : 5_3_10_test2                                        | Manufacturer : Xilica<br>Version : 5_3_8                                          | Manufacturer : Xilica<br>Version : 5_3_9                                          |
|      | Version : 5_3_4_test2                                      |      | Open Device                                                                            | Open Device                                                                       | Open Device                                                                       |

The Network View displays all processors and control devices on the network. The Network View displays information such as the device model, a network connection indicator, Computer address, IP address, Manufacturer and the firmware version.

In Network View, you should see your processor(s) listed.

At the top left of the device block is a network connection indicator. This indicator displays three colors: red, yellow and green. (Circled in Red)

Network Connection Indicators:

Green: The device is Connected and operational.

- Yellow: The device is Connected and online, but not operational. Hovering over the network indicator will display a pop-up message of identified problems. (Normally this would indicate that no device design is loaded.)
- Red: The device is not connected and offline. There is no communication between the Xilica Designer software and the device. Please check all cables, modular cards, connections and power. If the processor is busy performing a firmware upgrade or is in the process of rebooting, this may be a temporary offline interruption.

At times you may just see an exclamation mark (!). This indicates that a firmware upgrade is available. Normally this is not an issue unless there are updated modules in the project file that the outdated firmware does not support.

# **Connection Problems?**

#### Yellow Network indicator

In Xilica Designer's Network View, if there is a Yellow network connection indicator at the top left of the device, the device is connected and online, but Not operational. To assist in identifying the problem, hover your cursor over the device network indicator and a pop-up message will identify the problems it has detected.

Probable causes include:

#### **Non-DHCP Connection**

When you are Not connected to a DHCP enabled router or server, the processor will revert to its autoconfigured IP Address (169.254.128.128). In Network View, you can view the IP address displayed for your device(s). If the default IP address is shown, the default IP address is in effect. If the default IP address is incorrect, please follow the 'IP Reset' instructions below.

For multiple processor connected to the network with no DHCP available, the user will have to manually assign unique IP addresses to each device. Please refer to 'Manual IP address assignment' and 'Assigning a Static IP Address to your computer' on Page 13-15.

#### **DHCP** Connection

If you are connected to a DHCP enabled router,

- 1. Reboot the router.
- 2. Restart the processor.
- 3. Shut down the Xilica Designer software and restart the program again.
- 4. The network connection indicator should now be green, indicating that the processor is connected, online and operational.

Note: If you are Not connecting via Wi-Fi, turn off your device's Wi-Fi so the device can connect to the desired network.

If the connection indicator is still Yellow (connected but Not operational) after the reboot procedure, it is possible that the processor is holding onto a previously assigned IP address and is not allowing the processor to revert to its default IP address. To resolve this issue, the processors' network settings and password need to be reset. Please follow the IP reset / Reset processor network settings and password procedure.

#### IP Reset / Reset Processor Network Settings and Password

- 1. Shut down the Xilica Designer software.
- 2. Power Off the processor.
- 3. At the back of the processor, you will see a small, recessed push button labelled "IP Reset".
- 4. Push the IP Reset button inward using a small pointed object.
- 5. While holding the button pushed in, power up the device.
- 6. Wait 5-10 seconds after power up until the orange "Network" light begins to flash, and then release the IP Reset push button.
- 7. Wait for the processor to power up completely. This may take up to several minutes.
- 8. Open the Xilica Designer software and select "Start Network View"
- 9. In Network View, the network status indicator should now be green (Connected and operational)

If the default IP address of 169.254.128.128 is still shown, you're either using an incorrectly configured Static IP setup, or the DHCP server still isn't available to the device.

#### Software network problems continued

#### **Device Not Ready**

If the pop-up message shown says Device Not ready, then the processor needs a design loaded to the unit. If the same error message persists, restart the device and reboot the Xilica Designer software.

#### **DSP Processing Error**

If the pop-up message shown says DSP Processing Error, this could be a bad pre-designed DSP project.

- 1. Retry reloading the pre-designed DSP app schematic.
- 2. If the connection indicator is still yellow, reboot the Xilica Designer software and restart the processor.

#### Error in Firmware Upgrade

The pop up message shown will print out an error code. Retry the Firmware Upgrade again.

#### Device can communicate to Xilica Designer with UDP but cannot communicate with TCP

1. Right click the device in Network view and select "Device Set up". Select the "Network tab"

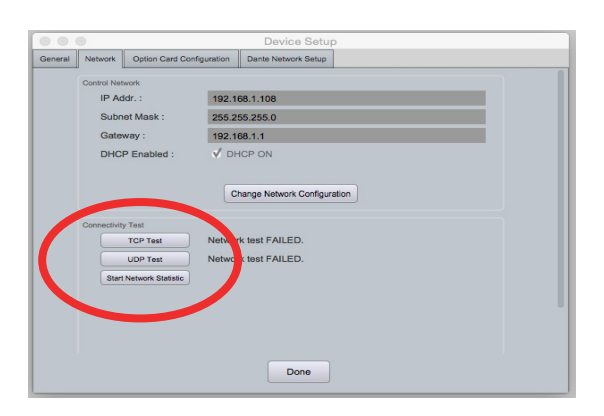

- 2. Click "TCP Test" / "UDP Test" to test TCP / UDP connections.
- 3. If failed, please check your PC's firewall or router settings. If you are not connecting via Wi-Fi. make sure that Wi-Fi is turned off.
- 4. Click "Start Network Statistics" to see network statistic information.
- 5. Once a change has been made, restart Xilica Designer and review your device connection.

#### **Determining Network information**

In this section, we will be navigating through Microsoft Windows to determine your home networking information for the use of programming your processor.

The first step is to open the 'Start Menu' and select 'Run...'

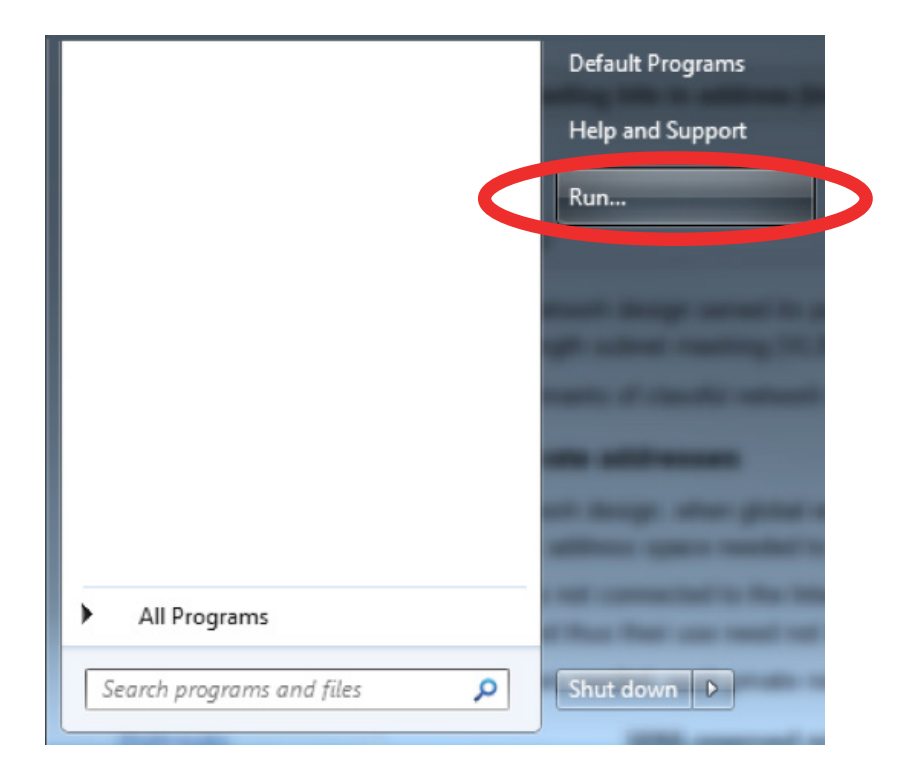

In the newly opened 'Run' window, **type** '**cmd**' into the 'Open' box. Hit enter or click '**OK**'.

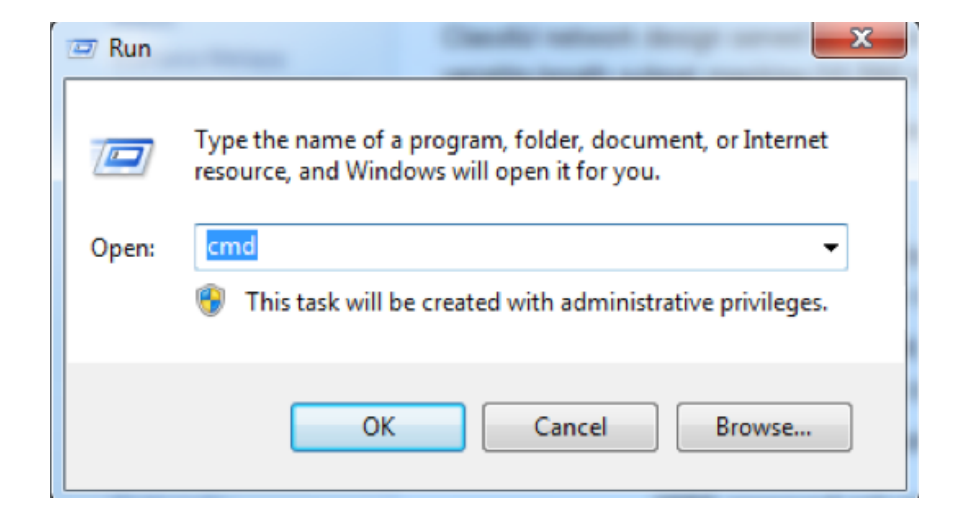

You have now opened the command prompt, where we can display the TCP/IP Network Configuration information. Type '**ipconfig/all**' (No Quotes) and hit enter.

| Administr              | rator: C:\Windows\system32\cmd.exe                                                     |  | 23 |
|------------------------|----------------------------------------------------------------------------------------|--|----|
| Microsoft<br>Copyright | Windows [Version 6.1.7601]<br><c> 2009 Microsoft Corporation. All rights reserved.</c> |  | -  |
| C:\Users\              | >ipconfig/all                                                                          |  |    |
|                        |                                                                                        |  |    |
|                        |                                                                                        |  |    |
|                        |                                                                                        |  |    |
|                        |                                                                                        |  |    |
|                        |                                                                                        |  |    |
|                        |                                                                                        |  |    |
|                        |                                                                                        |  |    |
|                        |                                                                                        |  |    |
|                        |                                                                                        |  | -  |

From this list of values, you can now locate your network's 'Default Gateway', 'IP (IPv4) Address' and 'Subnet Mask' values.

| IPv4 Address    | - | - | - | - | - |   | - | - | - | = | 192.168.0.19(Preferred)           |
|-----------------|---|---|---|---|---|---|---|---|---|---|-----------------------------------|
| Subnet Mask     | - | - | - | - | - | - | - | - | - |   | 255.255.255.0                     |
| Lease Obtained. | - | - | - | - | - | - | - | - | - |   | Monday, May 14, 2012 9:14:15 AM   |
| Lease Expires . | - | - | - | - | - | - | - | - | - |   | Thursday, May 12, 2022 9:14:15 AM |
| Default Gateway | - | - | - | - | - | - | - | - | - |   | 192.168.0.1                       |
| DHCP Server     | - | - | - | - | - |   | - | - | - | - | 192.168.0.1                       |

To determine an IP Address for your processor, use the first 3 values (Octets. In our example, 192.168.0) of the 'IPv4 Address' and select the desired value for the fourth Octet (In our case, 19). Ensure that the value you choose is unique to any other system on your network, so we could set ours to 192.168.0.20. Again the 192.168.0.XXX must be unique to each device. Reference the IP address (IPV4) of your PC in the TCP/IP Network Configuration menu for an example of how the IP address should be structured.

#### Manual Assignment of IP Addresses for devices

There are applications that require the IP address to be manually assigned (the same solution may apply to some connection issues).

To manually assign IP addresses,

1. In the Network View, right click the device and select '**Device Setup**'.

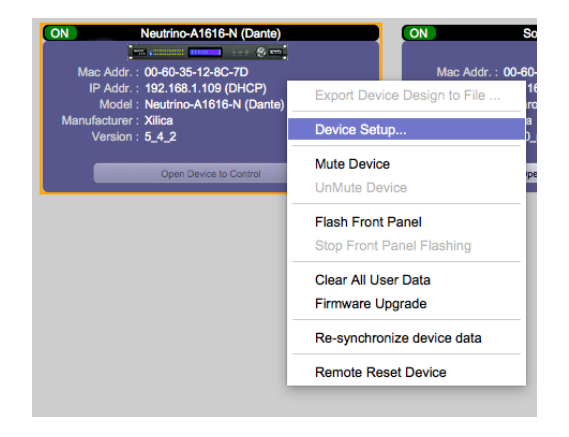

2. In the '**Network**' tab, select "**Change Network Configuration**" to disable DHCP and to insert IP addresses manually (It also provides two built-in test procedures, device security, and device information along with Dante Configuration, if applicable).

|         |             |                                | Device Setup                 |
|---------|-------------|--------------------------------|------------------------------|
| General | Network     | Option Card Config             | guration                     |
|         | Control Net | twork                          |                              |
|         | IP Ac       | ddr. :                         | 192.168.1.14                 |
|         | Subr        | et Mask :                      | 255.255.255.0                |
|         | Gate        | way :                          | 192.168.1.1                  |
|         | DHC         | P Enabled :                    | V DHCP ON                    |
|         | DNS         | IP :                           | 192.168.1.1                  |
|         |             |                                | Change Network Configuration |
|         | DNS and T   | ime Zone<br>rork Time Enable : |                              |
|         | Time        | Zone :                         | Custom TimeZone              |
|         | Cust        | om Time Zone :                 |                              |
|         | Day         | Light Saving :                 | Change Time Configuration    |
|         |             |                                | Done                         |

3. When finished, select "Apply" to save changes and then "Done" to exit.

Repeat steps 1 through 3 for each subsequent processor so each processor has its own unique IP address. (For example: 192.168.1.180/181/182...)
 The devices will appear Offline in Network view until you are able to assign a static IP address to your computer. (Page 14-15)

# Assigning a Static IP address for your computer

The following process applies to manually assigning a unique static IP address to your computer.

#### Windows platform

- 1. In the start menu, select **control panel.**
- 2. Click 'Network and Internet'. Under the heading 'Network and sharing center', select 'View network status and tasks'

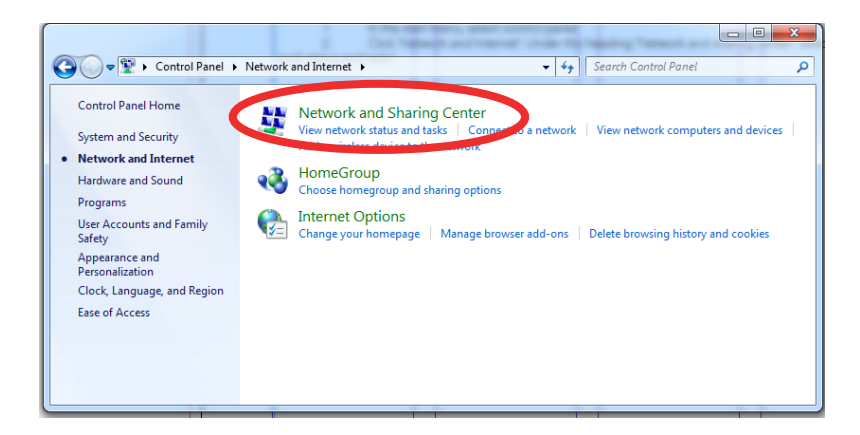

3. Click on 'Change adapter settings' on the left tab.

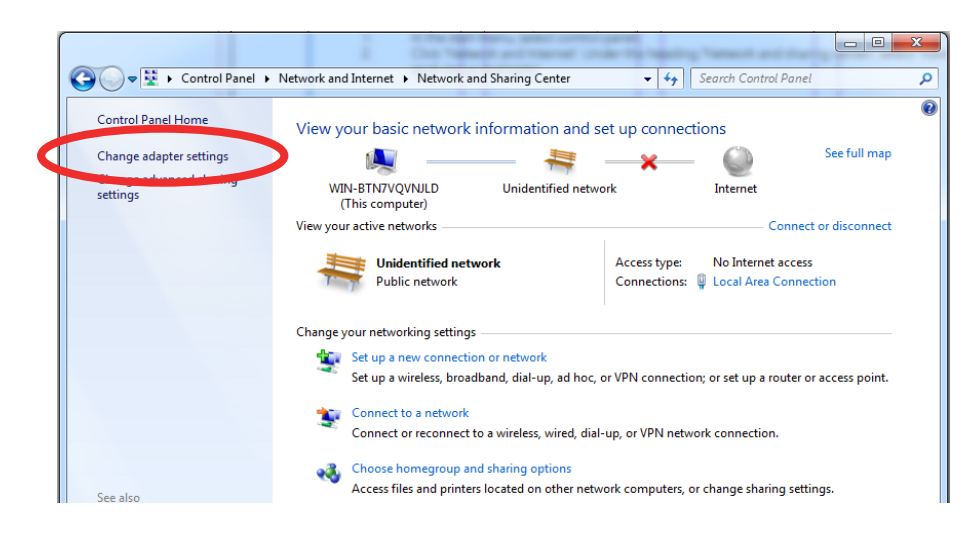

- 4. Select 'Local Area Connection' and click on the Properties button. Select Internet Protocol Version 4 (TCP/IPv4) then 'Properties' to access the manual IP settings.
- 5. Set up your computer's IP address to be **192.168.1.X** where X can be any value from 0-255, but unique from other manually assigned device IP addresses.
- Use the following settings for your PC's unique static address:
   IP address: 192.168.1.X (X is any value from 0-255 but unique from other device IP addresses)
   Subnet mask: 255.255.255.0
   Gateway: 192.168.1.1
   DNS Servers: 192.168.1.1
- 7. If your devices are set up following the 'Manual Device IP Assignment' and 'Assigning a Static IP Address to your computer' sections, the devices will now appear online and connected in Xilica Designer's Network view.

# Mac platform

- 1. From the Apple menu, select **System preferences.**
- 2. Select 'Network'. From the sidebar, select the network interface you are using.
- 3. Then click '**Advanced...**'

| • Wi-Fi<br>Connected             | (î:                      | Status:         | Connected                                        |                            |
|----------------------------------|--------------------------|-----------------|--------------------------------------------------|----------------------------|
| Ethernet<br>Connected            | $\langle \cdots \rangle$ |                 | Ethernet is currently a<br>address 192.168.1.107 | ctive and has the IP<br>7. |
| • ThundFireWire<br>Not Connected | » 🝲                      | Configure IPv4: | Using DHCP                                       | \$                         |
| Bluetooth PAN                    | *                        | IP Address:     | 192.168.1.107                                    |                            |
| Not Connected                    |                          | Subnet Mask:    | 255.255.255.0                                    |                            |
| Not Connected                    | *<>                      | Router:         | 192.168.1.1                                      |                            |
|                                  |                          | DNS Server:     | 192.168.1.1                                      |                            |
|                                  |                          | Search Domains: |                                                  |                            |
|                                  |                          |                 |                                                  |                            |
|                                  |                          |                 |                                                  |                            |
|                                  |                          |                 |                                                  |                            |
| 1 _ #v                           |                          |                 |                                                  | Advanced                   |
| 1 <b>1</b>                       |                          |                 |                                                  |                            |
|                                  |                          |                 | Assist me                                        | Revert App                 |

4. In the TCP/IP tab, set **Configure IPv4** to '**Manually**' using the drop down menu.

| ••• < > III                                                   | Network                                                                          | Q Search                         |
|---------------------------------------------------------------|----------------------------------------------------------------------------------|----------------------------------|
| <> Ethernet                                                   |                                                                                  |                                  |
| TCP/                                                          | IP DNS WINS 802.1X Proxies                                                       | Hardware                         |
| Configure IPv4<br>IPv4 Address<br>Subnet Mask<br>Router       | / Using DHCP<br>Using DHCP with manual address<br>Using BootP<br>Manually<br>Off | enew DHCP Lease<br>(If required) |
| Configure IPv6:<br>Router:<br>IPv6 Address:<br>Prefix Length: | Automatically                                                                    |                                  |
| 3                                                             |                                                                                  | Cancel OK                        |

- 5. Enter a static IP address in the IPv4 Address field. Set up your computer's IP address to be **192.168.1.X** where X can be any value from 0-255, but unique from other device IP addresses.
- Use the following settings for your computers static address:
   IP address: 192.168.1.X (X is any value from 0-255 but unique from other device IP addresses)
   Subnet mask: 255.255.255.0
   Router: 192.168.1.1
- 7. Click '**Ok**' and '**Apply**' to apply your changes. Then reboot the Xilica Designer software.

If your devices are set up following the 'Manual Device IP Assignment' and 'Assigning a Static IP Address to your computer' sections, the devices will now appear online and connected in Xilica Designer's Network view.

#### Firmware Upgrade

It is strongly recommended that you check the Xilica website (www.xilica.com) frequently for the latest software and firmware versions, as these updates may contain critical bug fixes and new features.

Note: Using an older version of software with a newer firmware or newer software with an older firmware will work but some of the features may not be available and bugs could exist.

Before you begin, check your software and firmware versions.

1. In Xilica Designer's Network View, select 'Start Network View'.

| ON                             | Neutrino-A1616-N (Dante)                                                                                                    |
|--------------------------------|----------------------------------------------------------------------------------------------------|
| Mac /<br>IP /<br>Manufac<br>Ve | Addr. : 00-60-35-12-8C-7D<br>Addr. : 192.168.1.141 (DHCP)<br>Iodel : Neutrino-A1616-N (Dante)<br>sturer : Xilica<br>rsion : 5_4_2 |
|                                | Open Device                                                                                                    |

The Network View shows all processors and devices connected to the network. The device's current firmware version is displayed here. (Ex. Version 1.0.0)

2. To view the current software version, click on the "About" tab at the top of the software. This window will display your current software version.

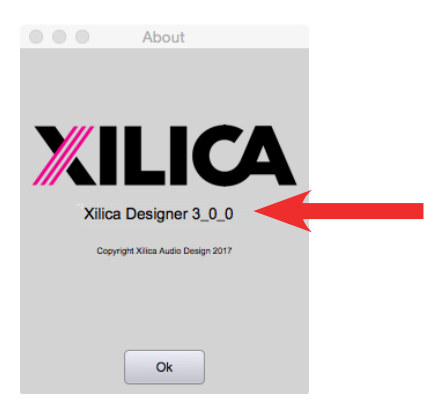

#### Matching the Firmware

To assist you in determining which firmware file is appropriate for your device, refer to the chart below. Note: The file structure may be different from the date that this list was created. Always check the Xilica website (www.xilica.com) to keep updated.

#\_#\_# Represents the 3 digit version code of the firmware update.(SOLARO\_#\_#, img)Solaro series: QR, FR(NEUTRINO\_#\_#, img)Neutrino series: A, A-D (AES), A-N (Dante), A-ND (Dante, AES)(UNO\_#\_#, img)Uno series: U, U-D (AES), U-N (Dante), U-ND (Dante, AES)(NEUTRINO-AEC\_#, #, img)Neutrino AEC Series(UNO-AEC\_#, #, img)Uno AEC Series(RIO\_#, #, img)Rio Series(RIO\_#, #, img)Rio Series(NEUPANEL MINI\_#, #, img)NeuPanel Mini Series: K1, K4, S4, S8, S4K1(NeuPanel Touch, #, #, img)NeuPanel Touch Device

#### Step-by-Step Firmware Upgrade Guide

The hardware device must be connected and operational (Green indicator) before upgrading the firmware.

1. Download the latest firmware version for your device from our website. (www.xilica.com)

In Network View, all the units on the network are displayed. The network connection indicator is displayed at the top left of each device.

| File Settings Project Device Management View Froubleshooting About Help |  |
|-------------------------------------------------------------------------|--|
| Network View: Devices detected on network:                              |  |

- 2. Save any design files from the device onto your computer. All programmed data on the device will be erased during the upgrade process. (To save, navigate to the File tab at the top left of the software and click 'Save'.)
- After the firmware upgrade is complete, you may reload saved design files back into the device.
- 3. Right click the device that you would like to update. Select 'Firmware Upgrade'.

| ON<br>Mac Ado<br>IP Ado<br>Mod<br>Manufactur | Neutrino-A1616-N (Dante) |                               | OFF<br>Mac Addr. : 00-6<br>IP Addr. : 192<br>Model : Sole<br>Manufacturer : Xilic |
|----------------------------------------------|--------------------------|-------------------------------|-----------------------------------------------------------------------------------|
| Versio                                       | on : 5_4_2               | Export Devic                  | e Design to File                                                                  |
|                                              | Open Device              | Device Setup                  | p                                                                                 |
|                                              |                          | Mute Device                   | ice                                                                               |
|                                              |                          | Flash Front F<br>Stop Front P | Panel<br>anel Flashing                                                            |
|                                              |                          | Clear All Use<br>Synchronize  | er Data<br>Device Clock                                                           |
|                                              |                          | Firmware Up                   | grade                                                                             |
|                                              |                          | Remote Res                    | et Device                                                                         |

4. A pop up window will ask you if you'd like to proceed with the firmware upgrade. Select "OK" to proceed.

| Please Select                                                  |
|----------------------------------------------------------------|
| WARNING!!!                                                     |
| Performing Firmware Upgrade will erase all data on the device. |
| It will take a few minutes to complete.                        |
| Are you sure you want to proceed?                              |
| Ok Cancel                                                      |

Click 'Ok' to select a file from your computer. Then navigate to the appropriate firmware file that you have downloaded from our website. Select the correct file and click "Open".
 (Ex. A Neutrino A1616-N is being updated, so the firmware file at the time of this document is Neutrino\_5\_4\_2.img.)

|              | Firmware Vers      | sion Selection |    |
|--------------|--------------------|----------------|----|
|              |                    |                |    |
| Select which | ch version of firm | ware to load   |    |
| Select fro   | m file system      |                | \$ |
|              |                    |                |    |
|              |                    |                |    |
|              | Ok                 | Cancel         |    |

6. A status bar in the device window will monitor the Firmware upgrade progress.

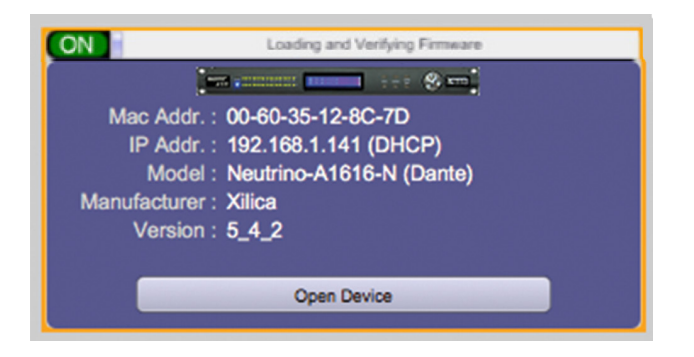

- 7. When the Firmware has been uploaded to the device, the device will automatically restart and update its internal data. This may take several minutes.
- 8. During this period, the device network indicator will turn RED and appear offline. DO NOT POWER OFF THE DEVICE as the device is performing self-initialization.

| ON Loading and Verifying Firmware |  |
|-----------------------------------|--|
|                                   |  |
| Mac Addr.: 00-60-35-12-8C-7D      |  |
| Firmware Upgrade in Progress!     |  |
| Model : Neutrino-A1616-N (Dante)  |  |
| DO NOT Power offDevice!           |  |
|                                   |  |
| Open Device                       |  |
|                                   |  |

9. Once the device is initialized, the status indicator will become Yellow. This indicates that the device does not have a design file loaded to it yet.

# NOTE: Powering Off your device during a firmware upgrade can result in a complete corruption of the processor. If this happens, please follow the 'Xilica Designer: Firmware Upgrade' guide.

Note: If more than one unit needs a firmware upgrade, you can save time by updating them all at the same time. This can be done as long as they are the same Network and have a green network indicator (connected and operational), as displayed on the Network View page.

10. The network indicator of the device should now be green and the device is ready for use.

# **Creating a Project**

At the top left under the 'File' tab, select 'New Project'.

When creating a new project, Xilica Designer will ask you what DSP you are using. Neutrino/Uno series DSP is rather different from Solaro series DSP, therefore the two DSPs cannot be used in the same project file.

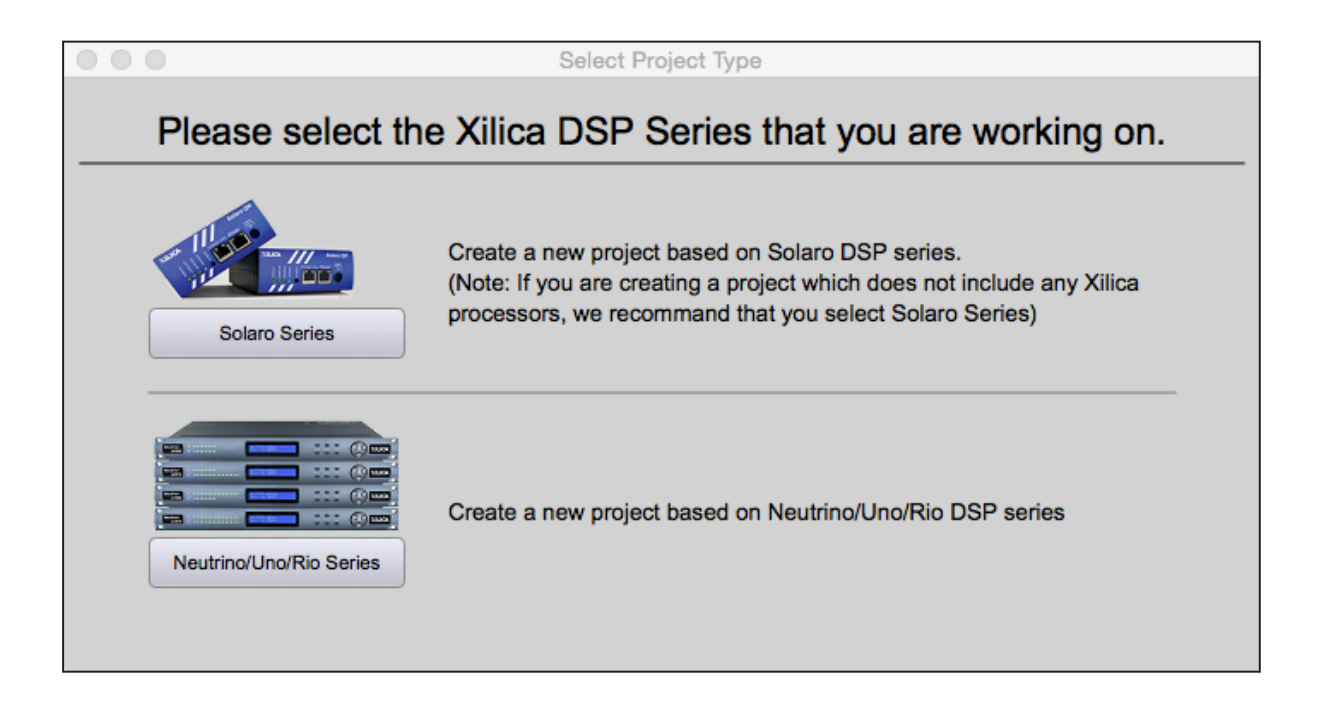

For more information, please visit the Xilica Designer section in the Xilica website: www.xilica.com

For the example, a Xilica Neutrino A1616-N DSP will be used. If you are using a Solaro series DSP, please refer to the Solaro DSP user manual.

# **Project view**

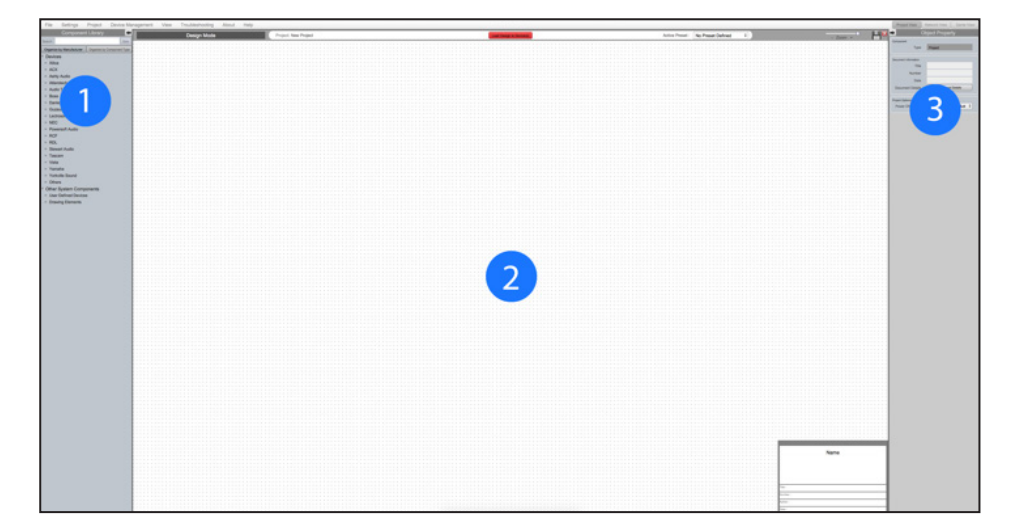

- To the left of the screen is the Component Libraries Menu.
   This menu displays a list of design modules and devices that you can use in your project.
- The dotted grid in the centre of the screen is your work area.
   This area allows you to configure, connect and organize your design modules.
- To the right of the screen is Object Properties.
   This menu allows you to customize your design modules and connections. Simply select your desired module and this menu will display different parameters that you can change in that particular module. (Ex. name, module color, I/O)

# Starting a design

For the example, a single DSP hardware block will be used, but a design can be done with multiple DSP hardware items, including the Dante Digital Audio Transport.

It is a good idea to have an understanding of the system design needed for the project prior to starting. Projects can be designed Offline (no devices connected) and the design can be loaded to your devices once the devices are connected and online.

1. From the Component Library, drag and drop your DSP model to the dotted work area.

| File Settings Project Device                          | Management View Troubleshooting About Help |                                                                                                    |          |                     |                    |                   | Project View                                                                                                    | Natwork View Danta Vie      |
|-------------------------------------------------------|--------------------------------------------|----------------------------------------------------------------------------------------------------|----------|---------------------|--------------------|-------------------|----------------------------------------------------------------------------------------------------|-----------------------------|
|                                                       | Design Mode                                | Project New Project                                                                                                    |          | Lost been to become | No Active Preset : | No Preset Defined | <b>}</b> →                                                                                                    |                             |
| Search (                                              |                                            |                                                                                                    |          |                     |                    |                   | <br>Gerganan                                                                                                    |                             |
| Organize by Manufacturer Corporate by Component 1     | Yes                                        |                                                                                                    |          |                     |                    |                   |                                                                                                    |                             |
| Devices                                               |                                            |                                                                                                    |          |                     |                    |                   | Agene                                                                                                    | Neutron A 1616/K (Danie)    |
| * XXICA                                               |                                            |                                                                                                    |          |                     |                    |                   | 7,04                                                                                                    | Neurosula té tiure (Darras) |
| Bolaro Processors                                     |                                            |                                                                                                    |          |                     |                    |                   | Andrew .                                                                                                    |                             |
| Augura Alata                                          |                                            |                                                                                                    |          |                     |                    |                   | Manufactures                                                                                                    | ANG                         |
| Nautrino-Addite-D (AES)                               |                                            |                                                                                                    |          |                     |                    |                   | MadelPart                                                                                                    | NUMBER OF THE OWNER         |
| Kaulitro A2808-K (Carte)                              |                                            |                                                                                                    |          |                     |                    |                   | -                                                                                                    |                             |
| Amateria A0808-AD (AES, Carrie)<br>Amateria A1808     |                                            |                                                                                                    |          |                     |                    |                   |                                                                                                    | -                           |
| Auguro A1908-9 (2019)                                 |                                            |                                                                                                    |          |                     |                    |                   |                                                                                                    | 10                          |
| Assettion Ar 808 (AEC)                                |                                            |                                                                                                    |          |                     |                    |                   | 26.00                                                                                                    | 10                          |
| Nauditio-Arib08-9 (Darts, ADC)                        |                                            |                                                                                                    |          |                     |                    |                   | and the second second se | -                           |
| Autorio Alterio A (Tarto)                             |                                            |                                                                                                    |          |                     |                    |                   |                                                                                                    |                             |
| Amatria A/8/6                                         |                                            |                                                                                                    |          |                     |                    |                   | Apres 214                                                                                                    |                             |
| Audite A1818-0 (A28)                                  |                                            |                                                                                                    |          |                     |                    |                   | Okpeti Celor                                                                                                    | Black 5                     |
| Andrea All State Cartel                               |                                            | And a second second sec |          |                     |                    |                   | Borter Color                                                                                                    | DandiateGrey 5              |
| r Line Programm                                       |                                            | Neutrino-A1610-N (Dante)                                                                                                    |          |                     |                    |                   | Test Color                                                                                                    | White 5                     |
| <ul> <li>Re IO Box (Dente)</li> </ul>                 |                                            |                                                                                                    | =        |                     |                    |                   | Port Sol                                                                                                    | 16 0                        |
| <ul> <li>XPIXD Processors</li> </ul>                  |                                            |                                                                                                    | =        |                     |                    |                   |                                                                                                    |                             |
| <ul> <li>Control Devices</li> </ul>                   |                                            |                                                                                                    | <b>_</b> |                     |                    |                   |                                                                                                    |                             |
| <ul> <li>Network Equipment</li> </ul>                 |                                            |                                                                                                    |          |                     |                    |                   |                                                                                                    |                             |
| <ul> <li>Epecial Purpose Devices</li> </ul>           |                                            |                                                                                                    | <b>_</b> |                     |                    |                   |                                                                                                    | 4                           |
| + ACX                                                 |                                            |                                                                                                    |          |                     |                    |                   |                                                                                                    | 9                           |
| <ul> <li>Ashly Audio</li> </ul>                       |                                            | -                                                                                                    | <b>E</b> |                     |                    |                   |                                                                                                    |                             |
| <ul> <li>Adorstach</li> <li>Aufor Testance</li> </ul> |                                            |                                                                                                    |          |                     |                    |                   |                                                                                                    | 1.5                         |
| - Auto represe                                        |                                            |                                                                                                    |          |                     |                    |                   |                                                                                                    | 20                          |
| - Dariev Bound Labs                                   |                                            |                                                                                                    |          |                     |                    |                   |                                                                                                    | 24                          |
| + Outmuski-Swist                                      |                                            |                                                                                                    | =        |                     |                    |                   |                                                                                                    |                             |
| + Lectrosonics                                        |                                            |                                                                                                    |          |                     |                    |                   |                                                                                                    | 10                          |
| > NEC                                                 |                                            |                                                                                                    | =        |                     |                    |                   |                                                                                                    |                             |
| <ul> <li>Powersoft Audio</li> </ul>                   |                                            |                                                                                                    |          |                     |                    |                   |                                                                                                    |                             |
| > NCP                                                 |                                            |                                                                                                    |          |                     |                    |                   |                                                                                                    |                             |
| · MLL                                                 |                                            |                                                                                                    | =        |                     |                    |                   |                                                                                                    |                             |
|                                                       |                                            |                                                                                                    | 2        |                     |                    |                   |                                                                                                    |                             |
| 1 Vieta                                               |                                            |                                                                                                    |          |                     |                    |                   |                                                                                                    |                             |
| <ul> <li>Yanaha</li> </ul>                            |                                            |                                                                                                    |          |                     |                    |                   |                                                                                                    |                             |
| + Yarkville Bound                                     |                                            |                                                                                                    |          |                     |                    |                   |                                                                                                    |                             |
| + Others                                              |                                            | the full leader                                                                                                    |          |                     |                    |                   |                                                                                                    |                             |
| Other System Components                               |                                            |                                                                                                    |          |                     |                    |                   |                                                                                                    |                             |
|                                                       |                                            |                                                                                                    |          |                     |                    |                   |                                                                                                    |                             |
|                                                       |                                            |                                                                                                    |          |                     |                    |                   |                                                                                                    |                             |
|                                                       |                                            |                                                                                                    |          |                     |                    |                   |                                                                                                    |                             |
|                                                       |                                            |                                                                                                    |          |                     |                    |                   |                                                                                                    |                             |
|                                                       |                                            |                                                                                                    |          |                     |                    |                   |                                                                                                    |                             |
|                                                       |                                            |                                                                                                    |          |                     |                    |                   |                                                                                                    |                             |
|                                                       |                                            |                                                                                                    |          |                     |                    |                   |                                                                                                    |                             |
|                                                       |                                            |                                                                                                    |          |                     |                    |                   |                                                                                                    |                             |
|                                                       |                                            |                                                                                                    |          |                     |                    |                   |                                                                                                    |                             |
|                                                       |                                            |                                                                                                    |          |                     |                    |                   |                                                                                                    |                             |
|                                                       |                                            |                                                                                                    |          |                     |                    |                   |                                                                                                    |                             |
|                                                       |                                            |                                                                                                    |          |                     |                    |                   |                                                                                                    |                             |
|                                                       |                                            |                                                                                                    |          |                     |                    |                   |                                                                                                    |                             |

2. With the DSP module highlighted, you may adjust module parameters in the Object Property menu on the right. Object Properties differ for each module selected.

| Object Property      |                           |  |  |  |  |  |  |
|----------------------|---------------------------|--|--|--|--|--|--|
| Show Basic Propertie | s Show Advance Properties |  |  |  |  |  |  |
| Component            |                           |  |  |  |  |  |  |
| Name                 | Neutrino-A1616-N (Dante)  |  |  |  |  |  |  |
|                      |                           |  |  |  |  |  |  |
| Manufacturer         |                           |  |  |  |  |  |  |
| Manufacturer         | Xilica                    |  |  |  |  |  |  |
| Model/Part           | Neutrino-A1616-N (Dante)  |  |  |  |  |  |  |
|                      |                           |  |  |  |  |  |  |
| Position             |                           |  |  |  |  |  |  |
| x                    | 920                       |  |  |  |  |  |  |
| Y                    | 220                       |  |  |  |  |  |  |
| Width                | 200                       |  |  |  |  |  |  |
| Height               | 450                       |  |  |  |  |  |  |
|                      |                           |  |  |  |  |  |  |
| Appearance           |                           |  |  |  |  |  |  |
| Object Color         | Black \$                  |  |  |  |  |  |  |
| Border Color         | DarkSlateGrey \$          |  |  |  |  |  |  |
| Text Color           | White \$                  |  |  |  |  |  |  |
| Font Size            | 15 \$                     |  |  |  |  |  |  |
|                      |                           |  |  |  |  |  |  |

Double click the DSP module to open the design schematic.
 A new window will appear. Resize the window by clicking and dragging the corner of the window.

| Neutrino-A1616-N (Dante)-1            |  |
|---------------------------------------|--|
|                                       |  |
|                                       |  |
| Input                                 |  |
| Active Physical IO Active Physical IO |  |
|                                       |  |
|                                       |  |
|                                       |  |
|                                       |  |
|                                       |  |
|                                       |  |
|                                       |  |
|                                       |  |
|                                       |  |
|                                       |  |
|                                       |  |
|                                       |  |
|                                       |  |
|                                       |  |
|                                       |  |
|                                       |  |
| Network Input Network Output          |  |
| Active Physical IO Active Physical IO |  |
|                                       |  |
|                                       |  |
|                                       |  |
|                                       |  |
|                                       |  |
|                                       |  |
|                                       |  |
|                                       |  |
|                                       |  |
|                                       |  |
|                                       |  |
|                                       |  |
|                                       |  |
|                                       |  |
|                                       |  |
| Logic Output                          |  |
| Active Physical IO                    |  |
|                                       |  |
|                                       |  |
| Prod.                                 |  |
|                                       |  |
| Prost.                                |  |
| Prest.                                |  |
| Jerr Prese                            |  |
|                                       |  |
|                                       |  |
| Neutring QSG                          |  |
|                                       |  |
|                                       |  |
|                                       |  |
|                                       |  |
|                                       |  |
|                                       |  |
| The :                                 |  |
| Number :                              |  |
| Autor:                                |  |
|                                       |  |
| Date:                                 |  |

4. To space out your work area, click and drag a selection box around the output modules and drag them to the right. This will extend the work area.

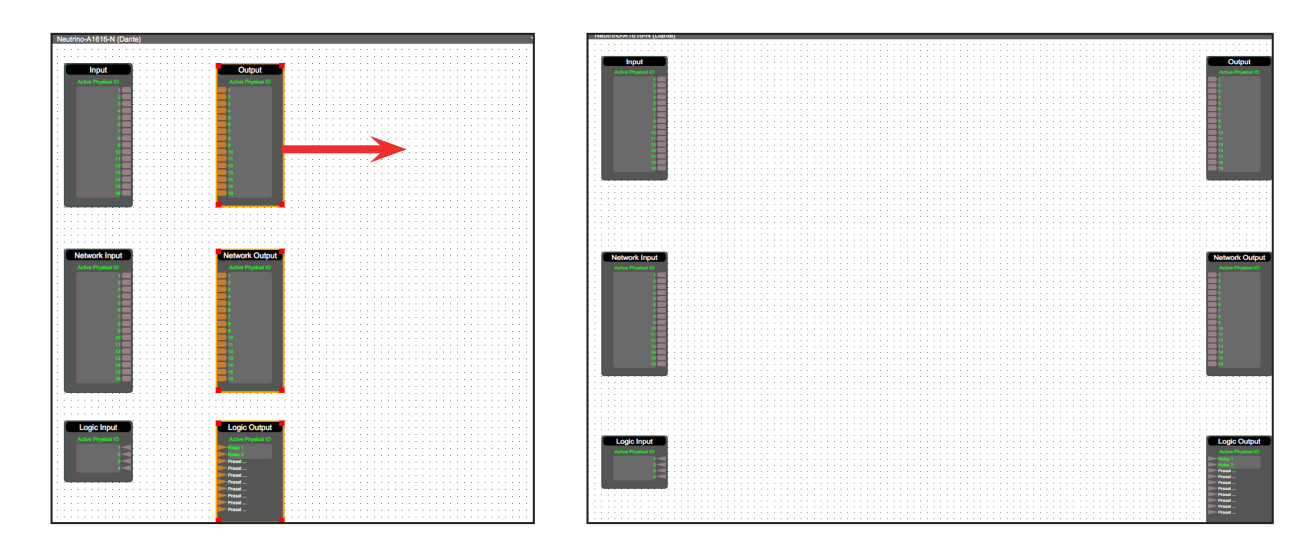

Notice that when this window is selected, the Component Library menu on the left, now displays a variety of DSP modules.

5. Click and drag a DSP module into the device schematic window.

| File Settings Project Device Ma                | agement View Troubleshooling About Help |                                         |                                     | Project Type : Neutrina Una/Rio Series | Project View Network View Dante View          |
|------------------------------------------------|-----------------------------------------|-----------------------------------------|-------------------------------------|----------------------------------------|-----------------------------------------------|
| Component Library 🖛                            | Dation Mode Project Neutrino 020        | Local Parcine in The control            | No Active Descat - No Descat Defend |                                        | Object Property                               |
| Search. Dow                                    | Design mode Theorem and                 |                                         |                                     | - Zoon +                               | Show Basic Properties Show Advance Properties |
| DSP Modules                                    |                                         |                                         |                                     | 9                                      | ienponent                                     |
| Y Signals                                      |                                         |                                         |                                     |                                        | 0 17                                          |
| Gain                                           |                                         |                                         |                                     |                                        | Name Parametric Equal or 1                    |
| (Gen (Hearing)                                 | Neutro-A1895-N (Dartel-1                |                                         | • • • • • • • • • • • • • • • • •   |                                        | Type Parametric Equatoar                      |
| Polarity                                       |                                         |                                         |                                     |                                        | index.                                        |
| * Meters                                       |                                         | Output                                  |                                     |                                        | X 170                                         |
| REAL Meder                                     | Adda Dapard                             | Athe Physics II)                        |                                     |                                        | Y 30                                          |
| <ul> <li>Debys</li> <li>Debys litra</li> </ul> |                                         |                                         |                                     |                                        | Wattin 100                                    |
| Delay 3DH4                                     |                                         |                                         |                                     |                                        | Height 40                                     |
| Delay 100ma                                    |                                         |                                         |                                     |                                        |                                               |
| Delay Solaria                                  |                                         |                                         |                                     |                                        | Charl Corr Rath 2                             |
| Onlay 2s                                       |                                         |                                         |                                     |                                        | Burder Color DarkSlateGrov 1                  |
| * Equalizars                                   |                                         |                                         |                                     |                                        | Text Color White #                            |
| Graphic Equation                               |                                         |                                         |                                     |                                        | Part Dice 15 2                                |
| Het Staf Flag                                  |                                         |                                         |                                     |                                        |                                               |
| Low Bref Filer                                 |                                         |                                         |                                     |                                        | nput Dutput Wedules                           |
| All Pass Filter, First Dider                   |                                         |                                         |                                     |                                        | # of input 1 =                                |
| All Pass Filter, Second Order                  |                                         |                                         |                                     |                                        | # of Culput. 6                                |
| * Files                                        | Market Prot                             | Network Output                          |                                     |                                        | internet lamb                                 |
| High Pasa Filter: 6-24 dD/Oct                  | Adde Transa C                           | Active Physics (1)                      |                                     |                                        | # of ikands 1 0                               |
| Low Pass Filter: 6-24 (6) Oct.                 |                                         | ••••••••••••••••••••••••••••••••••••••• |                                     |                                        |                                               |
| High Pass Piler 8-08 discut                    |                                         |                                         |                                     | 9                                      | Surgeonand Planauroa Disaga                   |
| Auto Feedback Suppression                      |                                         |                                         |                                     |                                        | Lar Cole                                      |
| * Maara                                        |                                         |                                         |                                     |                                        |                                               |
| Walts Woor                                     |                                         |                                         |                                     |                                        | Encode Marchine Law                           |
| Post Selector                                  |                                         |                                         |                                     |                                        | Edward March Collin                           |
| Gating Auto Mixer                              |                                         |                                         |                                     |                                        |                                               |
| Gain Sharing Auto Waar                         |                                         |                                         |                                     |                                        |                                               |
| UR Maar                                        |                                         |                                         |                                     |                                        |                                               |
| Noro Mixer                                     |                                         |                                         |                                     |                                        |                                               |
| Priority Selector                              |                                         | Logic Output                            |                                     |                                        |                                               |
| 2arvar                                         | Add Description                         | Athe Proteint                           |                                     |                                        |                                               |
| Boon Contribut                                 |                                         |                                         |                                     |                                        |                                               |
| * Dynamics                                     |                                         | in Presi.                               |                                     |                                        |                                               |
| Noise Gate                                     |                                         | in Press.                               |                                     |                                        |                                               |
| Compressor<br>Table Class Compressor           |                                         | Press                                   |                                     |                                        |                                               |
| Peak Uniter                                    |                                         | the read.                               |                                     |                                        |                                               |
| Diparter                                       |                                         |                                         |                                     |                                        |                                               |
| Bile Chain Expander                            |                                         | Nauthir                                 | n080                                |                                        |                                               |
| Duchal<br>Auto Sale Control                    |                                         |                                         |                                     |                                        |                                               |
| AND Gap Bensing                                |                                         |                                         |                                     |                                        |                                               |
| * Generators                                   |                                         |                                         |                                     |                                        |                                               |
| Sine Tone                                      |                                         |                                         |                                     |                                        |                                               |
| White Scale                                    |                                         | 5m:                                     |                                     |                                        |                                               |
| Pink Noise                                     |                                         | luniar:                                 |                                     |                                        |                                               |
| * Logic                                        |                                         | Alber:                                  |                                     |                                        |                                               |
| AND                                            |                                         | [ve:                                    |                                     |                                        |                                               |
| NOT                                            |                                         |                                         |                                     |                                        |                                               |
| NAMD                                           |                                         |                                         |                                     |                                        |                                               |
| NOR                                            |                                         |                                         |                                     |                                        |                                               |
|                                                |                                         |                                         |                                     |                                        |                                               |

In the example, a PEQ module was added.

6. In the Object Property menu on the right, you can customize your module.The number of bands for the PEQ module is determined in the object property menu.

|                          | jectrioperty         |          |
|--------------------------|----------------------|----------|
| Show Basic Properties    | Show Advance Pr      | operties |
| Component                |                      |          |
| Name                     | Parametric Equalizer |          |
| Position                 |                      |          |
| x                        | 220                  | - 1      |
| Y                        | 30                   |          |
| Width                    | 100                  |          |
| Height                   | 60                   |          |
| A                        |                      |          |
| Object Color             | Black                | ¢        |
| Border Color             | DarkSlateGrev        | ¢        |
| Text Color               | White                | ¢        |
| Font Size                | 15                   | \$       |
|                          |                      |          |
| input/Output             |                      |          |
| # of Input               | <>                   | ¢        |
| # of Output              | <>                   | ¢        |
| Frequency Bands          |                      |          |
| # of Bands               | 1                    |          |
|                          | 8<br>8               |          |
| Component Resource Usage |                      |          |
| MIPs %                   | 0.10%                |          |
| Data Mem%                | 0.06%                |          |
| Program Mem%             | 0.00%                |          |
| Esternal Mam?            | 0.00%                |          |

7. Double click the DSP module to open it and view your changes.

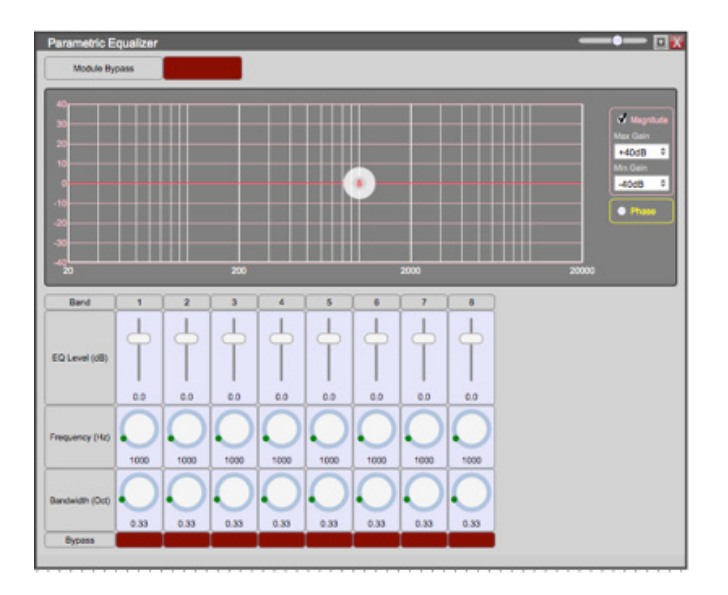

8. Drag and drop other desired modules into the device schematic work area.

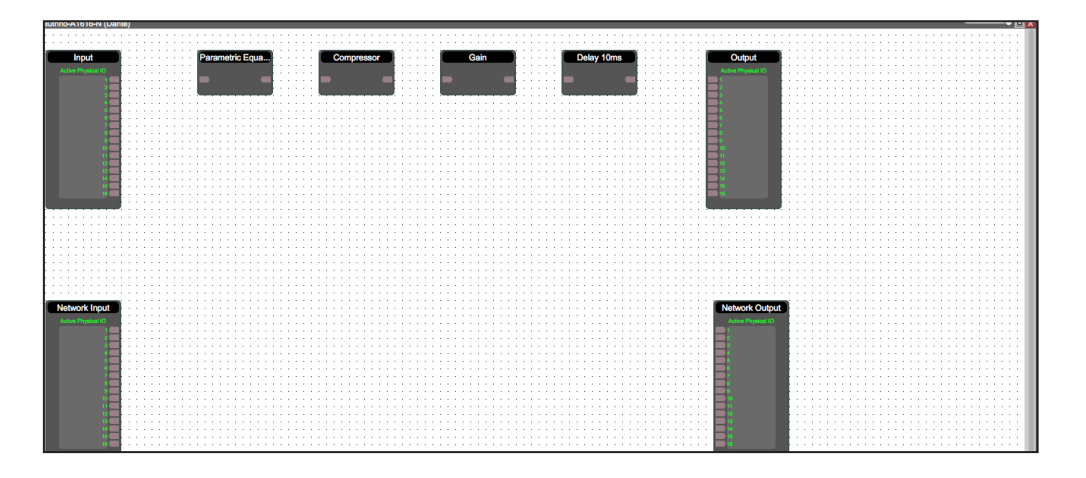

9. Click and drag from the first input module node to the PEQ input node. This will create a wire.

| Neutrino-A1616-N (Dante) |     |   |   |   |     |   |   |   |    |     |    |     |   |    |     |   |   |   |   |
|--------------------------|-----|---|---|---|-----|---|---|---|----|-----|----|-----|---|----|-----|---|---|---|---|
|                          |     | : | : | : |     | : | : | : |    | :   |    | :   | : | :  |     | : | : | : | : |
| Input                    | í : | : | : | : | · · | : | : | : | Pa | ira | me | ric | E | qu | a   |   | : | : | : |
| Active Physical IO       | ::  | : | : | : |     | : | : | : |    |     |    |     |   |    |     | ŀ | : | : | : |
| 2                        |     |   |   |   |     |   |   |   |    |     |    |     |   |    |     | j | : | : | : |
|                          | :   | : | : | : |     | : | : | : |    |     |    |     |   |    |     |   | : | : | : |
|                          | 11  | : | : | : |     | : | : | : |    | :   |    | :   | : | :  |     | : | : | : | : |
|                          | 1:  | : | : | : |     | : | : | : |    | :   |    | :   | : | :  |     | : | : | : | : |
| 10                       | 11  | : | : | : |     | : | : | : |    | :   |    | :   | : | :  |     | : | : | : |   |
| 12                       | 1:  | : | : |   |     | : | : | : |    | :   |    | :   | : | :  |     | : | : | : | : |
| 13                       | 11  | : | : | : |     | : | : |   |    | :   |    | :   | : | :  |     | : | : | : | : |
| 15                       | 11  | : | : | : |     | : | : | : |    | :   |    | :   | : | :  | : : | : | : | : | : |

10. For this example, we will route the input to the output channel.

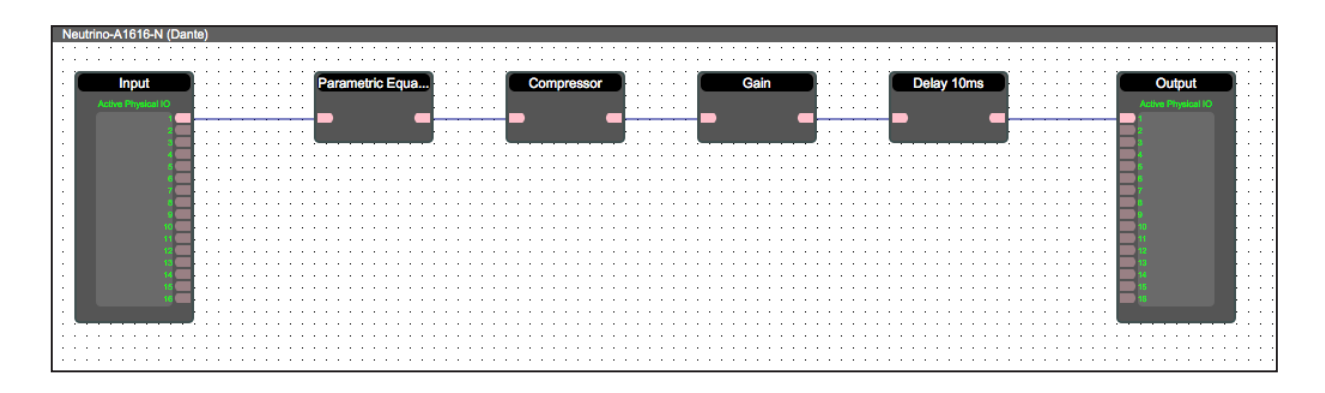

You can add different DSP blocks or duplicate the same processing chain for each channel.

To duplicate the same processing chain,

- a. Click and drag a selection box around the DSP modules. Ensure all modules are highlighted.
- b. Right click the module and select 'Copy'.

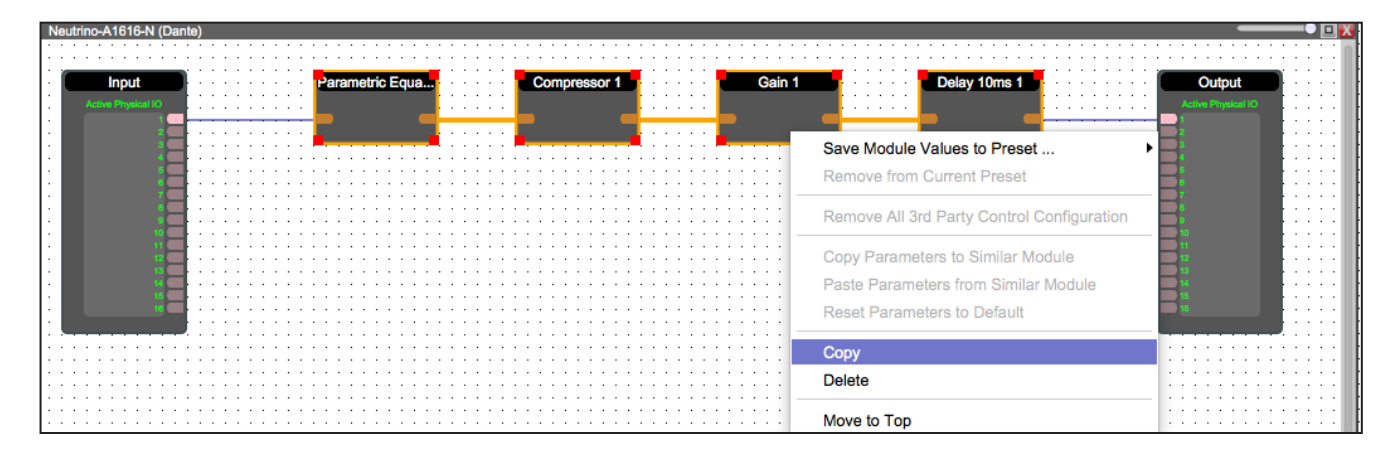

c. Then right click the work area and select 'Paste'.

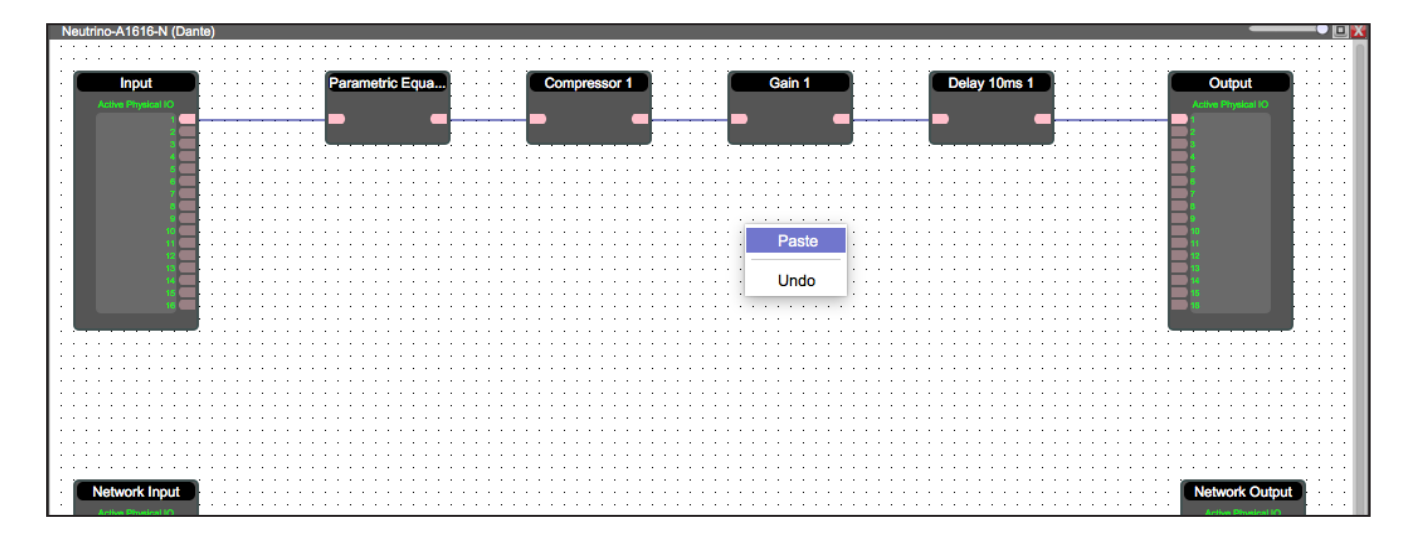

For the example, the chain is duplicated four times.

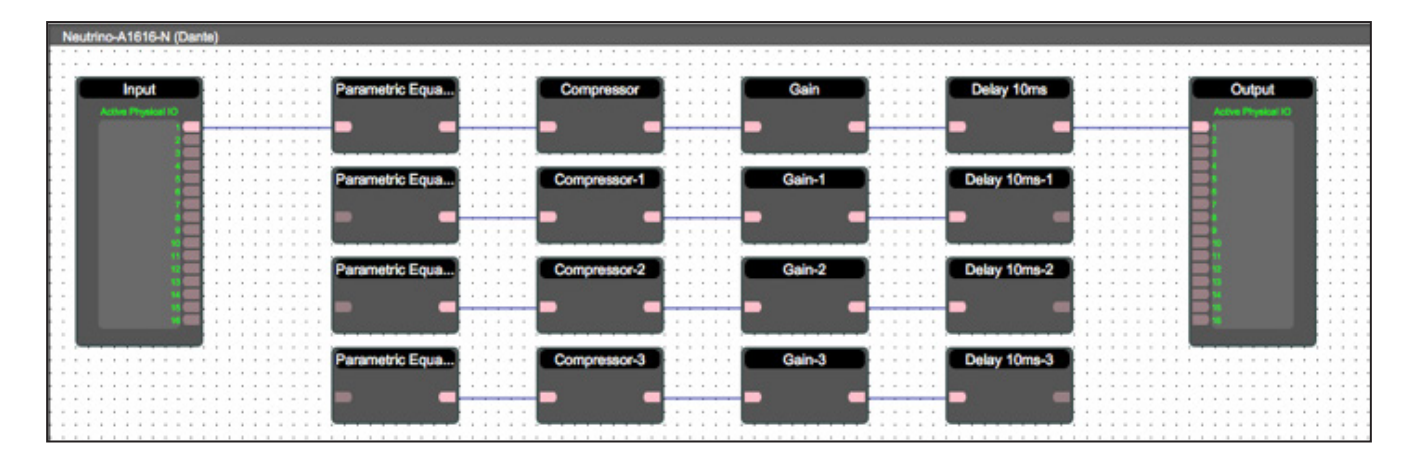

Wire the modules using the same wiring process as above.

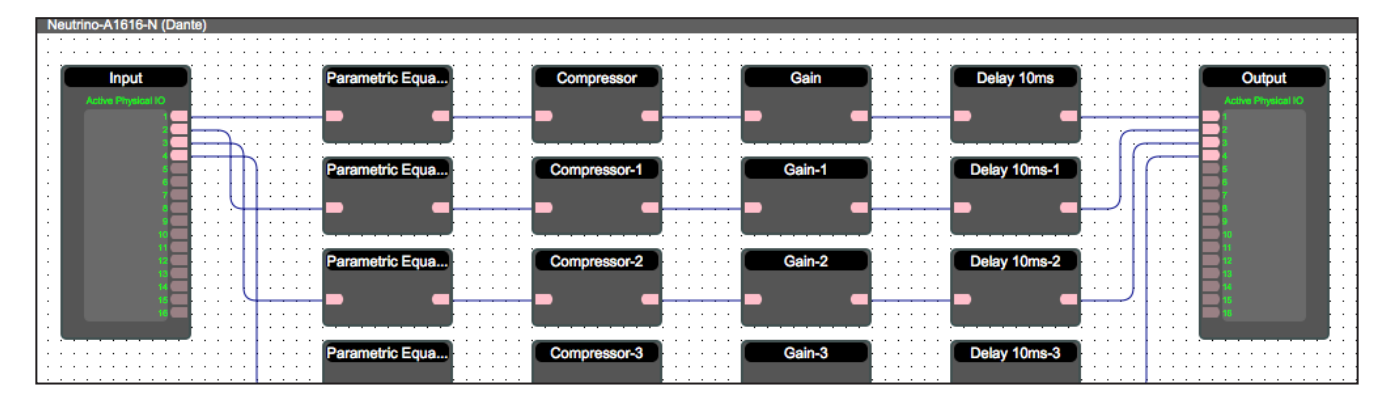

When drawing wires, wires may overlap and be difficult to read.

To move wires, click and drag the corner of a wire Or highlight the wire and click and drag the red corner nodes.

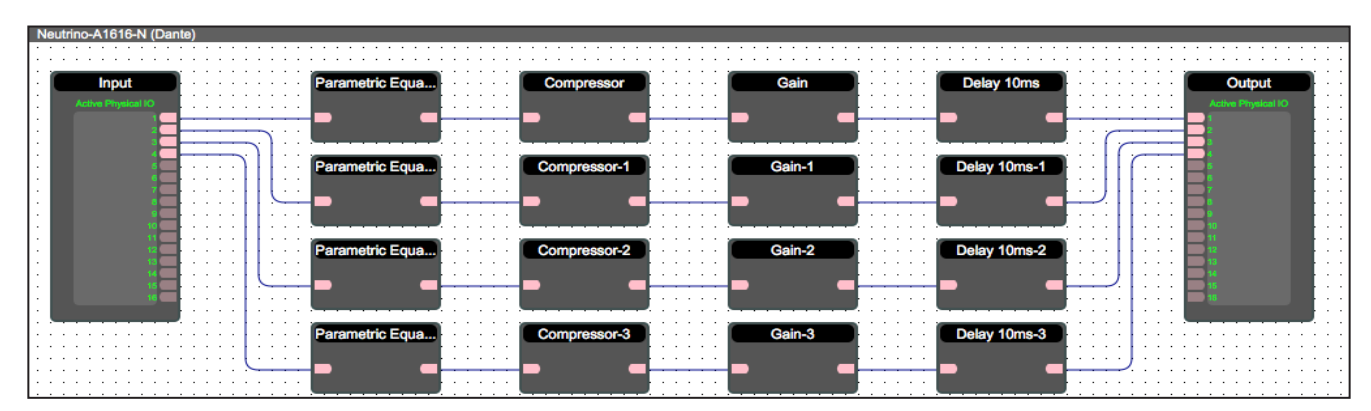

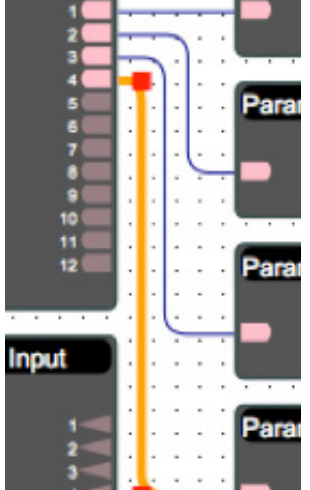

# 11. To save your project,

navigate to the top left of the software. Under File, click 'Save As' to save a new project file or If a project file is already created, click 'Save' to save all changes. You may also use the save icon at the top right of the work area to save changes.

|          | Project View     | Network View    | Dante View        |  |  |  |  |
|----------|------------------|-----------------|-------------------|--|--|--|--|
| • (L     | <b>∐</b> ] →     | Object Property |                   |  |  |  |  |
| - Zoom + | Show Basic Prope | Show Ac         | dvance Properties |  |  |  |  |

It is recommended to back up your Master project file to an external location.

# **Design Blueprint**

Xilica Designer allows the designer to create a Blueprint that can be used for documentation, submittals, and handed to an installation technician for use on the job site. The Blue Print page can include wire identification/type, equipment names and locations, including notes for the job.

Let's begin by creating a 'Blueprint' for the above example design.

1. From the Component Libraries Menu on the left, click and drag the devices needed for your design.

For our design example, a Neutrino A1616-N and three User Defined Devices were added to the work area. Simply click and drag modules to move them and click and drag the corner of the module to resize the objects. (Alternatively, you may resize objects using the Object Property menu)

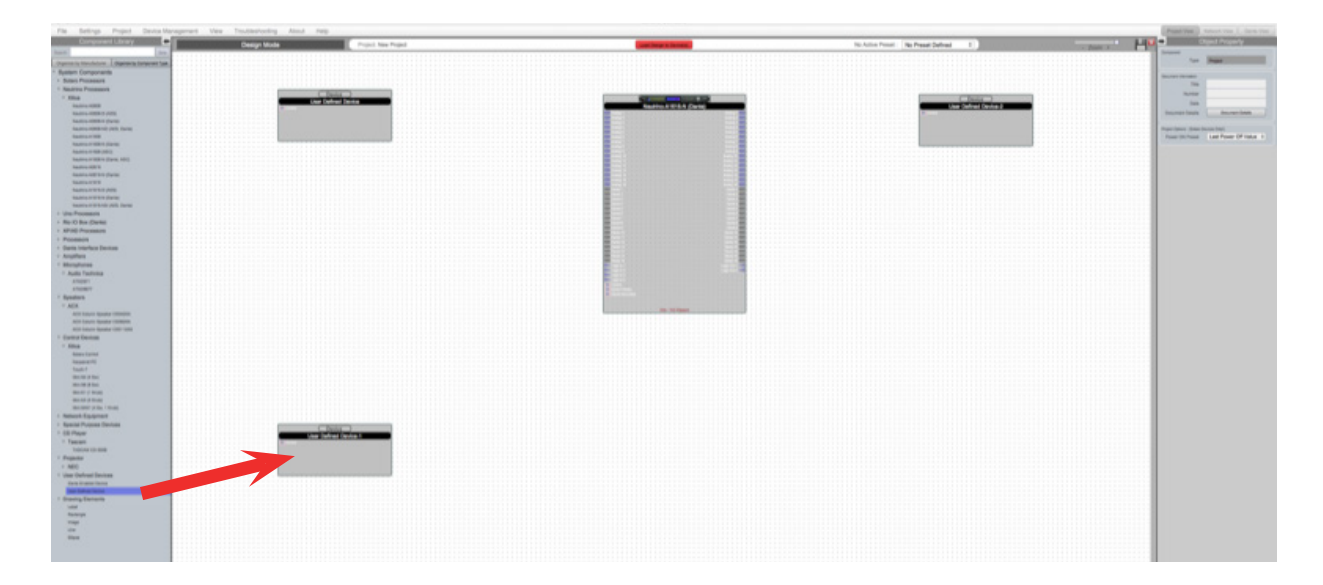

2. Select the first User Defined Device. With the device highlighted, you can change the Object Properties using the menu on the right. (Properties include: Device name, information, color, device connection and I/O options)

For this module, we will create a microphone.

| shooling About Help         |                      |                                       | Print line                                                                                                    | Reduced View                                                                                                    |
|-----------------------------|----------------------|---------------------------------------|----------------------------------------------------------------------------------------------------|----------------------------------------------------------------------------------------------------|
| pt Mode Project New Project | Cost long it located | No Activo Preset: No Preset Defined 8 | A Date of the local division of the local division of the local di | Read Property                                                                                                    |
|                             |                      |                                       |                                                                                                    | 2<br>Mai 1<br>Law Softwar Source                                                                                                    |
|                             | Radia Article (han)  | there being (when )                   | Hendelsen<br>Mendelsen<br>Hendelsen<br>Hatter                                                                                                    | Unterson<br>Liter Onfront Devite                                                                                                    |
| • •                         |                      |                                       |                                                                                                    | 8<br>8<br>14                                                                                                    |
|                             |                      |                                       | States Total                                                                                                    | Black I<br>DarkBlateGray I<br>White I<br>15 5                                                                                               |
|                             |                      |                                       | Amin Simukiy<br>Granu<br>GEO<br>Main<br>NO                                                                                                    | 1 E<br>None D<br>None D<br>None E                                                                                                    |
|                             |                      |                                       | Annu faux faux annu an Annu Annu Annu Annu Annu Annu A                                                                                                    | None I<br>None I<br>None I                                                                                                    |
|                             |                      |                                       | Hannes Rogan Hannes<br>Rogan, Andre<br>Lague<br>Connect                                                                                                    | 2 101<br>2 1000<br>2 1<br>3 1<br>4 1<br>5 1<br>5 1<br>7 1<br>7 1<br>8 1<br>9 1<br>9 1<br>9 1<br>9 1<br>9 1<br>9 1<br>9 1<br>9 1<br>9 1<br>9 |

3. Since our example includes eight microphones, we will need to duplicate this module. To duplicate a device, right click the highlighted module and select 'Copy'. Then select the dotted work area and click 'Paste'. You may also copy and paste multiple modules at once.

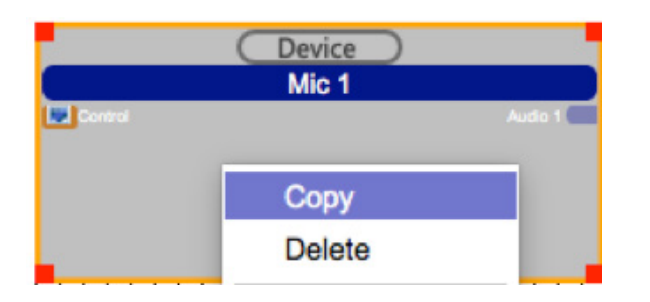

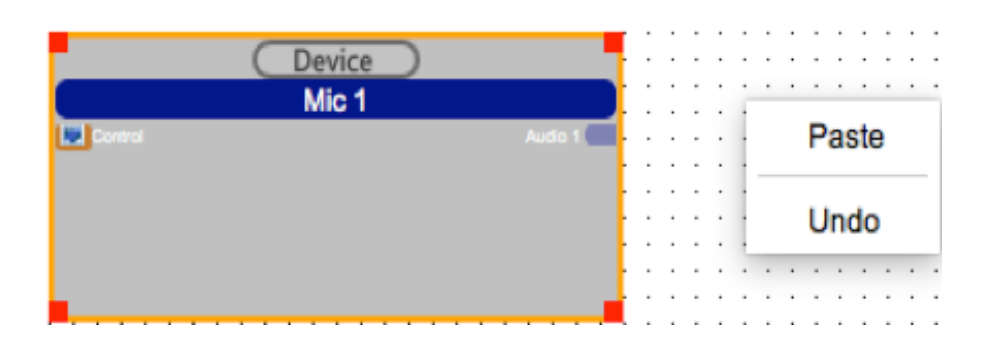

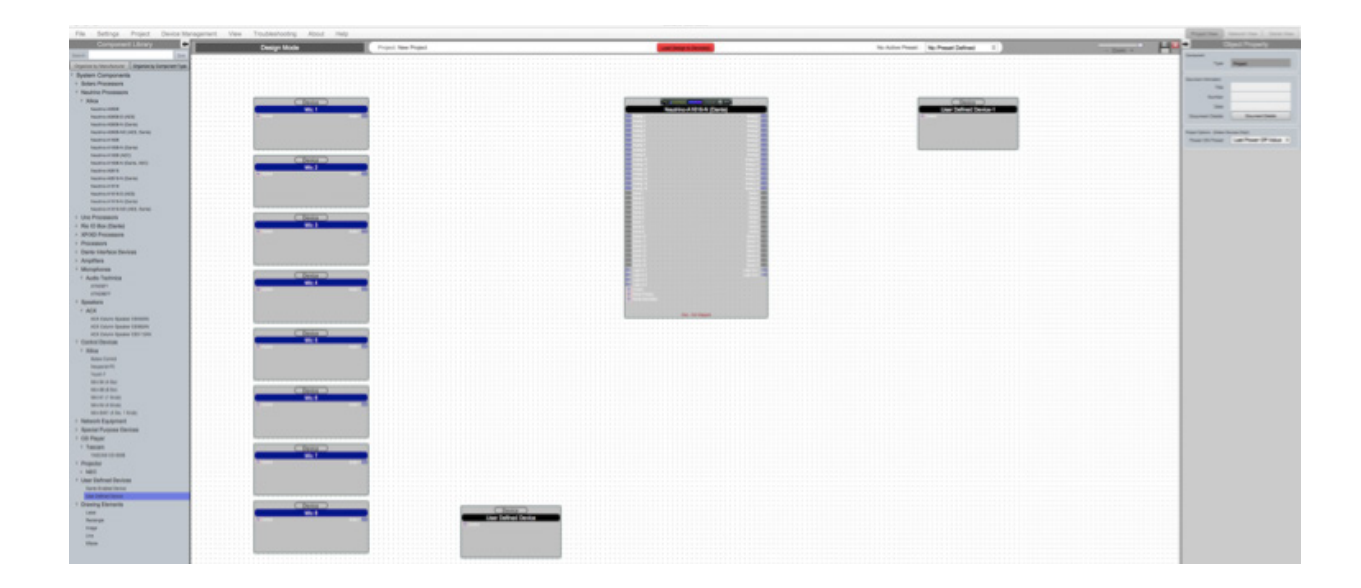

4. For the next blank User Defined Device, we will create a background music source. Similarly, adjust the object properties using the menu on the right.

| Traditionhouting Aloud Help                                                                                                    | Paged New                                                                                                    | Robust Ven   Darts Ven                                                                                                    |
|----------------------------------------------------------------------------------------------------|----------------------------------------------------------------------------------------------------|----------------------------------------------------------------------------------------------------|
| Deside Mode Proved New Private New Private |                                                                                                    | Organit Property                                                                                                    |
|                                                                                                    | investigation of the local distance of the local distance of the l |                                                                                                    |
|                                                                                                    |                                                                                                    | 10.000                                                                                                    |
|                                                                                                    |                                                                                                    | User Defined Device                                                                                                    |
|                                                                                                    |                                                                                                    |                                                                                                    |
|                                                                                                    | Hardedow Mandadam                                                                                                    | ( and the second second s |
| We for the Second Second                                                                                                    | and a second                                                                                                    | User Defined Device                                                                                                    |
|                                                                                                    |                                                                                                    |                                                                                                    |
|                                                                                                    |                                                                                                    | -                                                                                                    |
|                                                                                                    |                                                                                                    | 940                                                                                                    |
|                                                                                                    |                                                                                                    | 210                                                                                                    |
|                                                                                                    |                                                                                                    | 110                                                                                                    |
|                                                                                                    | Assessed                                                                                                    |                                                                                                    |
|                                                                                                    | Otpet Gal                                                                                                    | DakOren 1                                                                                                    |
|                                                                                                    | Border Con                                                                                                    | DarkbateGrey 1                                                                                                    |
|                                                                                                    | Fast line                                                                                                    | 16 1                                                                                                    |
|                                                                                                    |                                                                                                    |                                                                                                    |
|                                                                                                    | Design Consulting                                                                                                    | 1 1                                                                                                    |
|                                                                                                    |                                                                                                    | Note 1                                                                                                    |
|                                                                                                    |                                                                                                    | Note 1                                                                                                    |
|                                                                                                    | P0                                                                                                    | None 2                                                                                                    |
| Land and Land and Land an                                                                                                    | Deres has Connect                                                                                                    |                                                                                                    |
|                                                                                                    | Analog Aud                                                                                                    | Note 1                                                                                                    |
|                                                                                                    | Little Lag                                                                                                    | Nore 1                                                                                                    |
|                                                                                                    | 5111111 (are                                                                                                    | Nore 1                                                                                                    |
|                                                                                                    | Come Department                                                                                                    | -                                                                                                    |
|                                                                                                    | Analog Aud                                                                                                    | 2 1                                                                                                    |
|                                                                                                    | Corr                                                                                                    | Nore 1                                                                                                    |
|                                                                                                    |                                                                                                    |                                                                                                    |
|                                                                                                    |                                                                                                    |                                                                                                    |
|                                                                                                    |                                                                                                    |                                                                                                    |
|                                                                                                    |                                                                                                    |                                                                                                    |
|                                                                                                    |                                                                                                    |                                                                                                    |
|                                                                                                    |                                                                                                    |                                                                                                    |
|                                                                                                    |                                                                                                    |                                                                                                    |
|                                                                                                    |                                                                                                    |                                                                                                    |
|                                                                                                    |                                                                                                    |                                                                                                    |
|                                                                                                    |                                                                                                    |                                                                                                    |
|                                                                                                    | 11111111                                                                                                    |                                                                                                    |
|                                                                                                    |                                                                                                    |                                                                                                    |
|                                                                                                    |                                                                                                    |                                                                                                    |
|                                                                                                    | 1111111                                                                                                    |                                                                                                    |
|                                                                                                    | 11111111                                                                                                    |                                                                                                    |
|                                                                                                    |                                                                                                    |                                                                                                    |
|                                                                                                    |                                                                                                    |                                                                                                    |

5. For our third blank User Defined Device, we will create two output speakers. Adjust the object properties on the right and duplicate the device so that there are two speakers.

| weed:       No Preset Defined       2       Object Property:         Compared       0       12         Name       Beaker H         Type       User Defined Device         Brance       Beaker H         User Defined Device       Macufacture:         ModelPart       User Defined Device         Proteine       X       19.0         Speaker R       19.0         Speaker R       19.0         Speaker R       19.0         Speaker R       19.0         Speaker R       19.0         Speaker R       19.0         Speaker R       19.0         Speaker R       19.0         Speaker R       19.0         Speaker R       19.0         Speaker R       19.0         Speaker R       19.0         Speaker R       19.0         Bewee Genered       DarkOtange         Bewee Genered       19.0         Bewee Genered       19.0         Bewee Genered       19.0         Bewee Genered       19.0         Bewee Genered       10.0         Bewee Genered       10.0         Bewee Genered       10.0                                                                                                    |         |                   |         |              | Project View           | Network View Dente View |
|----------------------------------------------------------------------------------------------------|---------|-------------------|---------|--------------|------------------------|-------------------------|
| Deckar     Speaker R       Speaker R     Type       Deckar     Speaker R       Speaker R     User Defined Device       Manufacturer     User Defined Device       Modelfield     User Defined Device       Speaker R     User Defined Device       Speaker R     User Defined Device       Speaker R     User Defined Device       Speaker R     User Defined Device       Speaker R     Speaker R       Speaker R     Speaker R       Speaker R                                                                                                    | eset :  | No Preset Defined | •       | LI 🖸         | ➡ 0                    | bject Property          |
| Image: Speaker R       Device Device         Speaker R       Device Device         Speaker R       Device Device         Speaker R       Device Device         Speaker R       Device Device         Speaker R       Device Device         Speaker R       Device Device         Speaker R       Device Device         Speaker R       Device Device         Speaker R       Device Device         Speaker R       Device Device         Speaker R       Device Device         Speaker R       Device Device         Speaker R       Device Device         Device Device Device       Device Device         Bedres Device Device       Device Device         Bedres Device Device Device       Device Device         Bedres Device Device Device       Device Device         Bedres Device Device Device Device       Device Device         Bedres Device Device Device Device       Device Device Device         Bedres Device Device Device Device Device       Device Device Device         Bedres Device Device Device Device Device Device       Device Device Device Device         Bedres Device Device Device Device Device Device Device Device Device Device Device Device Device Device Device Device Device Device Device Device Device Device Device Device Device Device Device                                                                                                    |         |                   |         | <br>- 200m + | Component              |                         |
| Device       Speaker H         Speaker L       User Defined Device         Speaker L       User Defined Device         Uter Defined Device       Manufacture         User Defined Device       V         Uter Defined Device       V         Uter Defined Device       V         Uter Defined Device       V         Uter Defined Device       V         Uter Defined Device       V         Uter Defined Device       V         Uter Defined Device       V         Uter Defined Device       V         Uter Defined Device       V         Uter Defined Device       V         Uter Defined Device       V         Uter Defined Device       V         Uter Defined Device       V         Uter Defined Device       Device         Uter Defined Device       Device         Uter Defined Device       Device         Uter Defined Device       Device         Uter Defined Device       Device         Uter Defined Device       Device         Uter Defined Device       Device         Uter Defined Device       Device         Uter Defined Device       Device         Uter Defined Device       <                                                                                                    |         |                   |         | <br>         | 10                     | 12                      |
| Device       User Defice         Generate L       User Defice         Generate L       User Defice         Manufacturer       User Defice         Manufacturer       User Defice         Manufacturer       User Defice         Manufacturer       User Defice         Manufacturer       User Defice         Manufacturer       User Defice         Begenerer       190         Wohn       20         Wohn       20                                                                                                    |         |                   |         | <br>         | Name                   | Speaker R               |
| Desice       Non-Amazon         Speaker P       Manufacture       Manufacture         ModerNami       Laser Defined Device         Proteine       Y       200         WWR       210       Y         Manufacture       Manufacture       Within         Speaker R       00pot Core       DarkOrange       0         Baster Core       DarkStateCorey       0       0         Withit       0       0       0       0         Baster Core       DarkStateCorey       0       0       0         Withit       0       0       0       0       0       0         Withit       0       0       0       0       0       0       0       0       0       0       0       0       0       0       0       0       0       0       0       0       0       0       0       0       0       0       0       0       0       0       0       0       0       0       0       0       0       0       0       0       0       0       0       0       0       0       0       0       0       0       0       0       0       <                                                                                                    | 1111    |                   |         | <br>         | Turne                  | Liner Defined Device    |
| Broucherster       Marchanner         Broucherster       Marchanner         Marchanner       Marchanner         Marchanner       Marchanner         Vording       1910         Broucherster       Vording         Broucherster       1910         Vording       190         Vording       190         Vor                                                                                                    |         |                   | + + -   | <br>         |                        |                         |
| Breadwar L       Untergramme       Untergramme         Device       X       1510         Breadwar R       230       Woden         Breadwar R       Breadwar R       190         Breadwar R       Breadwar R       Breadwar R         Untergramme       Operice       DarkOrange       0         Breadwar R       Breadwar R       Breadwar R       0         Breadwar R       Breadwar R       0       DarkStateGrey       0         Breadwar R       Breadwar R       0       DarkStateGrey       0         Breadwar R       Breadwar R       0       DarkStateGrey       0         Breadwar R       Breadwar R       1       0         Breadwar R       13       0       0         Breadwar R       13       0       0         Text Clow       Vinite       0       0         White       0       1       0       0         Word Bread Device       1       0       0       0         Word Bread Device       1       0       0       0         Word Bread Device       1       0       0       0         Word Bread Device Device Clower       None       0 <td></td> <td></td> <td></td> <td><br/></td> <td>Manufacturer</td> <td></td>                                                                                                    |         |                   |         | <br>         | Manufacturer           |                         |
| Speaker R         Speaker R         Speaker R         Object Coir         DarkChange         Object Coir         DarkStateGrey         Test Celor         When         Test Celor         When         Object Coir         DarkStateGrey         Object Coir         DerkStateGrey         Object Coir         DerkStateGrey         Object Coir         DarkStateGrey         Object Coir         DarkStateGrey         Object Coir         DarkStateGrey         Object Coir         DarkStateGrey         Object Coir         DarkStateGrey         Object Coir         DarkStateGrey         Object Coir         DarkStateGrey         Object Coir         None         Object Coir         None         Object Coir         DarkStateGrey         Object Coir         DarkStateGrey         Object Coir         None         Object Coir         None         Object Coir         None </td <td>11</td> <td>C. Device</td> <td>)</td> <td></td> <td>Manufacturer</td> <td>Unknown</td>                                                                                                    | 11      | C. Device         | )       |              | Manufacturer           | Unknown                 |
| Poster       X       \$50         V       230         WSR       210         Height       110         Appendix       Cipic Clair         DarkStateGrey       8         Test Clair       White         Foretilize       1         Diverse Claire       DarkStateGrey         Border Clair       White         Foretilize       15         Diverse Claire       DarkStateGrey         Border Claire       DarkStateGrey         Border Claire       DarkStateGrey         Border Claire       DarkStateGrey         Border Claire       DarkStateGrey         Border Claire       DarkStateGrey         Border Claire       DarkStateGrey         Border Claire       DarkStateGrey         Border Claire       DarkStateGrey         Border Claire       DarkStateGrey         Border Claire       DarkStateGrey         Border Claire       DarkStateGrey         Border Claire       DarkStateGrey         Border Claire       1         Border Claire       1         Border Claire       1         Border Claire       1         Border Claire       1 </td <td>1 1 L</td> <td>Speaker L</td> <td></td> <td></td> <td>ModelText</td> <td>Liner Defined Desire</td>                                                                                                    | 1 1 L   | Speaker L         |         |              | ModelText              | Liner Defined Desire    |
| Deduce         X         1910           Spinshor R         230           Spinshor R         Object Color           BarkOrange         0           BarkOrange         0           Barkorange         0           Barkorange         0           Barkorange         0           Barkorange         0           Barkorange         0           Barkorange         0           Barkorange         0           Barkorange         0           Barkorange         0           Barkorange         0           Barkorange         0           Barkorange         0           Barkorange </td <td></td> <td>Auto 1</td> <td></td> <td><br/></td> <td></td> <td></td>                                                                                                    |         | Auto 1            |         | <br>         |                        |                         |
| Device       30         Speaker R       30         Speaker R       00         Speaker R       00         Speaker R       1         Speaker R       1         Speaker R       1         Speaker R       1         Speaker R       1 </td <td>11</td> <td></td> <td></td> <td><br/></td> <td>Poster</td> <td></td>                                                                                                    | 11      |                   |         | <br>         | Poster                 |                         |
| V       20         Width       210         Height       110         Speaker R       DarkStateGrey       0         White       2       0         Binder Cairr       DarkStateGrey       0         Yout Base       15       0         Binder Cairr       DarkStateGrey       0         White       2       0         Yout Base       15       0         Bender Cairr       DarkStateGrey       0         White       2       0         Yout Base       15       0         Bender Cairre       DarkStateGrey       0         White       2       0       0         Bask       None       0       0         Bask       None       0       0         Bask       None       0       0         Bask       None       0       0         Bask       None       0       0         Bask       None       0       0         Bask       None       0       0         Bask       None       0       0       0         Bask       None       0       0                                                                                                    | 1.1     |                   |         |              | ×                      | 1510                    |
| Device       30         Speaker R       Height 110         Mile       0         Mile       0         Border Color       DarkStateChrey @         Text Color       White       0         Foot Size       15       0         Bissier Color       White       0         Foot Size       13       0         Others Colors       None       0         Bissier Color       None       0         Foot Size       13       0         Owers Colors       None       0         Bissier Color       Owers Colors       None         Bissier Color       Owers Colors       0         White       0       0         Bissier Color       0       0         Bissier Color       0       0         Bissier Color       0       0         Bissier Color       0       0         Bissier Color       0       0         Bissier Color       0       0         Bissier Color       0       0         Bissier Color       0       0         Bissier Color       0       0         Bissier Color       0 <td>:: U</td> <td></td> <td></td> <td><br/></td> <td>4</td> <td>240</td>                                                                                                    | :: U    |                   |         | <br>         | 4                      | 240                     |
| Device       Speaker R         Speaker R       Speaker R         Speaker R       OBject Color         DarkSiste/Crey       E         Test Color       VMNe         Ford Bias       15         Binner Color       DarkSiste/Crey         Ford Bias       15         Port       15         Binner Color       None         Binner Color       None         Binner Color       None         Binner Color       1         Binner Color       None         Binner Color       15         Binner Color       15         Binner Color       15         Binner Color       15         Binner Color       10         Binner Color       10         Binner Color       10         Binner Color       2         Binner Color       2         Binner Color       2         Binner Color       2         Binner Color       2         Binner Color       2         Binner Color       2         Binner Color       10         Binner Color       2         Binner Color       2                                                                                                    | + + + - |                   |         | <br>         |                        |                         |
| Device       Height       110         Specklar R       DarkOrange       DarkOrange       DarkSitetGrey       8         Bender Cator       DarkSitetGrey       8       8       8       8       8       8       8       8       8       8       8       8       8       8       8       8       8       8       8       8       8       8       8       8       8       8       8       8       8       8       8       8       8       8       8       8       8       8       8       8       8       8       8       8       8       8       8       8       8       8       8       8       8       8       8       8       8       8       8       8       8       8       8       8       8       8       8       8       8       8       8       8       8       8       8       8       8       8       8       8       8       8       8       8       8       8       8       8       8       8       8       8       8       8       8       8       8       8       8       8       8       8 <td< td=""><td></td><td></td><td></td><td><br/></td><td>Widdh</td><td>210</td></td<>                                                                                                    |         |                   |         | <br>         | Widdh                  | 210                     |
| Speaker R  Appearance  Object Color  DarkSlateGrey  Bunder Color  DarkSlateGrey  DarkSlateGrey | 1 C 🗖   | Device            | )       |              | Height                 | 110                     |
| Dente Color         DarkStateGrey         0           Text Color         White         0           Fort Base         15         0           Dente Convectivity         Ethernet         1         0           R3332         None         0         0           POT         None         0         0           Dente Convectivity         Ethernet         1         0           R3332         None         0         0           POT         None         0         0           POT         None         0         0           Dente Convectivity         Ethernet         1         0           R3332         None         0         0           POT         None         0         0           POT         None         0         0           Ligit         None         0         0           Control         None         0         0           Ligit         None         0         0           Control         None         0         0           Control         None         0         0           Ligit         None         0         0                                                                                                    | 11      | Speaker R         |         | <br>         |                        |                         |
| United Calor         DarkSlateGrey         0           Border Color         VMB         0           Tast Color         VMB         0           Fort Base         15         0           Device Connectivity         Elsemmel         1         0           RISA85         Norse         0         0           RISA85         Norse         0         0           POT         Norse         0         0           Device Connectivity         Elsemmel         1         0           RISA85         Norse         0         0           POT         Norse         0         0           Device Supplic Connection         2         0           Anatog Audio         2         0           Lippic         Norse         0           Context         Norse         0           Onites Coloration         Norse         0           Lippic         Norse         0           Context         Norse         0           Norse         0         0           Optication         Norse         0           Lippin         Norse         0           Context         Norse                                                                                                    | E       | Auto 2            |         | <br>         | Appearance             | DeskDurane              |
| Bender Color     DarkSlateGrey     8       Test Color     White     8       Font Size     15     8       Dente Commethy     15     8       Etherset     1     8       R5332     None     8       R5465     None     8       POT     None     8       POT     None     8       Bance Input Connection     8       Control     None     8       Optime Color     None     8       Optime Color     None     8       Optime Color     None     8       Optime Color     None     8       Optime Color     None     8       Optime Color     None     8       Control     None     8       Control     None     8       Control     None     8       Control     None     8       Control     None     8       Control     None     8       Control     None     8       Control     None     8       Control     None     8       Control     None     8                                                                                                    | 2 C 🎽   | <b>a</b>          |         | <br>         | Object Color           | Darwonange +            |
| Test Color     White     0       Port Blas     15     0       Dence Connectivity     Ethernel     1     0       R5323     None     0       POT     None     0       POT     None     0       Dence Sumactivity     0       Ethernel     1     0       R5323     None     0       POT     None     0       Dence Sumactivity     0       R5455     None     0       POT     None     0       Dence Suppl Connection     0       Analog Audio     2     0       Logio     None     0       Overse Output Connection     0       Analog Audio     2     0       Logio     None     0       Overse Output Connection     0       Logio     None     0       Overse Output Connection     0       Logio     None     0       Overse Output Connection     0       Logio     None     0       Overse Output Connection     0       Logio     None     0       Overse Output Connection     0       Logio     None     0       Overse     None     0                                                                                                    | 11      |                   |         |              | Border Color           | DarkSlateGrey 0         |
| Fort Size     15     0       Onvice Connectivity     1     0       Eliferment     1     0       RI3232     None     0       POT     None     0       POT     None     0       Onvice Unmachinity     0       Discrete Hight Connection     0       Analog Audio     2     0       Control     None     0       Onvice Oxigal Connection     0       Analog Audio     2     0       Legin     None     0       Onvice Oxigal Connection     0       Analog Audio     None     0       Control     None     0       Onvice Oxigal Connection     0       Analog Audio     None     0       None     0     0       Onvice Oxigal Connection     0       Analog Audio     None     0       None     0     0       Onvice Oxigal Connection     0       Analog Audio     None     0       None     0     0       Onvice Oxigal Connection     0       None     0       None     0       None     0       None     0       None     0       None                                                                                                    | 1 T 📕   |                   |         |              | Text Color             | White 0                 |
| Device Connectivity         Ethernel       1         RS322       None         RS485       None         POT       None         POT       None         Overes tigst Connectors         Analog Audo       2         Control       None         Operational Autority       0         Operational Autor       0         Control       None         Operational Autor       0         Control       None         Operational Autor       0         Operational Autor       0                                                                                                    |         |                   |         | <br>         | Font Size              | 15 0                    |
| Oences Oencestring       1       0         Ethermati       1       0         R3332       None       0         POT       None       0         POT       None       0         Overas light Connection       2       0         Logis       None       0         Overas light Connection       1       0         Analog Audio       2       0         Logis       None       0         Overas light Connection       1       0         Analog Audio       2       0         Logis       None       0         Overas light Connection       1       0         Analog Audio       None       0         Logis       None       0         Overas       None       0         Overas       None       0         Overas       None       0         Overas       None       0         Overas       None       0                                                                                                    | 1111    |                   |         |              |                        |                         |
| Enernet       1       0         RB332       None       0         RB465       None       0         RB465                                                                                                    |         |                   | ::::::: |              | Device Connectivity    |                         |
| H8232     None     0       H8332     None     0       H93     None     0       H93     None     0                                                                                                    |         |                   |         | <br>         | Ethernet               | 1 0                     |
| RSA88     None     8       POT     None     8       POT     None     8       Onvestige Audio     2     8       Logid     None     8       Control     None     8       Onvestige Audio     2     8       Logid     None     8       Control     None     8       Logid     None     8       Logid     None     8       Control     None     8       Logid     None     8       Logid     None     8       Logid     None     8       Logid     None     8       Logid     None     8       Logid     None     8       Logid     None     8       Logid     None     8                                                                                                    |         |                   |         | <br>         | R8232                  | None 0                  |
| POT None 0<br>Deves hput Convertion<br>Analog Audio 2 0<br>Logis None 0<br>Control None 0<br>Logis None 0<br>Logis None 0<br>Logis None 0<br>Logis None 0<br>Logis None 0<br>Logis None 0<br>Logis None 0                                                                                                    |         |                   |         |              | R5485                  | None 0                  |
| Device tiput Connection     Analog Audio     2     0       Logis     None     0       Control     None     0       Control     None     0       Logis     None     0       Control     None     0       Logis     None     0       Control     None     0       Logis     None     0       Logis     None     0       Logis     None     0       Control     None     0                                                                                                    | 1111    |                   |         | <br>         | POT                    | None 0                  |
| Oeveal lipst Connection     2     0       Analog Audio     2     0       Logio     None     0       Context     None     0       Oeveal lipst Connection     0       Logio     None     0       Context     None     0       Logio     None     0       Context     None     0       Context     None     0       Context     None     0                                                                                                    |         |                   |         | <br>         |                        |                         |
| Analog Audio 2 8<br>Legio None 8<br>Control None 9<br>Oervis Ovljad Carrentis<br>Analog Audio None 8<br>Legin None 8<br>Cortest None 8<br>Cortest None 9                                                                                                    |         |                   |         | <br>         | Onnos Input Connection |                         |
| Logic None 0<br>Control None 0<br>Device Output Connection<br>Analog Audio None 0<br>Logic None 0<br>Control None 0                                                                                                    | 1111    |                   |         |              | Analog Audio           | 2 0                     |
| Control None 2 Device Output Connection Analog Audio Logit None 0 Logit None 0 Control None 0                                                                                                    |         |                   |         | <br>         | Look                   | None 0                  |
| Device Output Connection     None     0       Legin     None     0       Contrait     None     0       Contrait     None     0                                                                                                    |         |                   |         | <br>         | Contract               | Noon #                  |
| Oriente Output Connesition<br>Anatog Audio None 8<br>Legin None 9<br>Contrai None 9                                                                                                    |         |                   |         | <br>         | Control                |                         |
| Analog Audio None 0<br>Lingin None 0<br>Coreul None 0                                                                                                    |         |                   |         |              | Denna Cultura Companya |                         |
| Login None 0 Control None 0                                                                                                    | ::::    |                   |         | <br>         | Analog Autin           | None a                  |
| Coreal None 0                                                                                                    |         |                   |         | <br>         | 1. Starte              | Non                     |
| Correst None 8                                                                                                    |         |                   |         | <br>         | Loge                   | Name                    |
|                                                                                                    |         |                   |         |              | Control                | None 0                  |

6. To connect your device modules together, simply click and drag from an output node to an input node. This will create a virtual wire.

| File Settings Project Device Ma                                                                                                    | Maragement View Troubledicoling About Help                                                                                                    | Paget State                                                                                                    |                                                                                                    |
|----------------------------------------------------------------------------------------------------|----------------------------------------------------------------------------------------------------|----------------------------------------------------------------------------------------------------|----------------------------------------------------------------------------------------------------|
| Component Library                                                                                                    | Proceedings of the second second seco | <u></u>                                                                                                    |                                                                                                    |
| here here                                                                                                    |                                                                                                    | The other Designation of the local division of the local divisiono |                                                                                                    |
| And a state of the state of the |                                                                                                    | 1                                                                                                    | A CONTRACTOR OF A CONTRACTOR OFTA CONTRACTOR OFTA CONTRACTOR OFTA CONTRACTOR O |
| A Restant Concession of Concession (1997)                                                                                                    |                                                                                                    | 1.00                                                                                                    | And Address                                                                                                    |
| - appears comparison                                                                                                    |                                                                                                    |                                                                                                    |                                                                                                    |
| · Income Provinces                                                                                                    |                                                                                                    | Lanese .                                                                                                    |                                                                                                    |
| 1 Mars                                                                                                    |                                                                                                    | - Barra Later                                                                                                    | Antiquit                                                                                                    |
| Inclusion and A                                                                                                    |                                                                                                    | Own Land                                                                                                    | Auto1                                                                                                    |
| Analysis scale in party                                                                                                    |                                                                                                    | - Propagate Labor                                                                                                    | and the second second se                                                                                                    |
| Autoria Alberta                                                                                                    |                                                                                                    |                                                                                                    |                                                                                                    |
| Reserve ADMIR AD (2011, Darles)                                                                                                    |                                                                                                    | Taxa I downed as                                                                                                    |                                                                                                    |
| Name of Street, or other street, or other street, or othe |                                                                                                    | Control of Control of  |                                                                                                    |
| Same of the Article                                                                                                    |                                                                                                    | 100                                                                                                    |                                                                                                    |
| NAMES AND ADDRESS OFFICE                                                                                                    |                                                                                                    | - Longe                                                                                                    |                                                                                                    |
| Assessment of the second second secon |                                                                                                    | - Designer                                                                                                    |                                                                                                    |
| Assette KOTO II (Danes)                                                                                                    |                                                                                                    | -                                                                                                    |                                                                                                    |
| Name of Strip                                                                                                    |                                                                                                    | 1 A A A A A A A A A A A A A A A A A A A                                                                                                    |                                                                                                    |
| August 1 1 1 1 1 1 101                                                                                                    |                                                                                                    | 1.1                                                                                                    |                                                                                                    |
| Annual of the state of the second                                                                                                    |                                                                                                    | 1.1                                                                                                    |                                                                                                    |
| - Uni-Processors                                                                                                    |                                                                                                    | 1.1                                                                                                    |                                                                                                    |
| <ul> <li>Ro-O Box (Dank)</li> </ul>                                                                                                    |                                                                                                    | 2 C - 2                                                                                                    |                                                                                                    |
| <ul> <li>MPIND Processive</li> </ul>                                                                                                    |                                                                                                    | 1                                                                                                    |                                                                                                    |
| + Processors                                                                                                    |                                                                                                    | 1                                                                                                    |                                                                                                    |
| · Danta manface Devices                                                                                                    |                                                                                                    | 1.1                                                                                                    |                                                                                                    |
| + Angilters                                                                                                    |                                                                                                    | 1                                                                                                    |                                                                                                    |
| <ul> <li>Monophones</li> </ul>                                                                                                    |                                                                                                    | 1.1                                                                                                    |                                                                                                    |
| * Audio Technica                                                                                                    |                                                                                                    | 1.0                                                                                                    |                                                                                                    |
| ATTRACT A                                                                                                    |                                                                                                    | 1                                                                                                    |                                                                                                    |
| 1 Bendrers                                                                                                    |                                                                                                    | 1                                                                                                    |                                                                                                    |
| * ACK                                                                                                    |                                                                                                    | 1                                                                                                    |                                                                                                    |
| ACR CALVE REAL COLUMN                                                                                                    |                                                                                                    |                                                                                                    |                                                                                                    |
| ACR Datate Spanter Collision                                                                                                    |                                                                                                    | 1 A A A A A A A A A A A A A A A A A A A                                                                                                    |                                                                                                    |
| ACA CANTO Apartar CENT AND                                                                                                    |                                                                                                    | 1.0                                                                                                    |                                                                                                    |
| * Control Decision                                                                                                    |                                                                                                    | 2                                                                                                    |                                                                                                    |
| - Aller                                                                                                    |                                                                                                    | 1                                                                                                    |                                                                                                    |
| teacher 11                                                                                                    |                                                                                                    | 1.1                                                                                                    |                                                                                                    |
| Name of Concession, Name of Concession, Name o |                                                                                                    | 1                                                                                                    |                                                                                                    |
| and data (Ar Anno                                                                                                    |                                                                                                    | 1                                                                                                    |                                                                                                    |
| 10-10-0 (b)                                                                                                    |                                                                                                    | 1                                                                                                    |                                                                                                    |
| Book of Book                                                                                                    |                                                                                                    | 1                                                                                                    |                                                                                                    |
| market piles ( man                                                                                                    |                                                                                                    | 1                                                                                                    |                                                                                                    |
| - Natural Equipment                                                                                                    |                                                                                                    | 1                                                                                                    |                                                                                                    |
| In Reported Purposes Devices                                                                                                    |                                                                                                    |                                                                                                    |                                                                                                    |
| - CE Player                                                                                                    |                                                                                                    |                                                                                                    |                                                                                                    |
| * Taxian                                                                                                    |                                                                                                    | 1                                                                                                    |                                                                                                    |
| Capiton Column                                                                                                    |                                                                                                    |                                                                                                    |                                                                                                    |
| 1 1000                                                                                                    |                                                                                                    | 1                                                                                                    |                                                                                                    |
| - MED                                                                                                    |                                                                                                    | 1 A A A A A A A A A A A A A A A A A A A                                                                                                    |                                                                                                    |
| · Car thread thread                                                                                                    |                                                                                                    | 1.1                                                                                                    |                                                                                                    |
| The Delay Room                                                                                                    |                                                                                                    |                                                                                                    |                                                                                                    |
| + Drawing Elements                                                                                                    |                                                                                                    |                                                                                                    |                                                                                                    |
| Callan                                                                                                    |                                                                                                    |                                                                                                    |                                                                                                    |
| Autorga                                                                                                    |                                                                                                    |                                                                                                    |                                                                                                    |
| 100                                                                                                    |                                                                                                    |                                                                                                    |                                                                                                    |
| The state of the state of the s |                                                                                                    |                                                                                                    |                                                                                                    |
|                                                                                                    |                                                                                                    |                                                                                                    |                                                                                                    |
|                                                                                                    |                                                                                                    |                                                                                                    |                                                                                                    |
|                                                                                                    |                                                                                                    |                                                                                                    |                                                                                                    |

Wire adjustment may be necessary. Select the wire and use the red nodes to adjust the wire path. You may also select multiple wires and adjust them as a group.

Wires can also be named and labelled under the Object Property menu on the right.
 Select a wire and change the Cable Information. Labelled wires will be displayed in the work area.

|                                      |                                       |          | Project View      | Network View Dante View                                                                                                    |
|--------------------------------------|---------------------------------------|----------|-------------------|----------------------------------------------------------------------------------------------------|
| No Active Preset : No Preset Defined | •                                     |          | LU 🔀 ➡            | Object Property                                                                                                    |
|                                      |                                       | - 200m + | Component         |                                                                                                    |
|                                      |                                       |          |                   | 0 0                                                                                                    |
|                                      |                                       |          | T)                | pe System Audio Link                                                                                                    |
|                                      |                                       |          |                   |                                                                                                    |
|                                      |                                       |          | Link Information  |                                                                                                    |
|                                      |                                       |          | Source La         | bel Analog 2                                                                                                    |
| Device                               |                                       |          | Dest. Lai         | bel Audio 1                                                                                                    |
| Speaker L                            |                                       |          | Propagate Lai     | and a second second sec |
| a a a a a management                 |                                       |          |                   |                                                                                                    |
|                                      |                                       |          | Cable Information |                                                                                                    |
|                                      |                                       |          | Cable             | 0                                                                                                    |
|                                      |                                       |          |                   |                                                                                                    |
|                                      |                                       |          |                   |                                                                                                    |
|                                      |                                       |          | Lan               | pan                                                                                                    |
| Device                               |                                       |          | Descript          | ion                                                                                                    |
| Speaker R                            |                                       |          |                   |                                                                                                    |
| Later Contraction of Contraction     |                                       |          | 11111             |                                                                                                    |
|                                      |                                       |          | 11111             |                                                                                                    |
|                                      |                                       |          | 2000              |                                                                                                    |
|                                      |                                       |          |                   |                                                                                                    |
|                                      | · · · · · · · · · · · · · · · · · · · |          | 11111             |                                                                                                    |

'Source Label' labels the input of the wire. 'Dest. Label' labels the wire destination.

| e Troubleshooting About Help |                                                                                                    |                                                                                                    |                                       |
|------------------------------|----------------------------------------------------------------------------------------------------|----------------------------------------------------------------------------------------------------|---------------------------------------|
| Design Mode                  | Prant New Praint                                                                                                    | Loss Design in Designed                                                                                                    | No Active Preset: No Preset Defined 0 |
|                              |                                                                                                    |                                                                                                    |                                       |
|                              |                                                                                                    |                                                                                                    |                                       |
|                              |                                                                                                    |                                                                                                    |                                       |
|                              |                                                                                                    |                                                                                                    |                                       |
| Min 1                        |                                                                                                    | New Strep A1018-M (Danie)                                                                                                    | Render L                              |
|                              | Contraction of the second second seco |                                                                                                    |                                       |
|                              |                                                                                                    |                                                                                                    |                                       |
|                              |                                                                                                    |                                                                                                    |                                       |
| Chris                        |                                                                                                    |                                                                                                    |                                       |
| -                            |                                                                                                    |                                                                                                    | Spectra D                             |
|                              |                                                                                                    |                                                                                                    |                                       |
|                              |                                                                                                    |                                                                                                    |                                       |
| (Device )                    |                                                                                                    |                                                                                                    |                                       |
| Mc 3                         |                                                                                                    |                                                                                                    |                                       |
|                              |                                                                                                    | E                                                                                                    |                                       |
|                              |                                                                                                    |                                                                                                    |                                       |
|                              |                                                                                                    |                                                                                                    |                                       |
| Min 4                        |                                                                                                    |                                                                                                    |                                       |
|                              |                                                                                                    | The second second secon |                                       |
|                              |                                                                                                    |                                                                                                    |                                       |
|                              | J                                                                                                    | the second second                                                                                                    |                                       |
| Cinca                        |                                                                                                    |                                                                                                    |                                       |
|                              |                                                                                                    |                                                                                                    |                                       |
|                              |                                                                                                    |                                                                                                    |                                       |
|                              |                                                                                                    |                                                                                                    |                                       |
| Clima                        |                                                                                                    |                                                                                                    |                                       |
|                              |                                                                                                    |                                                                                                    |                                       |
|                              |                                                                                                    |                                                                                                    |                                       |
|                              |                                                                                                    |                                                                                                    |                                       |
|                              |                                                                                                    |                                                                                                    |                                       |
| March 1                      |                                                                                                    |                                                                                                    |                                       |
|                              |                                                                                                    |                                                                                                    |                                       |
|                              |                                                                                                    |                                                                                                    |                                       |
|                              | I                                                                                                    |                                                                                                    |                                       |
| Clevice                      | (Jointe)                                                                                                    |                                                                                                    |                                       |
|                              | CO Player                                                                                                    |                                                                                                    |                                       |
|                              |                                                                                                    |                                                                                                    |                                       |
|                              |                                                                                                    |                                                                                                    |                                       |
|                              |                                                                                                    |                                                                                                    |                                       |

8. Under the 'Drawing Elements' in the Component Library menu, labels, shapes and lines can be added to the project work area for the finished look of the Blueprint.

| in Settings Project Device Management | t View Troubleshooting About Help |                            |                                | Past Int. Advention 1.1 |
|---------------------------------------|-----------------------------------|----------------------------|--------------------------------|-------------------------|
| Component Library                     | Design Mode Project Wile Design 1 | Last Deep schedule . No. A | Alter Print Re Prest Defined 1 | Otject Property         |
|                                       |                                   |                            |                                |                         |
| Desiry Exclusion                      |                                   |                            |                                |                         |
| THE R.                                |                                   |                            |                                |                         |
| Han .                                 | System Label-1                    | Svetem Labei-3             |                                |                         |
|                                       | System Label-2                    |                            |                                |                         |
|                                       |                                   |                            | Xitua Design 1                 |                         |

9. At the bottom right of the work area displays a Project information box.

| Xilica Design 1                |  |
|--------------------------------|--|
| Title :                        |  |
| Number :<br>Author :<br>Date : |  |

Simply edit the project information by double clicking this box. Then click 'Done' to save your changes.

| Project Data      |                 |
|-------------------|-----------------|
| Company Name :    | Xilica          |
| Company Address : |                 |
| Author :          | Xilica          |
| Description :     |                 |
|                   |                 |
| Notes :           |                 |
|                   |                 |
| Document Data     |                 |
| Document Name :   | Xilica Design 1 |
| Document Number : | 1               |
| Document Date :   |                 |
|                   |                 |
|                   |                 |

To this point only the documentation has been created for the design.

# Export design to Jpeg or AutoCAD

At any point in the design process, you have the ability to print a copy of your project as a .jpg or .dfx image file.

| Fi       | le Settings                              | Project            | View                    | About                 | Help     |           |               |
|----------|------------------------------------------|--------------------|-------------------------|-----------------------|----------|-----------|---------------|
| Sear     | Compone:                                 | Project<br>Project | Informati<br>Passwor    | ion<br>d              |          | de        | Project: sol  |
| ▼ D<br>▼ | SP Modules<br>Delays<br>Delay 10ms       | Project<br>Device  | Presets<br>3rd Party    | <br>/ Control E       | Elements | IN Gain 1 | Delay 500ms 1 |
|          | Delay 50ms<br>Delay 100ms<br>Delay 500ms | Export<br>Export   | Project D<br>Bill Of Ma | esign Dra<br>aterials | wings    | 12        | Delay 500ms 2 |
|          | Delay 1s<br>Delay 2s                     |                    |                         |                       |          | IN Gain 3 | Delay 500ms 3 |
| V        | Signals<br>Gain                          |                    |                         | Analo<br>Ada P        |          | IN Gain 4 | Delay 500ms 4 |
|          | Gain (Relative)<br>Mute<br>Polarity      |                    |                         |                       | 5        | IN Gain 5 | Deley 500ms 5 |
| v        | Mixers<br>Matrix Mixer                   |                    |                         |                       |          | IN Gain 6 | Delay 500ms 6 |
|          | Input Selector<br>Output Selector        |                    |                         |                       |          | IN Gain 7 | Delay 500ms 7 |

Under the 'Project' tab at the top of the software, select 'Export Project Design Drawings...' This will print a jpeg image of the project view at a resolution of 1800 x 1200 pixels.

| and the second second se | IPEG Image Format                                                                 |
|----------------------------------------------------------------------------------------------------|-----------------------------------------------------------------------------------|
| ronnar to export                                                                                                    | areo mayeronnar 🧳                                                                 |
|                                                                                                    |                                                                                   |
|                                                                                                    | Selected drawings will be saved as separated files inside the selected directory. |
|                                                                                                    | 5                                                                                 |
|                                                                                                    | Export to JPEG files                                                              |
| and the Balanceline                                                                                                    |                                                                                   |
| Colort docion direct                                                                                                    |                                                                                   |
| Select design drawi                                                                                                    | ings that you want to export.                                                     |
| 🖌 soltest - Projec                                                                                                    | t Overview                                                                        |
|                                                                                                    |                                                                                   |
| ✓ Uno-U0808 - S                                                                                                    | chematic Design                                                                   |
|                                                                                                    |                                                                                   |
|                                                                                                    |                                                                                   |
|                                                                                                    |                                                                                   |
|                                                                                                    |                                                                                   |
|                                                                                                    |                                                                                   |
|                                                                                                    |                                                                                   |
|                                                                                                    |                                                                                   |
|                                                                                                    |                                                                                   |
|                                                                                                    |                                                                                   |
|                                                                                                    |                                                                                   |
|                                                                                                    |                                                                                   |
|                                                                                                    |                                                                                   |
|                                                                                                    |                                                                                   |
|                                                                                                    |                                                                                   |
|                                                                                                    |                                                                                   |
|                                                                                                    |                                                                                   |
|                                                                                                    |                                                                                   |
|                                                                                                    |                                                                                   |
|                                                                                                    |                                                                                   |

# **Export Bill of Materials**

Export Bill of Materials generates an organized document listing all physical cabling and hardware description required for your project. Elements such as CD Players, microphones, amplifiers, and speakers, all play an important part in the compilation of the bill of materials.

Under the 'Project' tab, select 'Export Bill of Materials'.

| File                      | Settings                            | Project            | View                 | About           | Help     |
|---------------------------|-------------------------------------|--------------------|----------------------|-----------------|----------|
| Search                    | Componer                            | Project<br>Project | Informati<br>Passwor | ion<br>d        |          |
| ▼ Syste<br>▼ Xilio<br>► N | em Compone<br>ca<br>eutrino Proces: | Project<br>Device  | Presets<br>3rd Party | <br>/ Control E | elements |
| ⊳ U                       | no Processors                       | Export             | Project D            | esign Dra       | wings    |
| ► R                       | IO IO BOX (Dan                      | Export             | Bill Of Ma           | aterials        |          |

You may need to save your project first. At the top left of the software, click 'File' and 'Save Project As'. Navigate to your destination folder, type in the file name as you wish, and then click 'Save'.

| tems | Device Name              | Manufacturer | Model/Part               | Input Connections | Cable . | Wire Type | Cable ID | Cable |
|------|--------------------------|--------------|--------------------------|-------------------|---------|-----------|----------|-------|
| 1    | Uno-U0808                | Xilica       | Uno-U0808                | Input 1(Audio)    | 1       |           |          |       |
|      |                          |              |                          | Input 2(Audio)    | 2       |           |          |       |
|      |                          |              |                          | Input 3(Audio)    | 3       |           |          |       |
|      |                          |              |                          | Input 4(Audio)    | 4       |           |          |       |
| 2    | Neupanel-Touch-7         | Xilica       | Neupanel-Touch-7         | None              |         |           |          |       |
| 3    | Neupanel-Touch-8         | Xilica       | Neupanel-Touch-7         | None              |         |           |          |       |
| 4    | Mini-S4K1 (4 Sw, 1 Knob) | Xilica       | Mini-S4K1 (4 Sw, 1 Knob) | None              |         |           |          |       |
| 5    | Mic 1                    | Shure        | SM58                     | None              |         |           |          |       |
| 6    | Mic 2                    | PZM          |                          | None              |         |           |          |       |
| 7    | Mic 3                    |              |                          | None              |         |           |          |       |
| 8    | Vinyl                    | Thorens      | TD124                    | None              |         |           |          |       |
| 9    | Amp 1                    | Beam-Echo    | DL7-35                   | Input 1(Audio)    | 5       |           |          |       |
|      |                          |              |                          | Input 2(Audio)    | 6       |           |          |       |
| 10   | Amp 2                    | Beam-Echo    | DL7-35                   | Input 1(Audio)    | 7       |           | 1        |       |
|      |                          | 16           |                          | Input 2(Audio)    | 8       |           |          |       |
| 11   | Speaker                  | Magnipan     | MG 10                    | Input 1(Audio)    | 9       | 12G       | 15       | 15    |
| 12   | Speaker_1                | Magnipan     | MG 10                    | Input 1(Audio)    | 10      |           |          |       |
| 13   | Speaker_2                | Quad         | 57                       | Input 1(Audio)    | 11      |           | -        |       |
| 14   | Speaker_3                | Quad         | 57                       | Input 1(Audio)    | 12      |           |          |       |

Clicking on "Export to MS Excel" will generate an XLS file with the information entered. This can be saved as desired.

#### Presets

#### **Global presets**

Global presets allow the user to recall a saved setting for all devices in the system.

- 1. Make sure all devices in the system are set to their desired settings. Click and drag a selection box around all devices to highlight them. Then, right click on a DSP hardware module blocks.
- 2. Select 'Copy Device Values to Preset'. Then 'Create New Preset'.

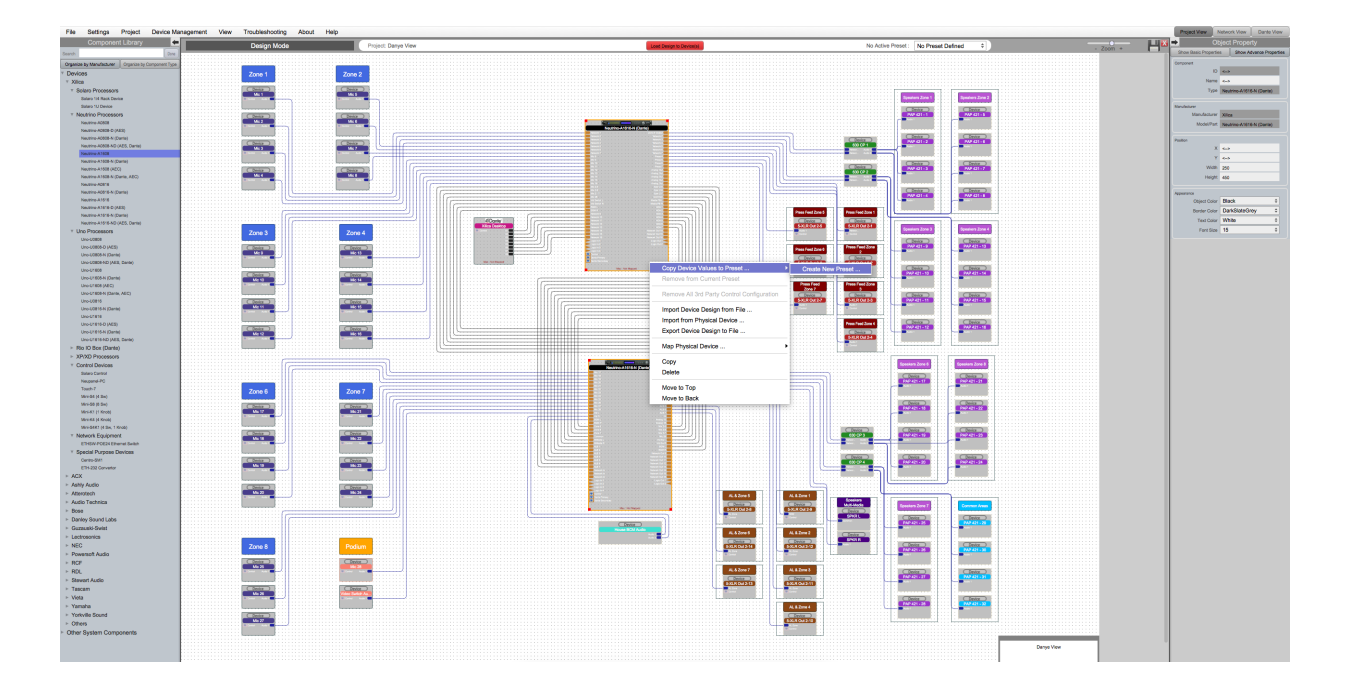

3. When creating a new preset, the preset will automatically be saved in the next available preset slot. You can rename the preset and also choose to 'Mute Device during Preset Action'.

| Create New Preset                         |   |
|-------------------------------------------|---|
| Create a New Preset for the Project       |   |
| Select the Preset Number to use.          |   |
| 1                                         | ÷ |
| Enter a unique preset name.               |   |
| Global 1                                  |   |
| O Mute device audio during Preset Action. |   |
| Ok                                        |   |

4. Click 'Ok' to save your settings.
## Module presets

Module presets allow the user to recall a saved setting for a device module.

- 1. Make sure that the device is set to the desired settings. Then right click on the device.
- 2. Select 'Copy Device Values to Preset'. Then 'Create New Preset'.

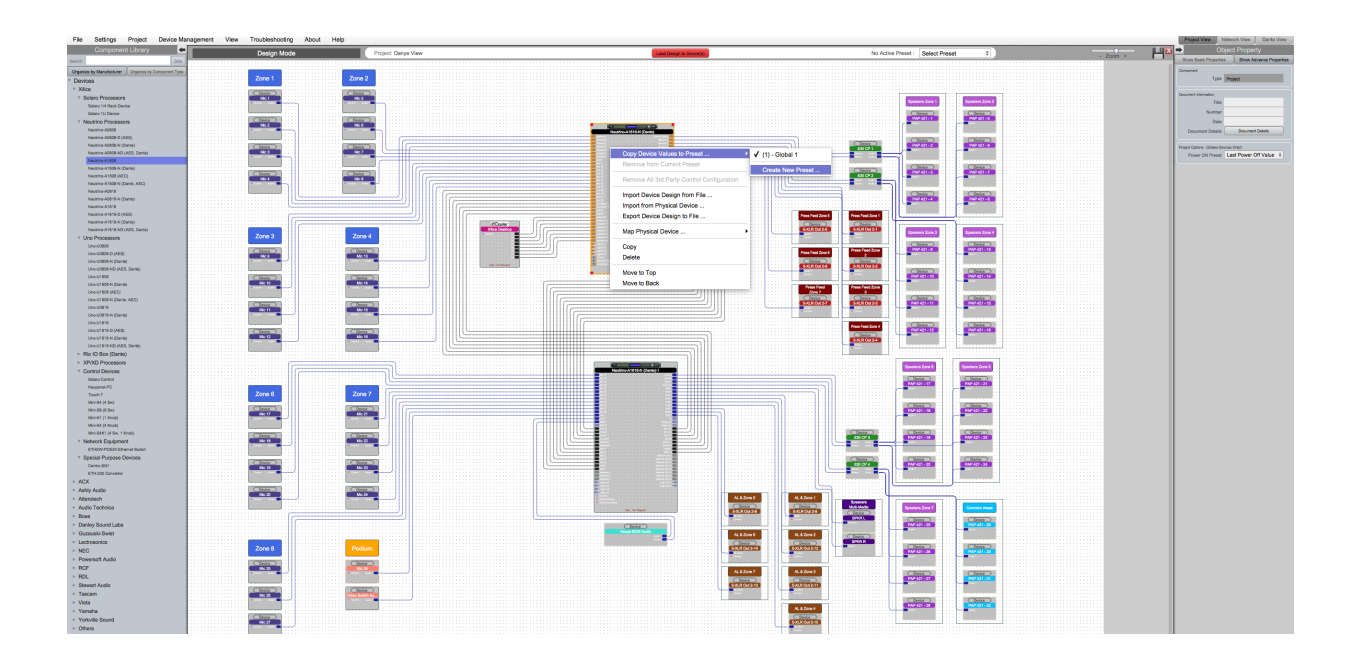

3. When creating a new preset, the preset will automatically be saved in the next available preset slot. You can rename the preset and also choose to 'Mute Device during Preset Action'.

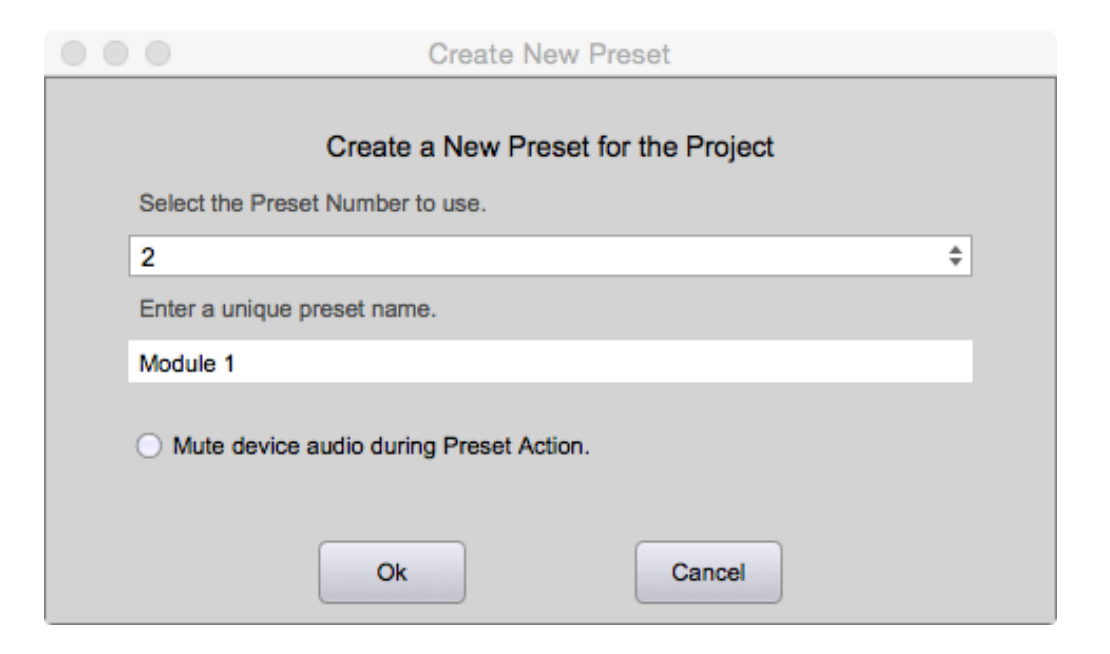

4. Click 'Ok' to save your settings.

# Individual DSP module preset

To create a DSP module preset,

1. Double click a device in your work area to open the device schematic.

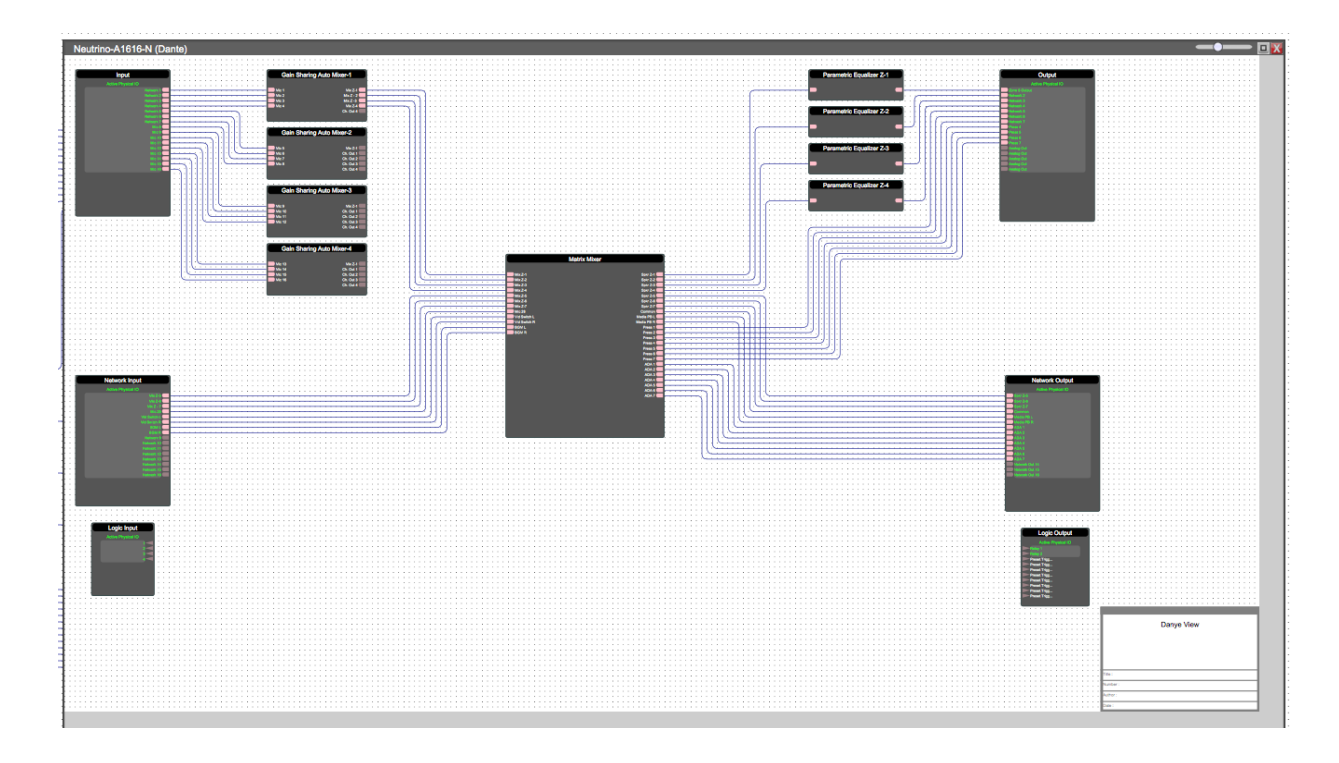

2. Double click a processing block to open it.

| Gain Sharing Auto Mixe | er-1         |                 |            |            | _          |            |
|------------------------|--------------|-----------------|------------|------------|------------|------------|
| Module Par             | ameters      | Input           | Mic 1      | Mic 2      | Mic 3      | Mic 4      |
| Output Gain (dB)       | ut Gain (dB) |                 |            |            |            |            |
| Response Time (ms)     | 5.0          |                 | -80.0      | -80.0      | -80.0      | -80.0      |
| Slope (Oct)            | 2.000        | Input Gain (dB) | $\bigcirc$ | $\bigcirc$ | $\bigcirc$ | $\bigcirc$ |
| Output Mute            |              |                 | 0.0        | 0.0        | 0.0        | 0.0        |
|                        |              | Input Mute      |            |            |            |            |
|                        |              | Manual ON       |            |            |            |            |
|                        |              | Priority        | 6th 🗘      | 6th \$     | 6th 🗘      | 6th 🗘      |
|                        |              | Direct Output   | Enabled    | Enabled    | Enabled    | Enabled    |
|                        |              | Auto Gain (dBu) | 0.0        | 0.0        | 0.0        | 0.0        |
|                        |              |                 |            |            |            |            |

3. Adjust the processing module parameters to the settings that you'd like to save.

| Module Parar<br>Output Gain (dB) | meters | Input           | Mic 1      | Mic 2      | Mic 3        | Mic 4      |
|----------------------------------|--------|-----------------|------------|------------|--------------|------------|
| Output Gain (dB)                 | _0     |                 |            |            |              |            |
|                                  | -56.4  | Meter (dBu)     |            |            |              |            |
| Response Time (ms)               | 1848.1 |                 | -80.0      | -80.0      | -80.0        | -80.0      |
| Slope (Oct)                      | 3.000  | Input Gain (dB) | $\bigcirc$ | $\bigcirc$ | $\mathbf{O}$ | $\bigcirc$ |
| Output Mute                      |        |                 | -100.0     | 0.0        | -68.7        | -20.6      |
|                                  |        | Input Mute      |            |            |              |            |
|                                  |        | Manual ON       |            |            |              |            |
|                                  |        | Priority        | 6th 🗘      | 6th 🗘      | 6th 🗘        | 6th ‡      |
|                                  |        | Direct Output   | Enabled    | Enabled    | Enabled      | Enabled    |
|                                  |        | Auto Gain (dBu) | 0.0        | 0.0        | 0.0          | 0.0        |

4. Close the module parameters. Right click the DSP module block and select 'Copy Device Values to Preset'. Then 'Create New Preset'.

| Danye View | Load Design to Dev | ice(s)                                                                      | No Active Preset : | Select Preset |
|------------|--------------------|-----------------------------------------------------------------------------|--------------------|---------------|
| Danye View | Load Design to Des | ■       ✓ (1) - Global 1         ✓ (2) - Module 1         Create New Preset | No Active Preset : |               |
|            |                    |                                                                             |                    |               |

5. When creating a new preset, the preset will automatically be saved in the next available preset slot. You can rename the preset and also choose to 'Mute Device during Preset Action'.

| Create New Preset                                           |   |
|-------------------------------------------------------------|---|
| Create a New Preset for the Project                         |   |
| Select the Preset Number to use.                            |   |
| 3 \$                                                        | ; |
| Enter a unique preset name.                                 |   |
| Individual object                                           |   |
| <ul> <li>Mute device audio during Preset Action.</li> </ul> |   |
| Ok Cancel                                                   |   |

6. Click 'Ok' to save your settings.

### Adding new parameters/modules/devices to an existing preset

- 1. Click and drag the selection box to highlight the desired parameters/modules/devices Or Hold Cmd + Click (Mac), or Ctrl + Click (PC) to select individual objects.
- 2. With the desired objects highlighted, right click and select 'Save Module Value to Preset'.
- 3. Select the preset number/name that you would like to add the new selection to.

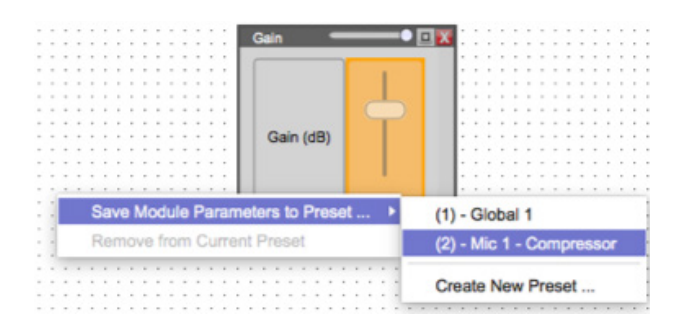

## Removing parameters/modules/devices from an existing preset

- 1. With the preset activated, select the object(s) you would like to remove.
- 2. Right click and select 'Remove from current preset'

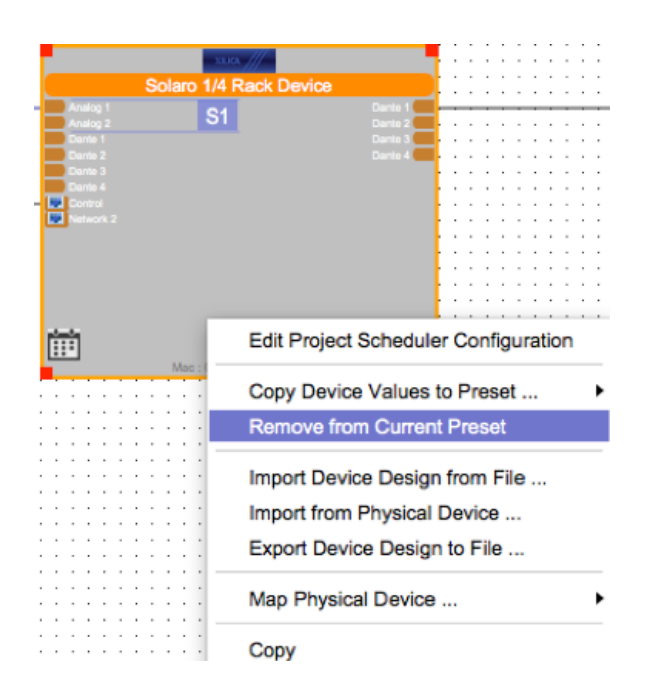

### Activate presets

To activate saved presets,

- 1. At the top right of the work area beside the heading "Active preset", select the drop down menu.
- 2. This will list all of your saved project presets. Select your desired preset to activate the preset.

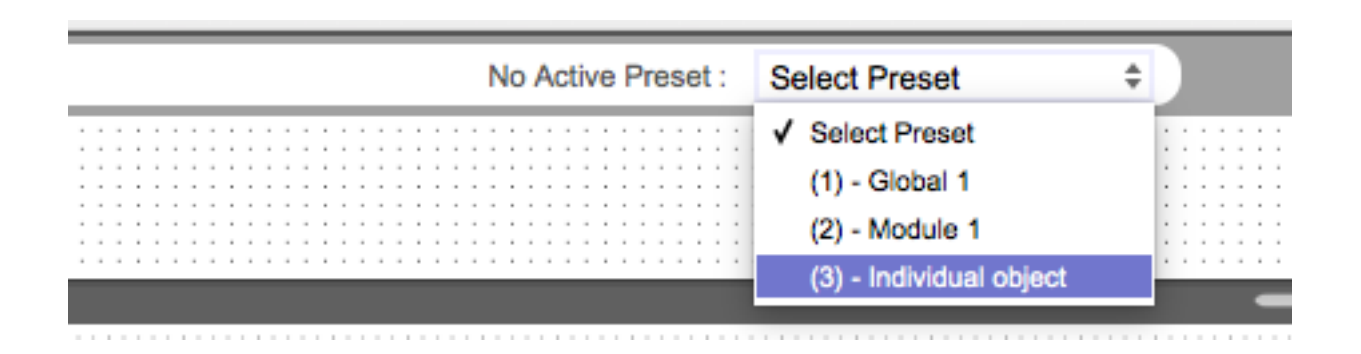

3. After applying the preset, any Device, Module and Parameter saved in the preset will be outlined in Red.

| Gain Sharing Auto Mixer-1                                                                                                    | Gain Sharing Auto Mixe | r-1         |                 |            |            | _            | 🗆 🐹        |
|----------------------------------------------------------------------------------------------------|------------------------|-------------|-----------------|------------|------------|--------------|------------|
| We 1 We 2<br>We 2 We 2 2<br>We 3 We 2 2<br>We 3 We 2 3                                                                                                    | Module Para            | ameters     | Input           | Mic 1      | Mic 2      | Mic 3        | Mic 4      |
| Gain Sharing Auto Mixer-2                                                                                                    | Output Gain (dB)       |             | Motor (dBii)    |            |            |              |            |
| Caln Sharbo Auto Mizz-3                                                                                                    | Response Time (ms)     | O<br>1848.1 | Meter (dBd)     | -80.0      | -80.0      | -80.0        | -80.0      |
| Model         Model           Model         On Out 1           Model         On Out 1           Model         On Out 1           Model         On Out 1           Model         On Out 1           Model         On Out 1           Model         On Out 1 | Slope (Oct)            | O<br>3.000  | Input Gain (dB) | $\bigcirc$ | $\bigcirc$ | $\mathbf{O}$ | $\bigcirc$ |
| Gain Sharing Auto Mixer-4                                                                                                    | Output Mute            |             |                 | -100.0     | 0.0        | -68.7        | -20.6      |
| We 19 Me 24                                                                                                    |                        |             | Input Mute      |            |            |              |            |
| Ve N OL OU 3<br>CL OU 4                                                                                                    |                        |             | Manual ON       |            |            |              |            |
|                                                                                                    |                        |             | Priority        | 6th 🗘      | 6th 🗘      | 6th 🗘        | 6th 🗘      |
|                                                                                                    |                        |             | Direct Output   | Enabled    | Enabled    | Enabled      | Enabled    |
|                                                                                                    |                        |             | Auto Gain (dBu) |            |            |              |            |
|                                                                                                    |                        |             |                 | 0.0        | 0.0        | 0.0          | 0.0        |
|                                                                                                    |                        |             |                 | ~          |            |              |            |

### **Preset management**

The Preset Management window displays all of your saved presets and can be used to rename, copy and remove presets from the project file.

At the top of the software, under the Project tab, select "Project Presets".
 Project Presets lists all presets in the project.

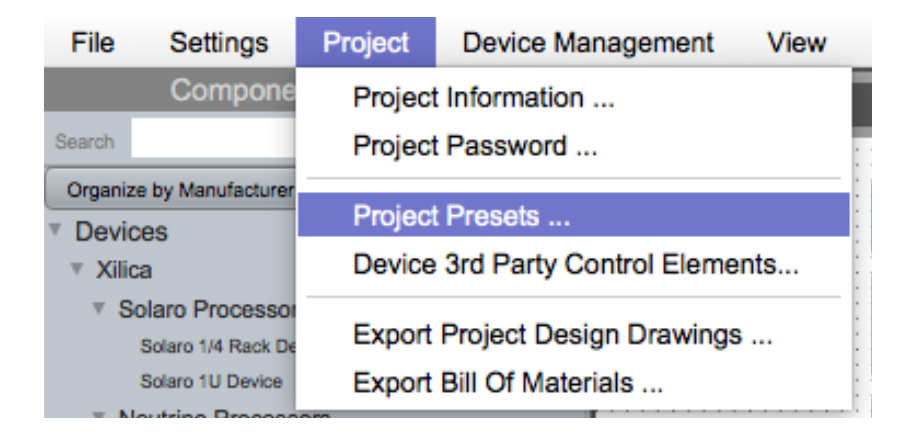

|             | System Preset Manager |               |                        |  |
|-------------|-----------------------|---------------|------------------------|--|
|             | Preset Name           | Mute During / | Apply                  |  |
| Preset 1 :  | Global 1              | 0             | Details Copy to Delete |  |
| Preset 2 :  | Module 1              | 0             | Details Copy to Delete |  |
| Preset 3 :  | Individual object     | 0             | Details Copy to Delete |  |
| Preset 4 :  |                       |               |                        |  |
| Preset 5 :  |                       |               |                        |  |
| Preset 6 :  |                       |               |                        |  |
| Preset 7 :  |                       |               |                        |  |
| Preset 8 :  |                       |               |                        |  |
| Preset 9 :  |                       | •             |                        |  |
| Preset 10 : |                       |               |                        |  |
| Preset 11 : |                       |               |                        |  |
| Preset 12 : |                       |               |                        |  |
| Drocat 12 · |                       |               |                        |  |
|             | Done                  |               |                        |  |

In this window you can view the 200 available presets.

The red box highlights presets that can be controlled by GPIO inputs. This is done by wiring the GPIO circuit into the GPIO Output DSP Block. (Please refer to the Xilica Designer: GPIO guide)

#### **Remove presets**

Presets can be removed by checking the 'Delete' button next to the desired preset.

#### **Rename presets**

Presets can be renamed by typing in the 'Preset Name' text box next to the corresponding preset number.

Each preset includes a check box for 'Mute During Apply'. When changes are applied and saved, the Audio System will mute for a short period of time. Mute time is dependent upon how many parameters are being changed within the selected preset. Uncheck this box for a seamless preset change (Best for changing a small number of values).

### **Duplicating presets**

Presets can be duplicated to and saved to other preset numbers/names by selecting 'Copy to'.

Save your changes by clicking '**Done**' at the bottom of the window.

## Saving changes from Online mode

- 1. If you are online and want to save your changes back into the design file, select 'Yes' when prompted to copy device parameters when switching back to design mode.
- 2. The changes will be applied to your design. You may add the new parameter/module/device settings to an existing preset or create new presets.

### Working with power ON preset

The power ON preset applies to your hardware devices automatically once you turn your hardware device ON. Please note this is only available for Solaro devices.

To enable the Power ON preset,

- 1. Click on the dotted work area.
- 2. In the Object Property menu beside 'Power ON Preset', click the drop down menu.
- 3. Select the desired preset that you would like to recall when your devices are powered ON.

| Component                                       |                      |
|-------------------------------------------------|----------------------|
| Туре                                            | Project              |
| Document Information                            |                      |
| Title                                           |                      |
| Number                                          |                      |
| Date                                            |                      |
| Document Details                                | Document Details     |
| Project Options : (Solaro De<br>Power ON Preset | <> \$                |
|                                                 | V <>                 |
|                                                 | Last Power Off Value |
|                                                 | Preset 1             |
|                                                 |                      |
|                                                 |                      |
|                                                 |                      |

#### Importing a pre-configured project design into an Uno device

To browse pre-designed Uno projects, visit the Xilica website. (www.xilica.com) For free, custom Uno projects, please contact Xilica's technical support team at: support@xilica.com.

Note: the Uno project you choose must match the processor module you are using. For example, you cannot load an Uno U1616 project into an Uno U0808 processor.

1. Navigate to the Xilica website (www.xilica.com). At the bottom of the Uno product page, select 'Pre-designed projects' tab and choose a project to download and apply to your Uno device. Save the project file (.zip) to a memorable location on your computer.

| Uno: Pre-configured, Hy                                | ybrid D 🗙                 |                      |                   |                   |                            |  |
|--------------------------------------------------------|---------------------------|----------------------|-------------------|-------------------|----------------------------|--|
| $\leftarrow$ $\rightarrow$ C $$ Secure   https://xilio | ca.com/products/uno/      |                      |                   |                   |                            |  |
|                                                        | TECHNICAL<br>SPECS        | DOWNLOADS            | MODEL<br>VARIANTS | PRODUCT<br>IMAGES | PRE-CONFIGURED<br>PROJECTS |  |
|                                                        | Individual Chann<br>U1616 | el Automatic Gain C  | Control           |                   |                            |  |
|                                                        | Ganged Channel            | Automatic Gain Cor   | ntrol             |                   |                            |  |
|                                                        | U1616                     |                      |                   |                   |                            |  |
|                                                        | Gain Sharing Aut          | o-Mixer              |                   |                   |                            |  |
|                                                        | U0808 U0816               | U1608 U161           | 6                 |                   |                            |  |
|                                                        | Gating Auto-Mixe          | ≥ <b>r</b>           |                   |                   |                            |  |
|                                                        | U0808 U0816               | U1608 U161           | 6                 |                   |                            |  |
|                                                        | Gating Auto-Mixe          | er with Acoustic Ech | o Cancellation    |                   |                            |  |
|                                                        |                           |                      |                   |                   |                            |  |
|                                                        | Home Theater              |                      |                   |                   |                            |  |
|                                                        |                           |                      |                   |                   |                            |  |
|                                                        | Mic Processor             |                      |                   |                   |                            |  |

2. Double click the downloaded .zip project file to open it. An .sxml project file will appear. Uno projects are .sxml files (New Project). Saved DSP design projects are .pjxml files (Open Project).

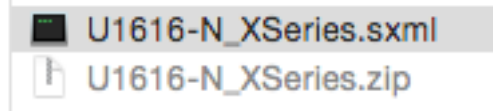

Navigate back to Xilica Designer's project view.
 Right click the Uno DSP modules and select 'Import Device Design to File'.

| Araing 1<br>Araing 2<br>Araing 2<br>Araing 3<br>Araing 5<br>Araing 6<br>Araing 6<br>Araing 7<br>Araing 7<br>Araing | Analog 1<br>Analog 2<br>Analog 2<br>Ana |
|----------------------------------------------------------------------------------------------------|----------------------------------------------------------------------------------------------------|
| Dante 4                                                                                                    | Copy Device Values to Preset                                                                                                    |
| Dante 6<br>Dante 7                                                                                                    | Remove from Current Preset                                                                                                    |
| Dante 8<br>Dante 9<br>Dante 10<br>Dante 11                                                                                                    | Remove All 3rd Party Control Configuration                                                                                                    |
| Dante 12<br>Dante 13                                                                                                    | Import Device Design from File                                                                                                    |
| Dante 14<br>Dante 15                                                                                                    | Import from Physical Device                                                                                                    |
| Dante 16<br>Logic In 1<br>Logic In 2                                                                                                    | Export Device Design to File                                                                                                    |
| Logic In 3<br>Logic In 4                                                                                                    | Map Physical Device                                                                                                    |
| Dante Secondary                                                                                                    | Сору                                                                                                    |
|                                                                                                    | Delete                                                                                                    |
|                                                                                                    | Move to Top                                                                                                    |
|                                                                                                    | Move to Back                                                                                                    |

4. Please note that loading a project design into the Uno device will override all settings on the Uno. Click 'Ok' to proceed.

|     | Please Select                                                                    |
|-----|----------------------------------------------------------------------------------|
| - 2 | Import device design from file will overwrite your existing design in the device |
| ÷   | Are you sure you want to proceed?                                                |
|     | Yes No                                                                           |

5. Locate and select the Uno project file (.sxml) that you have downloaded from the Xilica website. Click 'Open' to import the file to your Uno device.

| U1616-N_XSeries.sxml | Nov 6, 2013, 11:37 AM | 279 KB |
|----------------------|-----------------------|--------|
| U1616-N_XSeries.zip  | Today, 12:32 PM       | 19 KB  |
|                      |                       |        |
|                      |                       |        |
|                      |                       |        |
|                      |                       |        |
|                      | Cancel                | Open   |

6. When the file has successfully imported into the Uno module, the following message will appear. Click 'Ok'.

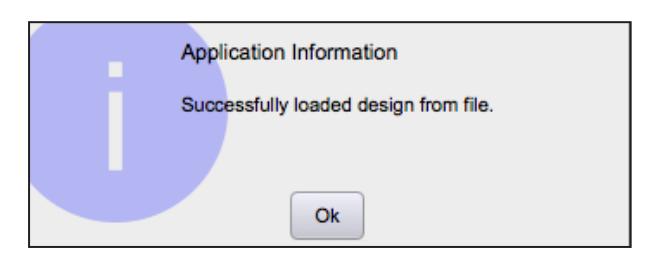

Double click the Uno DSP module to view the imported project file.
 Click and drag the corner of the new window to resize it. You may also use the zoom slider at the top right of the window to adjust the view of the work area.

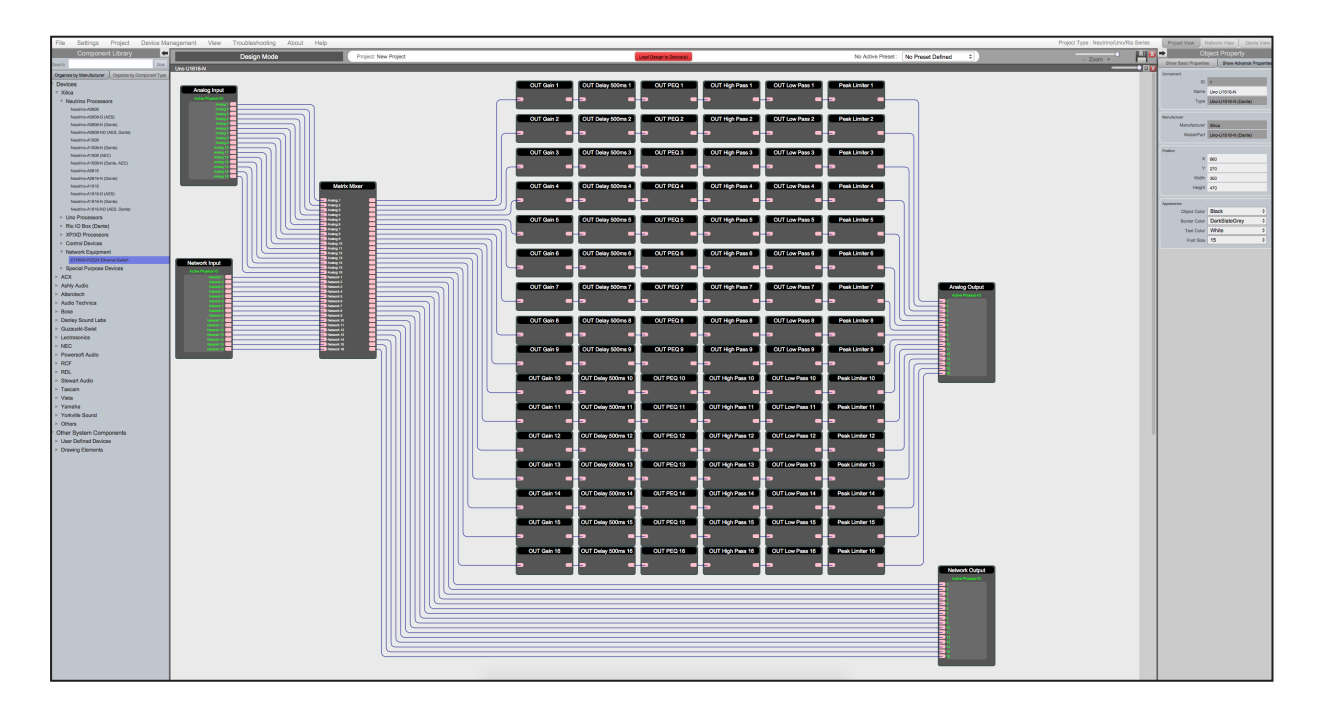

8. Double click on any parameter module to open the module and make parameter adjustments as required. In the example, a High Pass filter was opened.

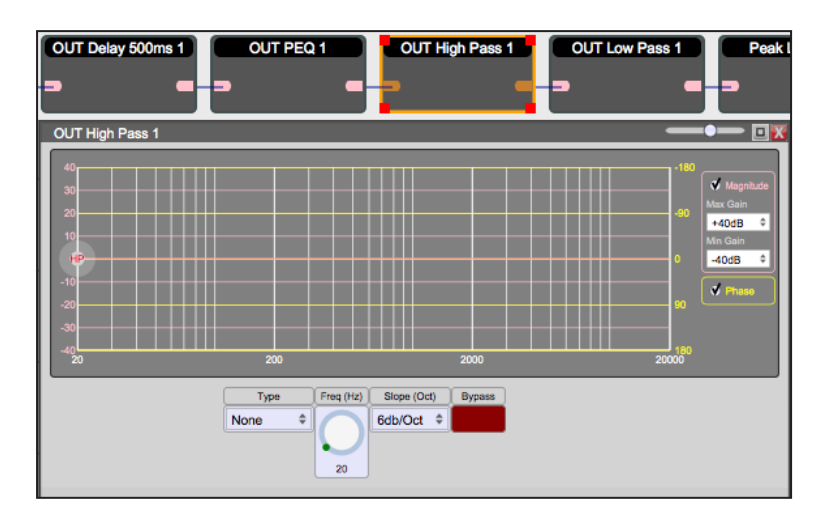

### Map device(s)/Online mode

Before going online, you will be prompted to save the project file.

Simply save by using the top 'File' tab and 'save' or click on the disk icon at the top right of the work area.

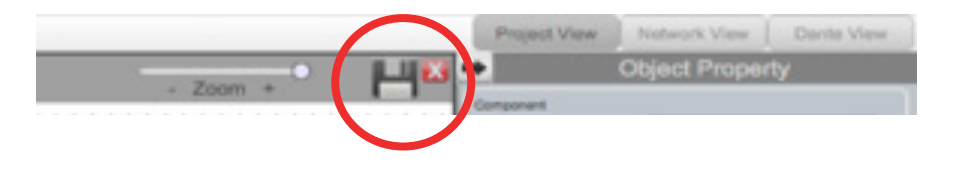

Please note that in order to go Online, all devices must be connected and online. (Displayed in Network view with a green indicator).

| ON Neutrino-A1616-N (Dante)      |  |
|----------------------------------|--|
|                                  |  |
| Mac Addr.: 00-60-35-12-8C-7D     |  |
| IP Addr.: 192.168.1.109 (DHCP)   |  |
| Model : Neutrino-A1616-N (Dante) |  |
| Manufacturer : Xilica            |  |
| Version : 5_4_2                  |  |
|                                  |  |
| Open Device to Control           |  |
|                                  |  |

- 1. Right click the DSP device that you would like to map.
- 2. Select 'Map to Physical Device'.
- 3. A drop down menu will appear. Select the correct device.

|                                                                                                    | •                                          | (Device)                                                                                                    |                                       |
|----------------------------------------------------------------------------------------------------|--------------------------------------------|----------------------------------------------------------------------------------------------------|---------------------------------------|
| Neutro-A1016-N (Darke)                                                                                                    |                                            | Speaker L                                                                                                    |                                       |
|                                                                                                    |                                            |                                                                                                    |                                       |
|                                                                                                    |                                            | a constant of the second second second second second second second second second second second second second se |                                       |
|                                                                                                    |                                            |                                                                                                    |                                       |
|                                                                                                    |                                            |                                                                                                    |                                       |
|                                                                                                    |                                            |                                                                                                    |                                       |
|                                                                                                    |                                            |                                                                                                    |                                       |
|                                                                                                    |                                            | (Device)                                                                                                    |                                       |
|                                                                                                    |                                            | Speaker R                                                                                                    |                                       |
|                                                                                                    |                                            |                                                                                                    |                                       |
|                                                                                                    |                                            | 1 (1) (1) (1) (1) (1) (1) (1) (1) (1) (1                                                                        |                                       |
|                                                                                                    |                                            |                                                                                                    |                                       |
|                                                                                                    |                                            |                                                                                                    | · · · · · · · · · · · · · · · · · · · |
|                                                                                                    |                                            |                                                                                                    |                                       |
|                                                                                                    |                                            |                                                                                                    |                                       |
|                                                                                                    |                                            |                                                                                                    |                                       |
|                                                                                                    |                                            |                                                                                                    |                                       |
| -                                                                                                    |                                            |                                                                                                    |                                       |
|                                                                                                    |                                            |                                                                                                    |                                       |
|                                                                                                    |                                            |                                                                                                    |                                       |
|                                                                                                    | 0.0.0.0.0.0.0.0.0.0.0.0.0.0.0.0.0.0.0.0.   |                                                                                                    |                                       |
|                                                                                                    | Copy Device Values to Preset               | •                                                                                                    |                                       |
|                                                                                                    | Demous from Compat Depart                  |                                                                                                    |                                       |
|                                                                                                    | Remove from Gurrent Preset                 |                                                                                                    |                                       |
|                                                                                                    |                                            |                                                                                                    |                                       |
| A CONTRACTOR OF A CONTRACTOR OF A CONTRACTOR O | Remove All 3rd Party Control Configuration | e                                                                                                    |                                       |
|                                                                                                    | runnere rin ere rung oonn er ovingereite   |                                                                                                    |                                       |
|                                                                                                    |                                            |                                                                                                    |                                       |
|                                                                                                    | Import Device Design from File             |                                                                                                    |                                       |
|                                                                                                    |                                            |                                                                                                    |                                       |
|                                                                                                    | Import from Physical Device                |                                                                                                    |                                       |
|                                                                                                    | Frank Davies Desired a File                |                                                                                                    |                                       |
|                                                                                                    | Export Device Design to File               |                                                                                                    |                                       |
|                                                                                                    |                                            |                                                                                                    |                                       |
|                                                                                                    | Man Physical Device                        | Neutrino A1016                                                                                                  | N (Dente) and 60 25 42 80 705         |
|                                                                                                    | map r nyaitai trembo                       | Neutrino-A1616                                                                                                  | FN (Dante) 400-00-35-12-00-704        |
|                                                                                                    |                                            |                                                                                                    |                                       |
|                                                                                                    | Copy                                       |                                                                                                    |                                       |
|                                                                                                    |                                            |                                                                                                    |                                       |
|                                                                                                    | Delete                                     |                                                                                                    |                                       |
|                                                                                                    |                                            |                                                                                                    |                                       |
|                                                                                                    | Manage In Tax                              |                                                                                                    |                                       |
|                                                                                                    | Move to Top                                |                                                                                                    |                                       |
|                                                                                                    | Mounto Rack                                |                                                                                                    |                                       |
|                                                                                                    | MOVE to Back                               |                                                                                                    |                                       |
|                                                                                                    |                                            |                                                                                                    |                                       |

Note: If there is more than one of the same devices in the network, match the device Mac address in Network view with the device listed.

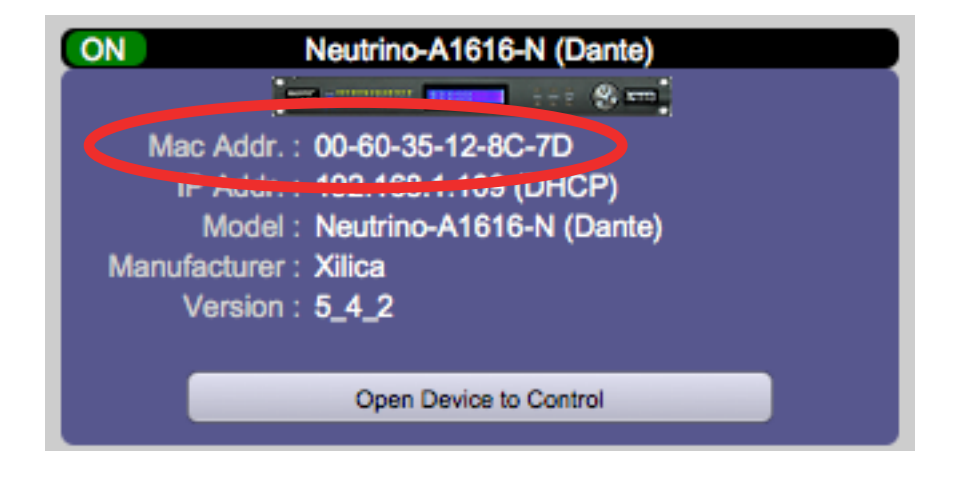

You can also flash the front panel lights on the correct device by right clicking on the device in Network View and selecting 'Flash Front Panel'.

| ON Neutrino-A1616-h                               | N (Dante)<br>CN<br>CN<br>Mac |
|---------------------------------------------------|------------------------------|
| IP Addr. : 192.168.1.141<br>Model : Neutrino-A161 | Export Device Design to File |
| Manufacturer : Xilica<br>Version : 5_4_2          | Device Setup                 |
| Open De                                           | Mute Device                  |
|                                                   | Flash Front Panel            |
|                                                   | Stop Front Panel Flashing    |
|                                                   | Clear All User Data          |
|                                                   | Firmware Upgrade             |
|                                                   | Remote Reset                 |

Once mapped, the module will become a solid grey colour.

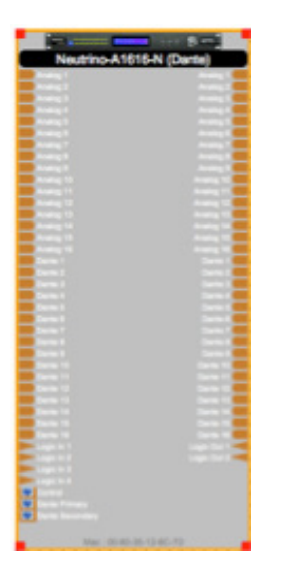

4. Then click the red 'Load Design to Device(s)' button at the top of the work area.

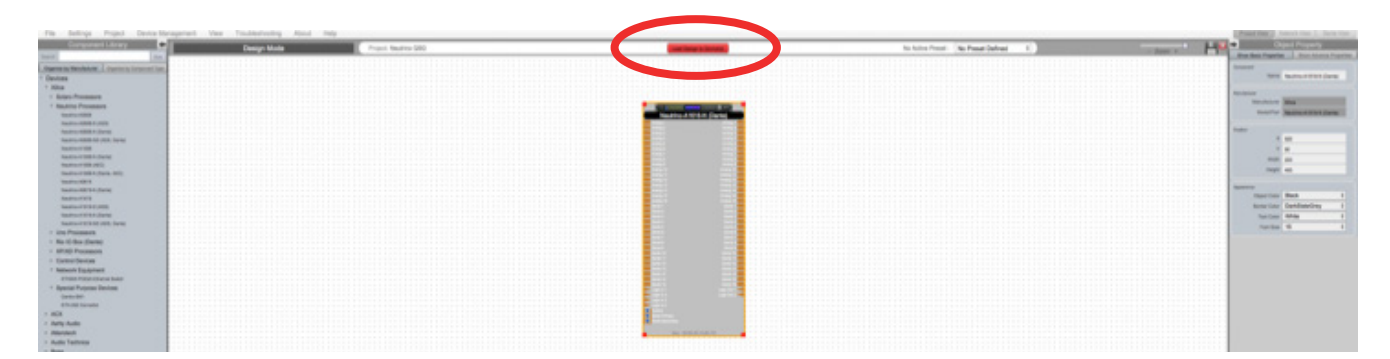

Note: It is very important to make sure the name of the DSP block in the design file matches exactly to the unit in the Network View. Otherwise you will not be able to load the design to the physical device. The name can be changed either in the design file to match the DSP device on the network OR the DSP unit's name can be changed in Network view by right clicking the device and selecting Device Setup.

5. A window will pop up. Check the connected devices that you would like to load your design to. Then click 'Ok'.

|                                                     | Load                                                                                                    | Design to I                | Device(s)                           |                                      |
|-----------------------------------------------------|----------------------------------------------------------------------------------------------------|----------------------------|-------------------------------------|--------------------------------------|
| For DSP devices that al<br>to overwrite the current | ready has the same designation of the same designation of the same design of the same design of the same des | gn in physi<br>hecking "Lo | cal device, you<br>bad to device" c | can choose NOT<br>checkbox.          |
| Project Devices                                     | Mapped to<br>Physical Devices                                                                                                    | Online<br>Status           | Load to device                      | Remarks                              |
| Neutrino-A1616-N (Dante)                            | Neutrino-A1616-N (Dante)                                                                                                    | ON                         | 1                                   | Load design and parameters to device |
|                                                     |                                                                                                    |                            |                                     |                                      |
|                                                     | Ok                                                                                                    |                            | Cancel                              |                                      |

6. Going online may take up to several minutes. Please do not disrupt the process. The progress bar at the top will display the overall progress percentage.

|                                              |                                            | Belare Consule |                                       |                                                                                                    |
|----------------------------------------------|--------------------------------------------|----------------|---------------------------------------|----------------------------------------------------------------------------------------------------|
| File Settings Project Device I               | Managament View Troubleshooting About Help |                |                                       | Fight fight . Annual fight . Annual fight .                                                                                                    |
| Component Library                            | Onine Control Project Neutrino 200         | A BATTON NO.   | No Active Preset: No Preset Oxford: 1 | Contraction of the International Contraction of the International Contraction of the International Contraction of the International Contraction of the International Contraction of the International Contraction of the International Contractional Contracti |
|                                              |                                            |                |                                       |                                                                                                    |
| Unite OFLINE much<br>Belantion Not Available |                                            |                |                                       | janiar (Maliki wake<br>Katalan ka Austan                                                                                                    |
|                                              |                                            |                |                                       |                                                                                                    |

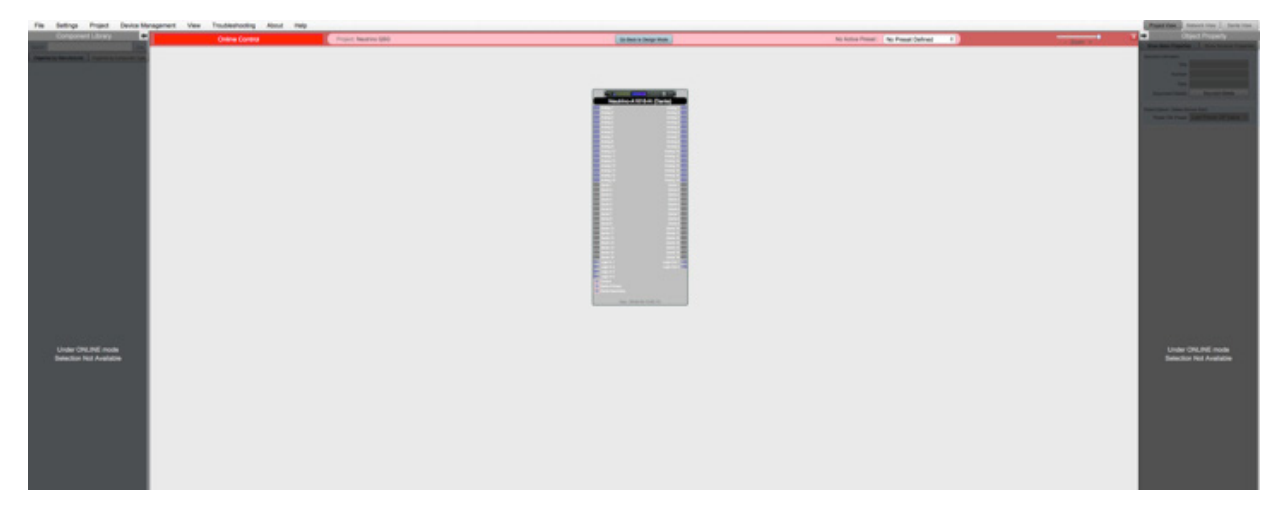

Once online, notice that the work area has become a solid color and the design menus are no longer available.

7. Double click the DSP module to open up the device schematic.

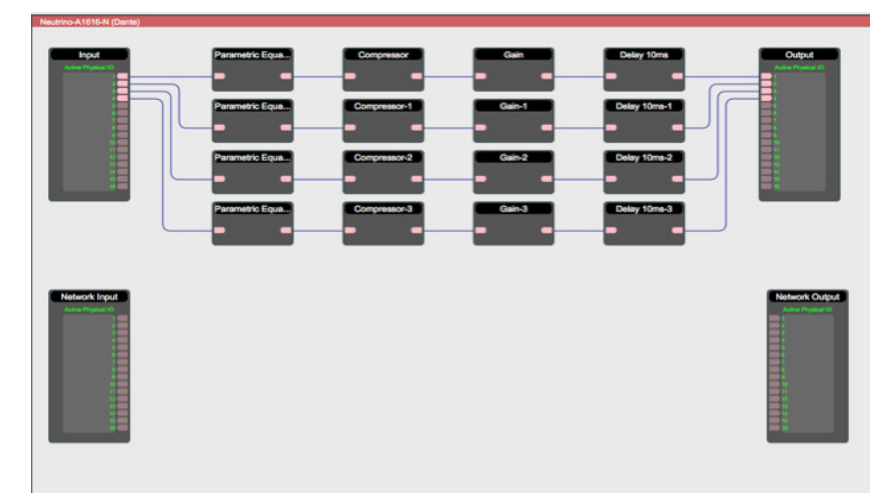

 Parametric Equalizant
 Image: Constraint of the constraint of the constraint of t

You can adjust the DSP module parameters in real-time.

8. You can go back to design mode at any time by clicking the 'Go Back to Design Mode' button at the top of the work area.

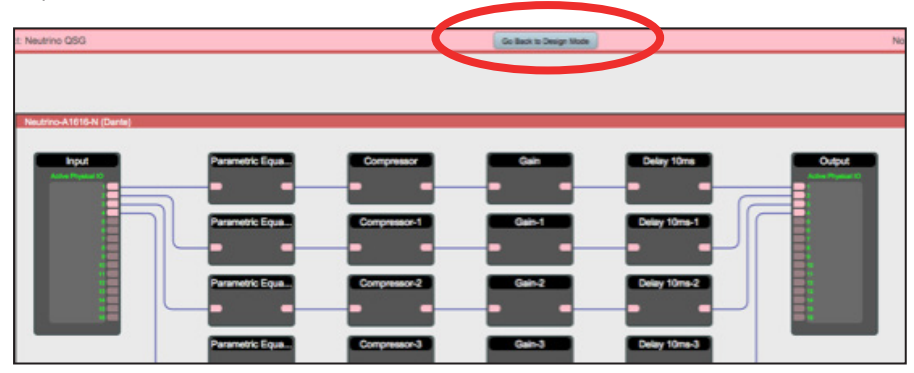

#### **Device resources**

Device Resources can be viewed by clicking on the dotted work area within a DSP module. When in Design mode, the device resource is an estimated DSP resource. When in Online mode, the device resource is actual DSP resource.

| • 0                  | bject Property   |
|----------------------|------------------|
| Component            |                  |
| Туре                 | DSP Schematic    |
| DSP Options          |                  |
| Sampling Rate :      | 48KHz \$         |
| Resource Usage       |                  |
| MIPs % (1)           | 17.77%           |
| Data Mem% (1)        | 3.39%            |
| Program Mem% (1)     | 0.00%            |
| External Mem% (1)    | 0.00%            |
| Decument Information |                  |
| Title                |                  |
| Number               |                  |
| Number               |                  |
| Date                 |                  |
| Document Details     | Document Details |

# Dante devices

To create a Dante' network exclusively using Solaro/Uno/Neutrino Series DSP hardware, no other software is needed to control network audio signal flow. However it is recommended that Dante' Controller Software is downloaded and available for the project as the Dante' Controller software adds additional tools for completing a successful project.

## Important things to consider concerning Dante' use:

When designing a network of Dante-enabled devices,

Wherever possible, use gigabit links and always use gigabit links between switches. If your Dante-enabled devices have gigabit-capable interfaces then connect them using gigabit links. Enable QoS on your Ethernet switches when using 100Mbit/s devices.

Switches that should be used when using Dante enabled hardware:

Dante provides high performance audio networking on off-the-shelf Ethernet switches. Here is a nonexhaustive list of switches that have been used successfully with Dante:

- Linksys: SRW224G4, SRW2024, SRW2016, SRW2008, SRW208G, SLM2008, SLM2024
- Dell: PowerConnect 2708, PowerConnect 5324
- HP ProCurve: Various models including ProCurve 3500 series, ProCurve 2600 series
- Cisco: Various models including Catalyst 3750 series, Catalyst 3560 Series

Important features when purchasing a switch:

Dante makes use of standard Voice over IP (VoIP) Quality of Service (QoS) switch features, to prioritize clock sync and audio traffic over other network traffic. VoIP QoS features are available in a variety of inexpensive and enterprise Ethernet switches. Any switches with the following features should be appropriate for use with Dante:

- Gigabit ports for inter-switch connections
- Quality of Service (QoS) with 4 queues
- Diffserv (DSCP) QoS, with strict priority

A managed switch is also recommended, to provide detailed information about the operation of each network link: port speed, error counters, bandwidth used, etc.

All Dante connections are made in the Xilica Designer software and there is no need to use the Audinate "Dante' Controller" software. However the Dante controller can still be used, if needed. Dante controller is equipped with many useful functions such as: an Event Log, Clock Status to set the Master clock, Device Status including IP addresses and Routing. The Routing function allows for cross point connecting of the entire Dante audio network.

Note: If routing changes are made on the Dante Controller software, the Xilica Designer network will revert back to the original settings if there is a power cycle event. In other words, if there are routing changes that need to be permanent, the changes need to be reflected in the wiring of the Blueprint. For a complete understanding of the Audinate Dante Platform refer to: www.audinate.com Xilica 'N' model processor versions provide 16x16 I/O channels of Dante network audio bi-directionally over Ethernet. Xilica Designer also provides a list of available Dante enabled devices from other manufacturers to use within your project. You may also create your own user defined Dante device.

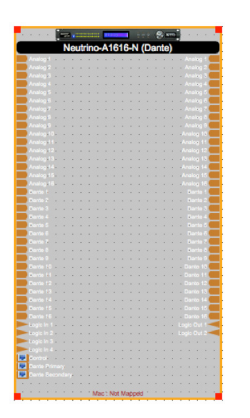

Below is an example of a typical conference centre design utilizing two Neutrino A1616-N DSP devices on an exclusive Dante' network. Dante' wiring is represented in black wiring. Analog wiring is in blue.

| File Settings Project Device-Management                                                                                                    | it view Troubleahooting About                                                                                                    | Pielp                                                                                                    |                                                                                                    |                                                                                                    | Print Day 1 American Cont   Lincols Vice  |
|----------------------------------------------------------------------------------------------------|----------------------------------------------------------------------------------------------------|----------------------------------------------------------------------------------------------------|----------------------------------------------------------------------------------------------------|----------------------------------------------------------------------------------------------------|-------------------------------------------|
| Component Library                                                                                                    | Design Mode                                                                                                    | Project Darys View                                                                                                    | Cased Streep in Streep in Streep in                                                                                                    | No Active Preset No Preset Defined 1                                                                                                    | Capaci Property                           |
| Note in a second second                                                                                                    |                                                                                                    |                                                                                                    |                                                                                                    |                                                                                                    | Box Son Province   Box Marce Paperter     |
| <ul> <li>Brancas is Merchanon, J. Conversity Screener Son.</li> <li>Devices</li> </ul>                                                                                                    | Zone 1                                                                                                    | Zoria 2                                                                                                    |                                                                                                    |                                                                                                    | Tree Man                                  |
| * 2003                                                                                                    | and the second second se                                                                                                    | and the second second se                                                                                                    |                                                                                                    |                                                                                                    | Income common                             |
| Anney 14 Next Center                                                                                                    |                                                                                                    |                                                                                                    |                                                                                                    | Constituted Constituted                                                                                                    | 100                                       |
| Anney to Design                                                                                                    | 00000000                                                                                                    | COMMITTED IN COMMITTED                                                                                                    |                                                                                                    |                                                                                                    | Low                                       |
| * Neutron Pressents                                                                                                    | and the second second                                                                                                    | and the second second se                                                                                                    |                                                                                                    |                                                                                                    | 544                                       |
| And and a second second s                                                                                                    |                                                                                                    |                                                                                                    | ALCO LY ALCO ALCO ALCO ALCO ALCO ALCO ALCO ALCO                                                                                                    |                                                                                                    | Besuriet Beak Annual Beak                 |
| Assessed Internal Automatic                                                                                                    | 10000000                                                                                                    | DOMESTIC: CONTRACTOR                                                                                                    |                                                                                                    | griften griften                                                                                                    | Interland the local list                  |
| Reading Adding Add-phile, General                                                                                                    | and the second                                                                                                    | and then                                                                                                    |                                                                                                    |                                                                                                    | Passe (IN Trace) Last Passer (IF Value: 1 |
| Name of Cold Parameters                                                                                                    |                                                                                                    |                                                                                                    |                                                                                                    | Contraction of Contraction                                                                                                    |                                           |
| Annalise & Man (Mills                                                                                                    | CONSCR.                                                                                                    |                                                                                                    |                                                                                                    | STATES STATES                                                                                                    |                                           |
| Resting & Hill & Davis (MIC)                                                                                                    |                                                                                                    |                                                                                                    |                                                                                                    |                                                                                                    |                                           |
| Andrew CONTRACTOR                                                                                                    | Representation of the local division of the local division of the  |                                                                                                    |                                                                                                    | UCRASCO UCRASCO                                                                                                    |                                           |
| Applies (1976)                                                                                                    |                                                                                                    |                                                                                                    |                                                                                                    |                                                                                                    |                                           |
| Assession ACM IN TO PARTY.                                                                                                    |                                                                                                    |                                                                                                    |                                                                                                    | Entering Descented                                                                                                    |                                           |
| And State of the August State of the State of the State o |                                                                                                    |                                                                                                    |                                                                                                    | CONTRACT CONTRACTOR                                                                                                    |                                           |
| - Una Processore                                                                                                    | Zorea 3                                                                                                    | Tree 6                                                                                                    |                                                                                                    | Ender Louis Ender Louis Ender Louis                                                                                                    |                                           |
| <ul> <li>No Gibor (Sarte)</li> </ul>                                                                                                    |                                                                                                    |                                                                                                    |                                                                                                    | LINKS LINKS                                                                                                    |                                           |
| <ul> <li>XPOD Presenters</li> </ul>                                                                                                    | and the second second se                                                                                                    | Contraction of the local distance of the local distance of the loc |                                                                                                    | Performant Territor Contractor                                                                                                    |                                           |
| · Carbo Devices                                                                                                    |                                                                                                    |                                                                                                    |                                                                                                    |                                                                                                    |                                           |
| Ansame PC                                                                                                    | Constanting of the local division of the local division of the loc |                                                                                                    | AL STORY                                                                                                    | LONG LONG                                                                                                    |                                           |
| Rast-1                                                                                                    |                                                                                                    | and a second second sec |                                                                                                    |                                                                                                    |                                           |
| Marcal & Soci                                                                                                    | Contraction of the local division of the local division of the loc | and and a second second second second second second second second second second second second second second se                                                                                                    |                                                                                                    | The fact in the second second se                                                                                                    |                                           |
| mark 2 mark                                                                                                    | COMPANY OF THE OWNER OF THE OWNER OF THE OWNER OF THE OWNER OF THE OWNER OF THE OWNER OF THE OWNER OF THE OWNER                                                                                                    | DOMESTICS.                                                                                                    |                                                                                                    |                                                                                                    |                                           |
| Marcha & Brank                                                                                                    | and the second second se                                                                                                    | and the second second se                                                                                                    |                                                                                                    |                                                                                                    |                                           |
| · Belevit Excernet                                                                                                    |                                                                                                    |                                                                                                    |                                                                                                    |                                                                                                    |                                           |
| <ul> <li>Special Purpose Devices</li> </ul>                                                                                                    | CONSCR.                                                                                                    |                                                                                                    |                                                                                                    | and a second second second                                                                                                    |                                           |
| + ACK                                                                                                    |                                                                                                    |                                                                                                    |                                                                                                    |                                                                                                    |                                           |
| <ul> <li>Artiş Autle</li> </ul>                                                                                                    | and the second second se                                                                                                    |                                                                                                    |                                                                                                    |                                                                                                    |                                           |
| - Adecasch                                                                                                    |                                                                                                    |                                                                                                    | COMPANY AND A DESCRIPTION OF A DESCRIPTION OF A DESCRIPTI | PROVIDE AND A DESCRIPTION OF A DESCRIPTION OF A DESCRIPTI |                                           |
| - Brast                                                                                                    |                                                                                                    |                                                                                                    | Reading & West Reading T                                                                                                    |                                                                                                    |                                           |
| - Denity Bound Lates                                                                                                    |                                                                                                    |                                                                                                    |                                                                                                    |                                                                                                    |                                           |
| - Question Switt                                                                                                    | Zore E                                                                                                    | Tota T                                                                                                    |                                                                                                    |                                                                                                    |                                           |
| - Lastraarias                                                                                                    |                                                                                                    |                                                                                                    |                                                                                                    |                                                                                                    |                                           |
| - Powerfull Audio                                                                                                    | and the second second se                                                                                                    | and the second second s |                                                                                                    |                                                                                                    |                                           |
| + RCF                                                                                                    |                                                                                                    |                                                                                                    |                                                                                                    |                                                                                                    |                                           |
| + R01.                                                                                                    | 000000000                                                                                                    | CONSISTENCE .                                                                                                    |                                                                                                    | 10803 10803 10803                                                                                                    |                                           |
| - Severt Audo                                                                                                    | and the second second se                                                                                                    |                                                                                                    |                                                                                                    |                                                                                                    |                                           |
| - Value                                                                                                    |                                                                                                    |                                                                                                    |                                                                                                    |                                                                                                    |                                           |
| - Yanaha                                                                                                    | (Chief)                                                                                                    | (()))                                                                                                    |                                                                                                    |                                                                                                    |                                           |
| + Yatula Sauti                                                                                                    |                                                                                                    |                                                                                                    |                                                                                                    |                                                                                                    |                                           |
| * Others                                                                                                    | terror and the second second se                                                                                                    |                                                                                                    |                                                                                                    |                                                                                                    |                                           |
| Stand Self                                                                                                    | and the second second sec                                                                                                    |                                                                                                    |                                                                                                    |                                                                                                    |                                           |
| <ul> <li>Other Bystem Components</li> </ul>                                                                                                    | and the second second se                                                                                                    |                                                                                                    |                                                                                                    |                                                                                                    |                                           |
| * User Defined Denices                                                                                                    |                                                                                                    |                                                                                                    | Contraction of the second second second second second second second second second second second second second s                                                                                                    | EXAMPLE EXAMPLE                                                                                                    |                                           |
| Tests Participants                                                                                                    |                                                                                                    |                                                                                                    |                                                                                                    |                                                                                                    |                                           |
| + Drawing Elements                                                                                                    |                                                                                                    |                                                                                                    | Section 201                                                                                                    | Attest Attest                                                                                                    |                                           |
| Land                                                                                                    |                                                                                                    |                                                                                                    |                                                                                                    | COLUMN COLUMN COLUMN                                                                                                    |                                           |
| hadarge                                                                                                    | Zone B                                                                                                    | Patra                                                                                                    |                                                                                                    |                                                                                                    |                                           |
| Um .                                                                                                    | ((())))                                                                                                    | (Charles )                                                                                                    |                                                                                                    |                                                                                                    |                                           |
| line .                                                                                                    |                                                                                                    |                                                                                                    |                                                                                                    | Atter (Charle) (Charle)                                                                                                    |                                           |
| 1000                                                                                                    |                                                                                                    |                                                                                                    |                                                                                                    |                                                                                                    |                                           |
|                                                                                                    | and the second second se                                                                                                    | CORRECT OF STREET                                                                                                    | · · · · · · · · · · · · · · · · · · ·                                                                                                    |                                                                                                    |                                           |
|                                                                                                    |                                                                                                    |                                                                                                    |                                                                                                    |                                                                                                    |                                           |
|                                                                                                    | 079800750                                                                                                    |                                                                                                    |                                                                                                    |                                                                                                    |                                           |
|                                                                                                    | and the second second se                                                                                                    |                                                                                                    |                                                                                                    | (COLORID )                                                                                                    |                                           |
|                                                                                                    |                                                                                                    |                                                                                                    |                                                                                                    |                                                                                                    |                                           |

A brief Description of this audio design Blueprint:

Inputs: 27 conference table microphones broken out into 7 zones (mix-minus), 1 podium microphone, stereo audio from video switcher in podium and background music from facility.

Outputs: 7 zones of distributed ceiling speakers, stereo main speakers for media playback, 7 zones of press feeds and 7 zones of assisted listening/translation. Dante network will provide audio transport function between the two Neutrino DSP units.

Follow the signal flow on the Network I/O blocks: The Network Output shown in the Unit 1 design flows through the Unit 2 Network Input, while the Network Output of the Unit 2 design flows through the Unit 1 Network Input.

It is very helpful to label the Network I/O to keep track of the signal flow in the design.

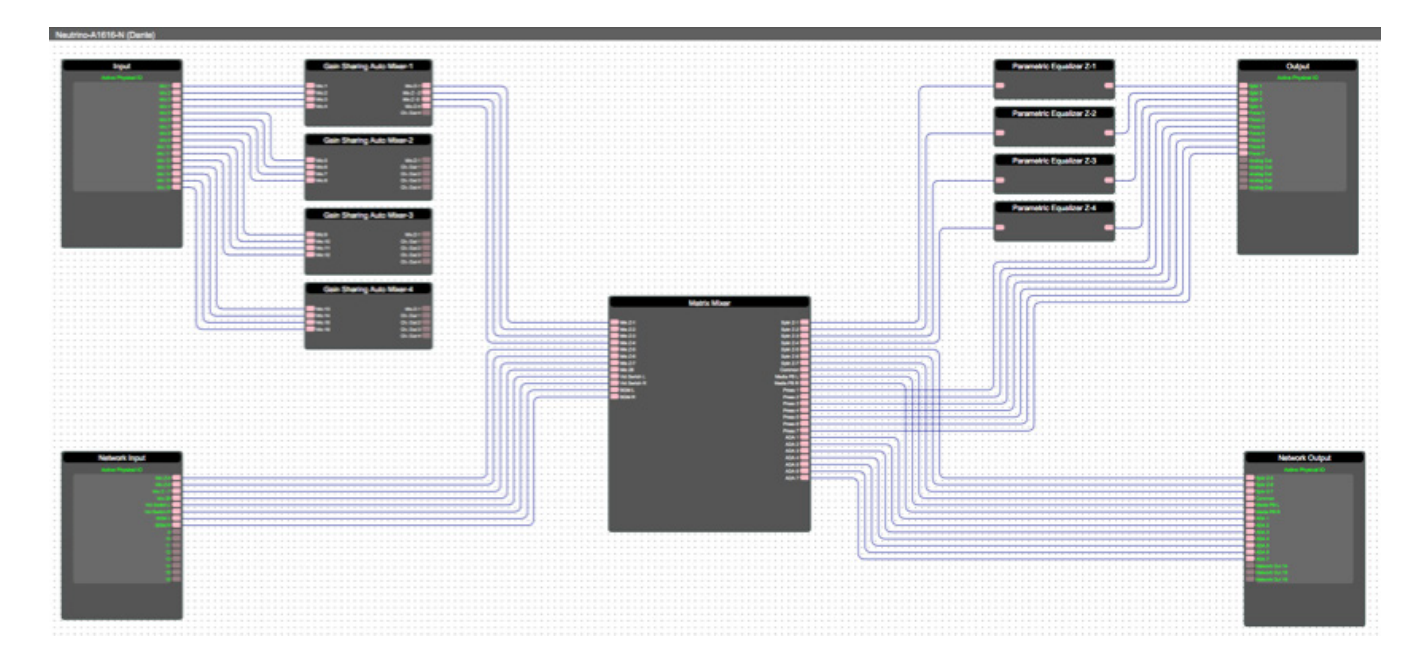

Example of the internal configuration inside the first Neutrino A1616-N DSP or "Unit 1":

Example of the internal configuration inside the second Neutrino A1616-N DSP or "Unit 2":

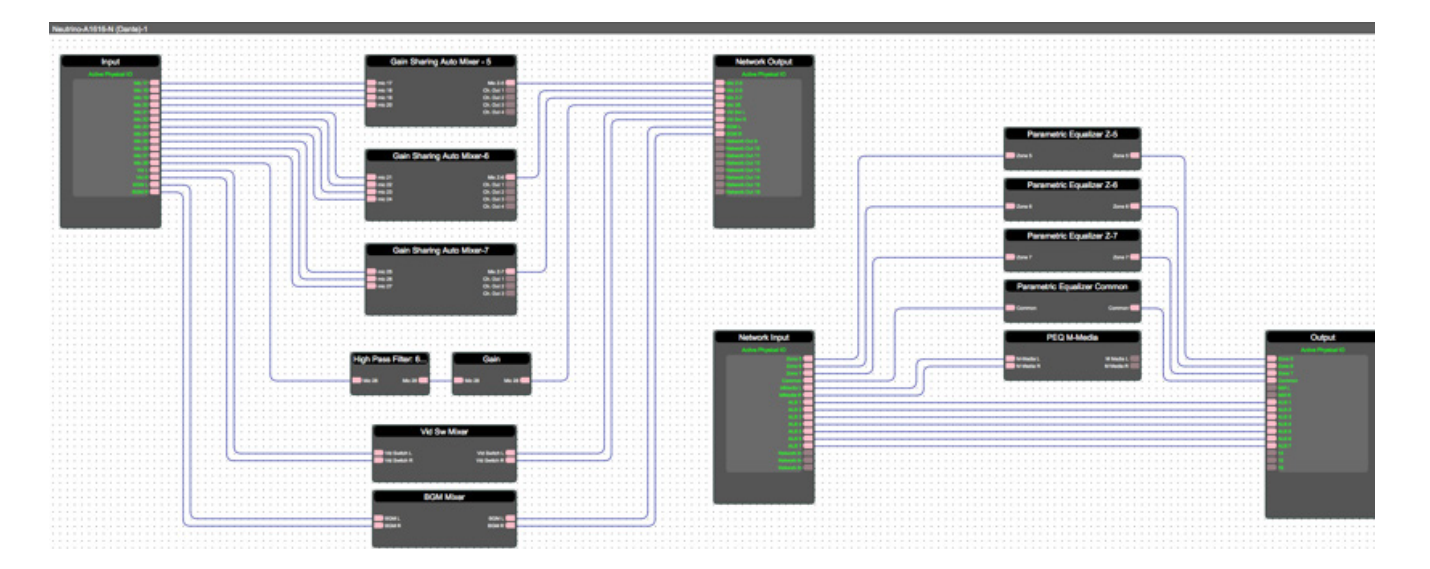

Creating a design with other Dante hardware can be found in the Project Design Element of the Component Libraries. You can select your Dante device from the list of manufacturers or you can create your own Dante device by adding a 'Dante Enabled Device'.

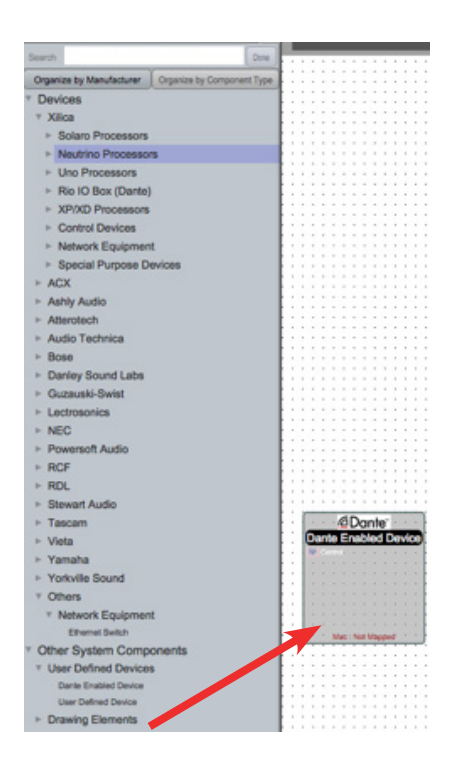

Adjust the number of Network Inputs or Outputs needed on the Dante Enabled Device to represent the third party hardware's function in the design. This is done in the "Input/Output" section of the Object Property menu on the right.

| ☐Dante                        | Device Input Connection  | Nees    |  |
|-------------------------------|--------------------------|---------|--|
| inte Enabled Device           | Analog Audio             | None    |  |
| nto Endolog Donico            | Logic                    | None    |  |
|                               | Control                  | None    |  |
| <mark>.</mark>                | Dante Audio              | None    |  |
| <mark>.</mark>                |                          |         |  |
| <mark>.</mark>                | Device Output Connection |         |  |
| · · · · · · · · · · · · · · · | Analog Audio             | None    |  |
|                               | Logic                    | None    |  |
| <mark>.</mark>                | Control                  |         |  |
| Mab : Not Mapped              | Dente durin              | v/ Noon |  |
|                               | Dante Audio              | 1       |  |
|                               |                          | 2       |  |
|                               |                          | 3       |  |
|                               |                          | 4       |  |
|                               |                          | 5       |  |
|                               |                          | 6       |  |
|                               |                          | 7       |  |
|                               |                          |         |  |

The 'Dante Enabled Device' must be properly named and the channels must be named. Naming is done in the Component Properties pane, the same as Naming any other Processing Block.

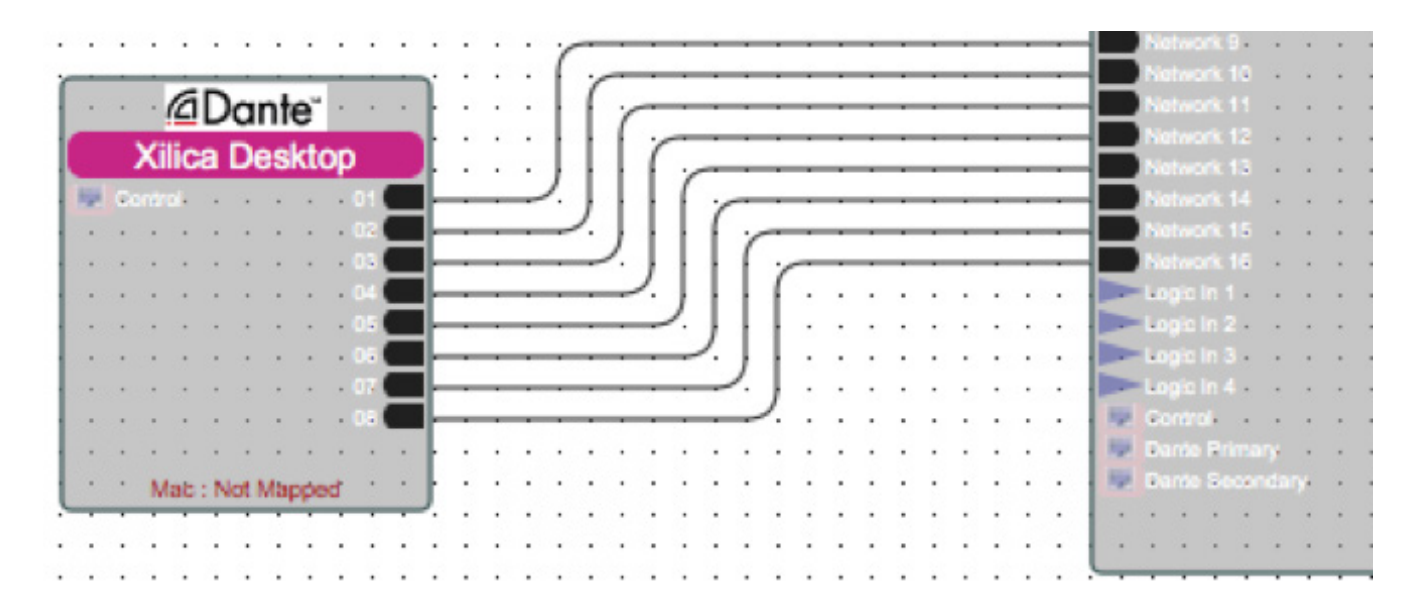

To name the Channel,

select the wire and change the name in the Object Property menu.

"Source Label" labels the wire input and 'Dest. Label' labels the wire destination.

| ⇒ Ot                  | ject Property             |
|-----------------------|---------------------------|
| Show Basic Properties | s Show Advance Properties |
| Link Information      |                           |
| Source Label          | 08                        |
| Dest. Label           | Network 16                |
| Propagate Label       |                           |
|                       |                           |

Notice the Identification of the hardware on the network, the channel names, and the connection points. Pay attention to the destination of your Dante devices. This is where most connection mistakes are made due to confusion in signal flow.

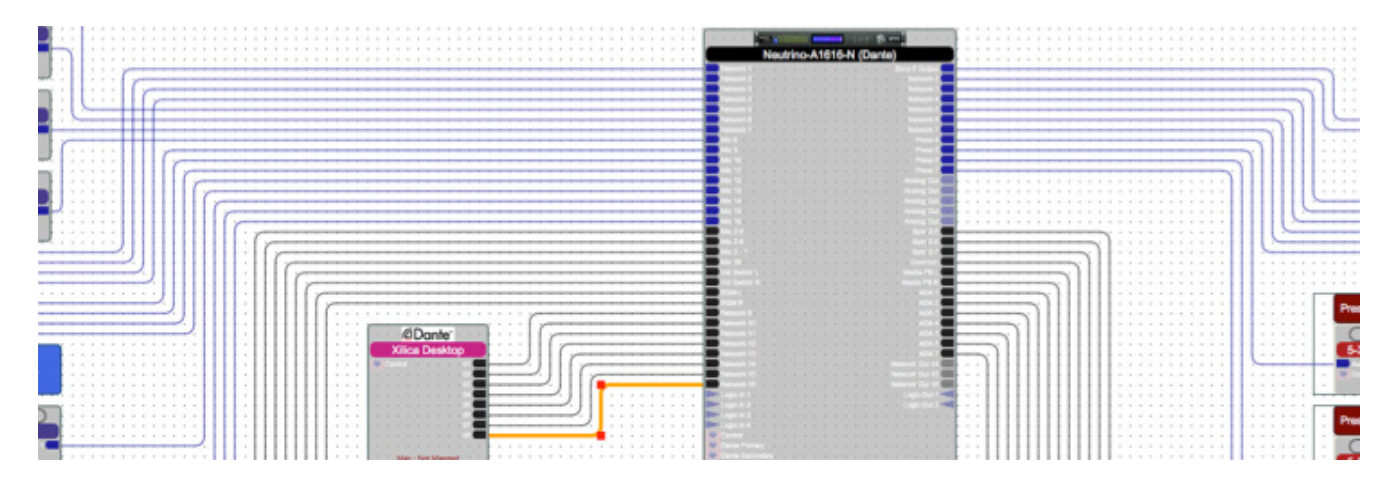

## Dante view

At the top right of the software, select 'Dante view'.

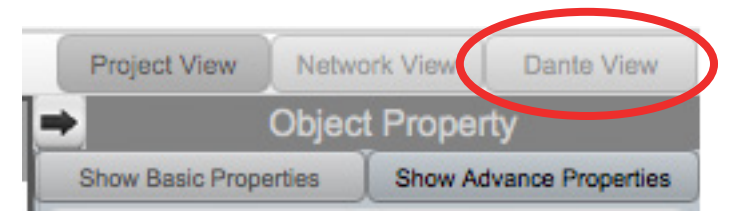

Dante view is where you can configure and view connected Dante devices.

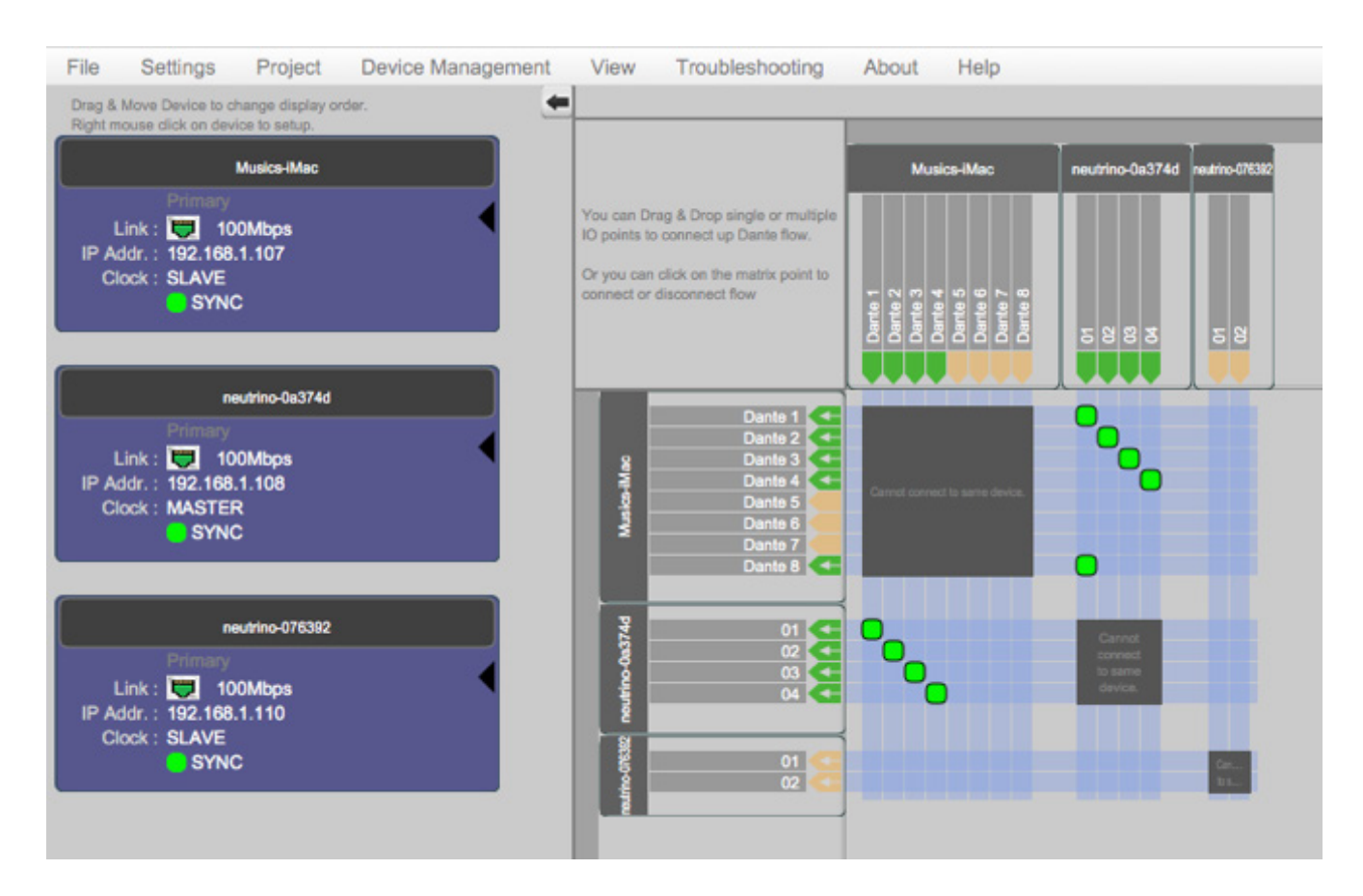

Connected Dante devices are listed on the left. Click and drag devices to rearrange the order of devices. To view device settings, right click the desired device block, and select 'Dante Device Set up'.

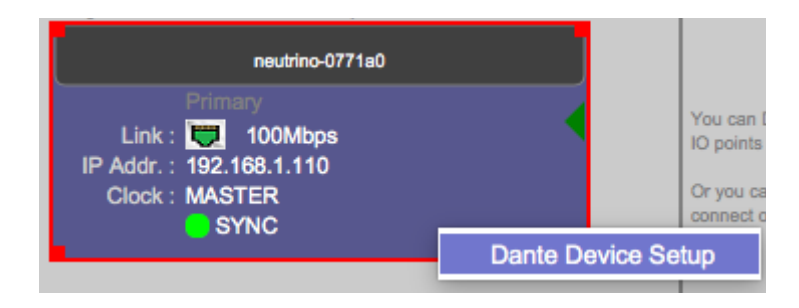

|       |                                                                                                    |                                         | Dante Device                                                              | Setup                                        |                                              |  |
|-------|----------------------------------------------------------------------------------------------------|-----------------------------------------|---------------------------------------------------------------------------|----------------------------------------------|----------------------------------------------|--|
| Dante | Dante Network Setup Dante Config                                                                           |                                         | Dante Channel Setup                                                       |                                              |                                              |  |
|       | Device Name<br>Dante Name :                                                                                | neut                                    | trino-0771a0                                                              | _                                            | Modify                                       |  |
|       | Device Identity<br>Manufacturer :<br>Product Type :<br>Product Version<br>Dante Model :<br>Software Versio | Xilica<br>Ultim<br>: 2.1.0<br>n : 2.1.1 | 1 Audio Design<br>o Module<br>.18                                         |                                              |                                              |  |
|       | Firmware Versio                                                                                            | vn : 1.0.0                              | .2<br>Idnetify Physical I<br>Behaviour depends or<br>can consult manufact | Device<br>In specific manufaturer's document | cturer implementation!<br>ation for details. |  |
|       | Device Reset                                                                                               | (                                       | Soft Reset Dante D                                                        | evice                                        |                                              |  |
|       |                                                                                                    |                                         | Done                                                                      | ]                                            |                                              |  |

The first Dante tab displays product model information. You may also rename devices.

The next Dante Network Setup tab displays your Dante device network information.

|       |                     |              | Dante Device Setu           | qu |
|-------|---------------------|--------------|-----------------------------|----|
| Dante | Dante Network Setup | Dante Config | Dante Channel Setup         |    |
|       | Dante Network Setup |              | Interface 1                 |    |
|       | Mac Addr. :         | 00-10        | D-C1-07-71-A0               |    |
|       | IP Addr. :          | 192          | .168.1.110                  |    |
|       | Subnet Mask :       | 255          | .255.255.0                  |    |
|       | Gateway :           | 192          | .168.1.1                    |    |
|       | DHCP Enabled        | : 🗸 C        | DHCP ON                     |    |
|       |                     |              | Change Network Configuratio | n  |
|       | Interface Statistic |              |                             |    |
|       | Tx Utilization :    | 12Kb         | ops Error: 0                |    |
|       | Rx Utilization :    | 2Kbp         | s Error : 0                 |    |
|       |                     | C            | Reset error count           |    |
|       |                     |              |                             |    |
|       |                     |              |                             |    |
|       |                     |              | Done                        |    |

| 00    |                           | Dante Device Setup                                                                        |  |
|-------|---------------------------|-------------------------------------------------------------------------------------------|--|
| Dante | Dante Network Setup Dante | e Config Dante Channel Setup                                                              |  |
|       | Device Configuration      |                                                                                           |  |
|       | Sampling Rate :           | 48000 \$                                                                                  |  |
|       | Encoding :                | PCM24 \$                                                                                  |  |
|       |                           |                                                                                           |  |
|       | Clock Status              |                                                                                           |  |
|       | Clock State :             | SYNC                                                                                      |  |
|       |                           | Primary: MASTER                                                                           |  |
|       | Preferred Master :        | O Preferred Master                                                                        |  |
|       | Unicast Latency           |                                                                                           |  |
|       | Network Latency :         | 150 usec : Gigabit network with one switch                                                |  |
|       |                           | 250 usec : Gigabit network with three switches                                            |  |
|       |                           | 500 usec : Gigabit network with five switches                                             |  |
|       |                           | 1 msec : Gigabit network with ten switches or     digabit network with 100Mpps leaf nodes |  |
|       |                           | 2 msec : Gigabit network with 100Mbps leaf nodes                                          |  |
|       |                           | ○ 5 msec : Safe Value                                                                     |  |
|       |                           |                                                                                           |  |
|       |                           |                                                                                           |  |
|       |                           | Done                                                                                      |  |

Dante Config tab allows you to configure your Dante device.

Dante Channel set up allows you to rename input and output channels. You may also mute channels. Once done reviewing you device settings, click 'Done'.

| • •   |                                    |    |   |                    | Dante Device | Setup    |          |          |              |
|-------|------------------------------------|----|---|--------------------|--------------|----------|----------|----------|--------------|
| Dante | e Dante Network Setup Dante Config |    | D | ante Channel Setup |              |          |          |          |              |
|       | Receive Channels                   |    |   |                    |              | Transmit | Channels |          |              |
|       |                                    |    |   |                    |              |          |          | Mute Al  | I Channels   |
|       | Name                               |    |   |                    |              | 1.1      |          | UnMute / | All Channels |
|       | Name                               |    |   | Output 1           | Name         | 1        | Label    | 11.42    |              |
|       |                                    | 01 | _ |                    | Output 1     | 0        | -        |          | Mute         |
|       |                                    | 02 |   |                    | Output 2     | U.       | 2        |          | Mute         |
|       |                                    |    |   |                    |              |          |          |          |              |

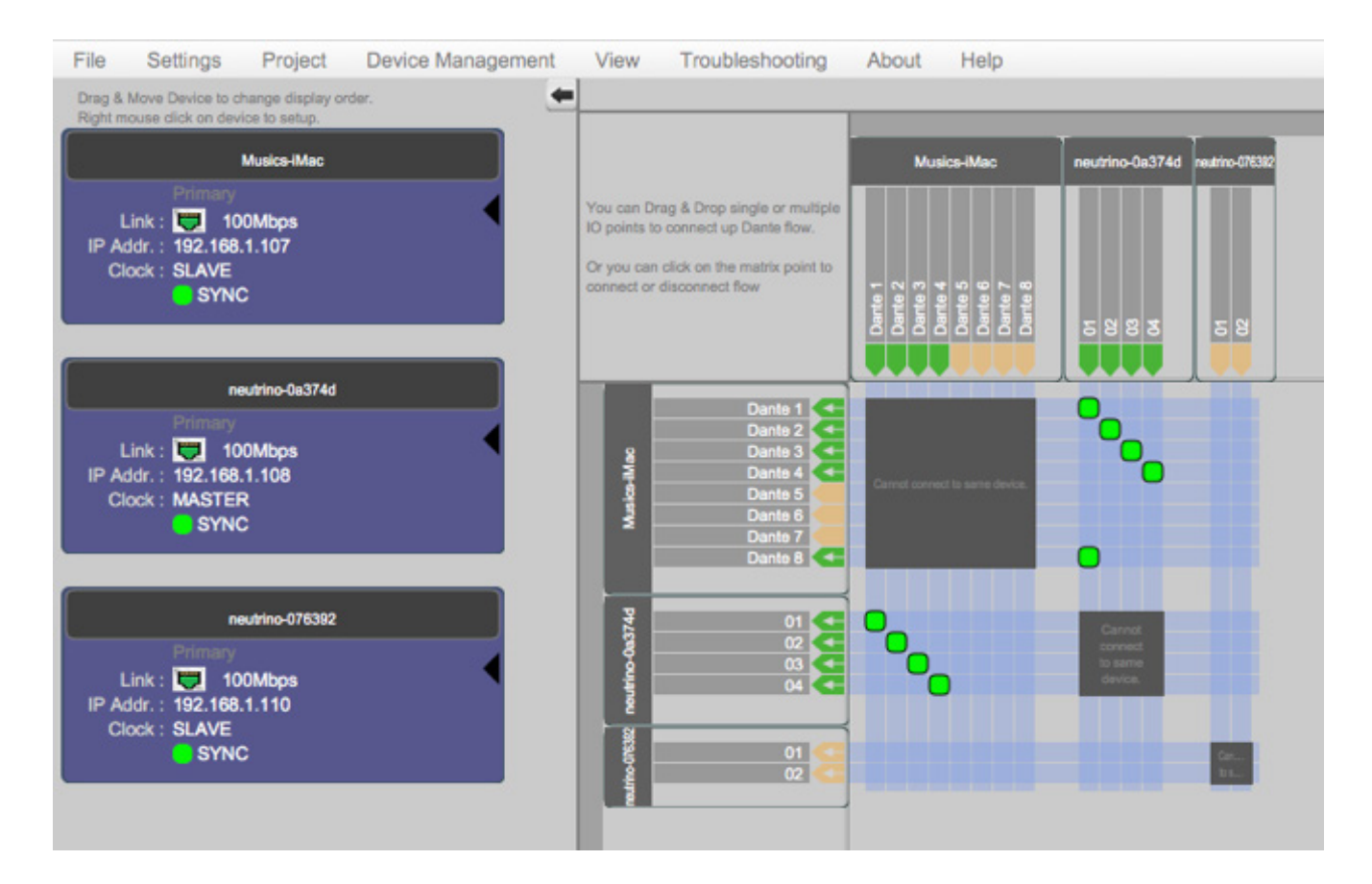

The diagram on the right is where you may route your Dante enabled devices.

Drag & drop single or multiple I/O points to connect up Dante flow. Or you can click on the matrix point to connect or disconnect flow.

## **GPIO Guide**

### What is GPIO?

The term 'GPIO' refers to the sequence of operations and conditioning required for a specific action to be performed. Within Xilica Designer, this sequence is to be carried out on a physical electronic signal in order to perform programmed actions such as triggering presets or muting an audio channel.

### Where does this electronic signal originate?

The electronic signal in question (referred to as the GPIO input) is generated by creating a wired connection between the physical GPIO input ports (1 through 4, found on the back of the Neutrino/Uno DSP) and the corresponding ground pin (G).

### **Operations and conditions (Modules)**

GPIO operations are programmed within Xilica Designer through the use of wiring and modules, much like that of an audio signal. Each function, operation, or condition has its own module block that can be inserted and wired into your design.

### **Features and Typical uses**

The GPIO Output module allows for two basic functions: Triggering the physical relays and Triggering preset recalls. This basic approach is very open ended in the fact that presets can perform any change of settings to the device that you wish, and the external relays can complete any possible electronic circuit you require. The physical output contacts do not provide any specific voltages, meaning that powered circuit of any voltage or power requirements will be compatible with you processor. Xilica Designer processors have physical GPIO I/O capabilities allowing for added functionality such as:

- Emergency Mute
- Contact Switch Input
- LED Display
- Preset Triggering
- GPIO Controlled Mute
- And more...

### Solaro series GPIO cards

For Solaro series GPIO cards, the same GPIO card can act as logic (On/Off) or control/voltage (0-100%) input value. The same hardware card can perform both functionalities. It all depends on the design software and which card configuration you select. If you select the card as GPIO, it will have On/Off logic behaviour. But if you select it as GPIO control, it will have 0-100% behaviour.

## Hardware

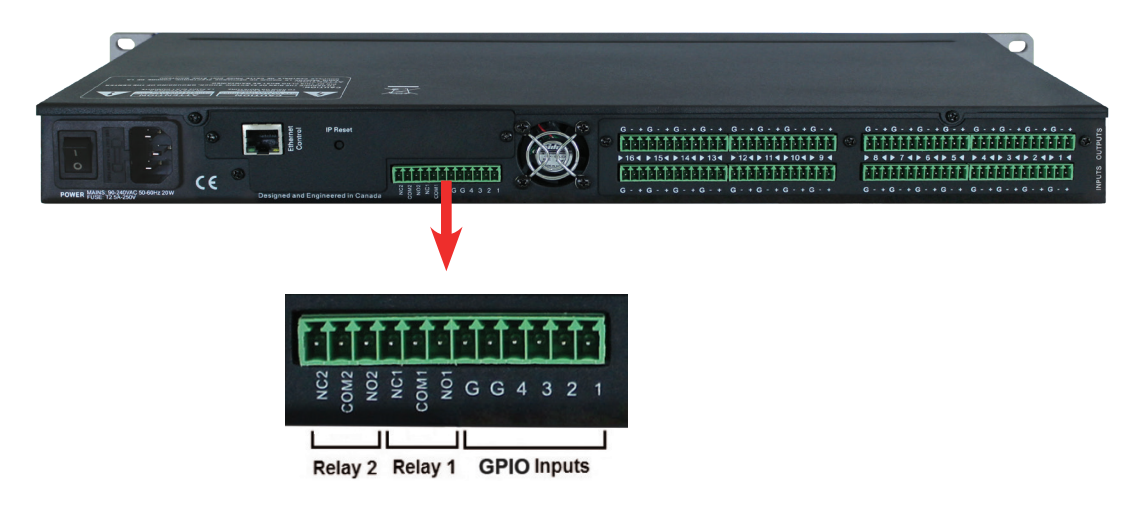

The GPIO I/O structure can be broken down into three basic groups:

- 1. GPIO Inputs
- 2. Output Relay 1
- 3. Output Relay 2

## **GPIO** Inputs

There are six contact dedicated GPIO input signals. Four are input signal contacts and two are dedicated as ground.

GPIO input signals are momentary unless otherwise programmed in Xilica Designer.

Creating a physical connection between any input channel and Ground (G) will send a GPIO HIGH signal to the processor through the corresponding channel.

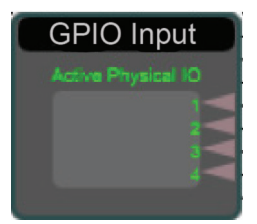

## Relays 1&2

Each relay has a normally open (NO) contact, a normally closed (NC) contact, and a common. When a HIGH signal reaches the Relay contact in the GPIO Output module, both the NO and NC physical contacts will invert, either closing the external circuit (NO) or opening it (NC).

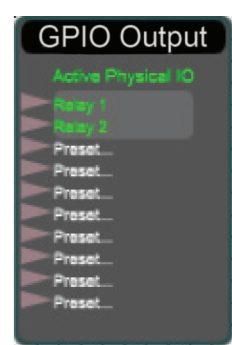

### **Design introduction**

Designing GPIO circuits with a Neutrino DSP is very similar to that of designing an audio schematic. The initial blank palette features both an input and output module, and requires the virtual wiring of GPIO modules to complete the I/O circuit.

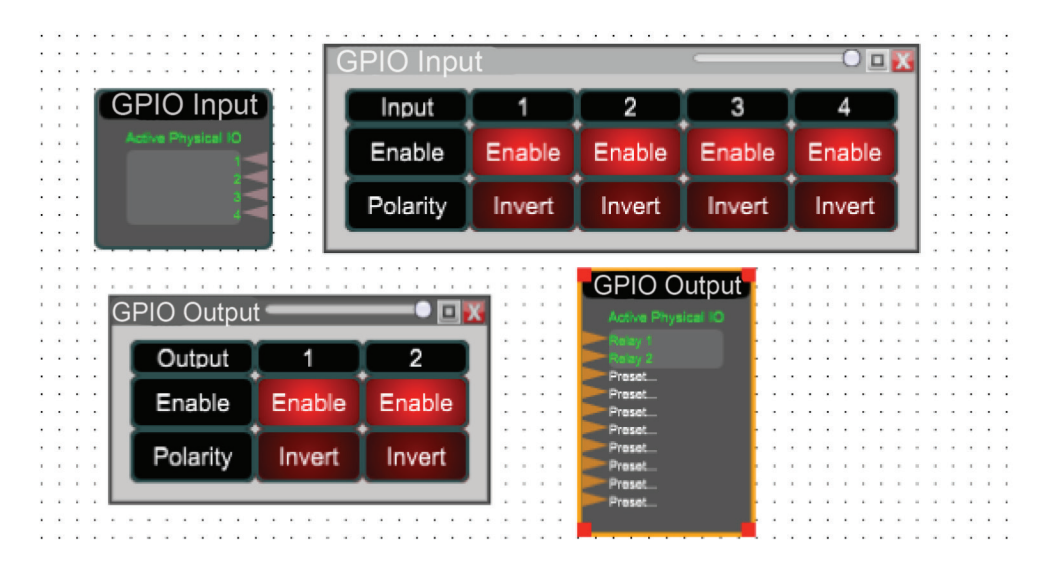

## **GPIO** input

The GPIO input is the first point that the physical GPIO signals enter the DSP schematic. This module has 4 nodes labelled 1-4 by default; any and all channels can be either inverted or disabled. These nodes represent the physical GPIO input contacts on the hardware.

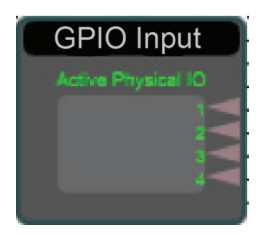

## **GPIO** output

The GPIO output module is the final destination of the GPIO signal from where you can decide to either trigger the internal physical relays, or trigger presets 1 through 8. Each relay has a normally open (NO) contact, a normally closed (NC) contact. When a HIGH signal reaches the Relay contact in the GPIO Output Module, both the NO and NC physical contacts will invert, either closing the external circuit (NO) or opening it (NC). Open the GPIO Output module to find that the output relays can be enabled/disabled or inverted if need be. The Preset Trigger feature is simple in functionality. Send a HIGH signal to the desired channel in order to recall the corresponding preset.

| GPIO Output        |
|--------------------|
| Active Physical IO |
| Relay 1            |
| Relay 2            |
| Preset             |
| Preset             |
| Preset             |
| Preset_            |
| Preset             |
| Preset             |
| Preset             |

## **Design basics**

To add any component that suits your design, simply click and drag the desired module from the Component Library to the work area.

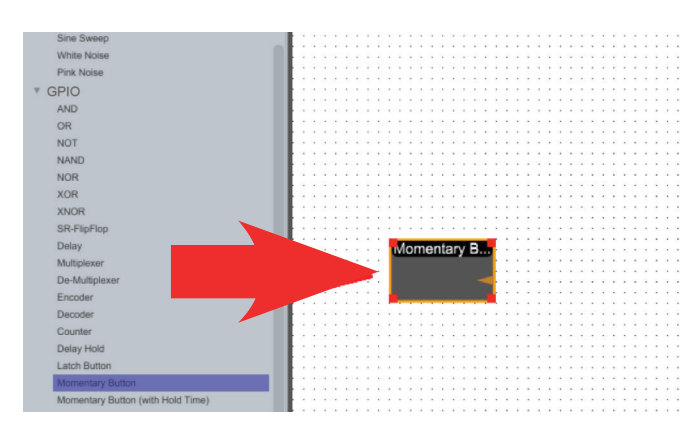

# Wiring

Connect modules together by creating a wire. Simply click and drag from the output node of one module to an input node.

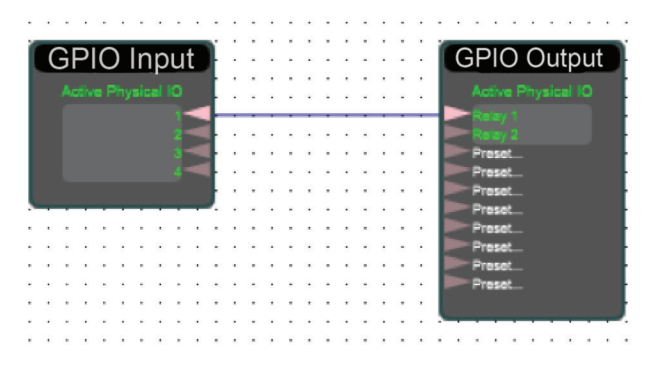

Depending on the modules being wired, you can link multiple wires to single nodes. This will send the signal through both wires simultaneously as a parallel connection.

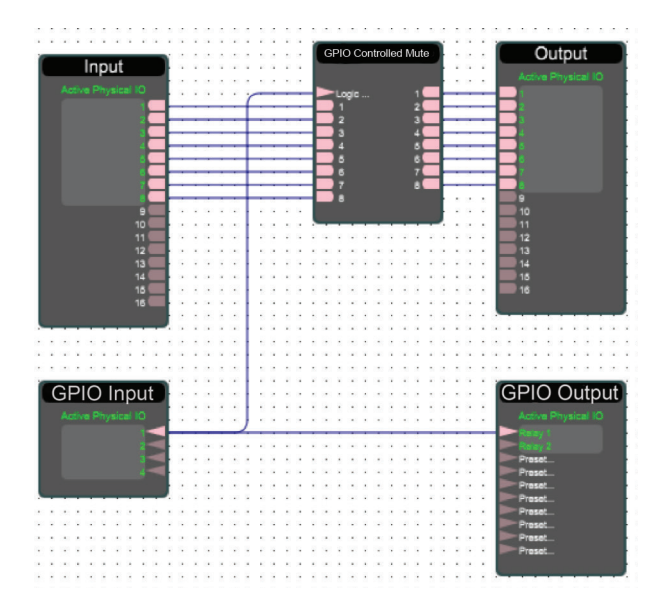

In the example above, notice that the input signal and Relay 1 is being routed to the GPIO Controlled Mute. One practical use for this configuration is having an external LED light up when the emergency mute button is active.

# **Control objects**

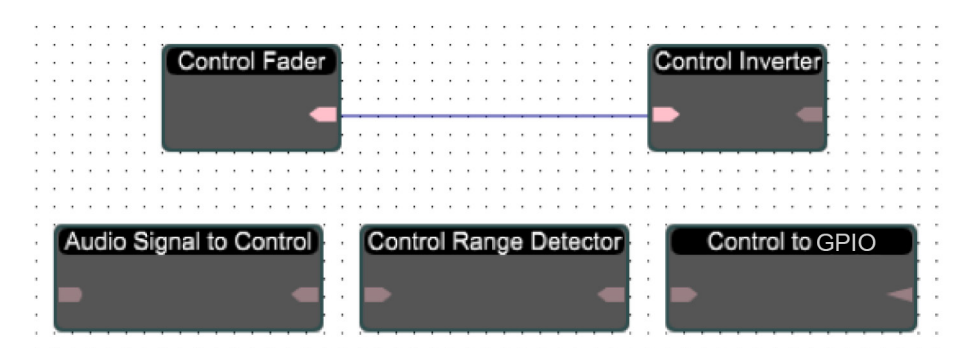

Like GPIO, control signals are data signals that are used as a utility for functionality, however control values are represented as a range. This range can be manipulated and detected via various threshold tools to allow for intricate control over various applications.

Some modules are dedicated to the conversion of signals, be it from Audio to Control, Control to GPIO, or GPIO to Control. These tools can be used in conjunction with each other for such purposes as using a line level signal to trigger a preset, which in turn could turn on an emergency mute, for example.

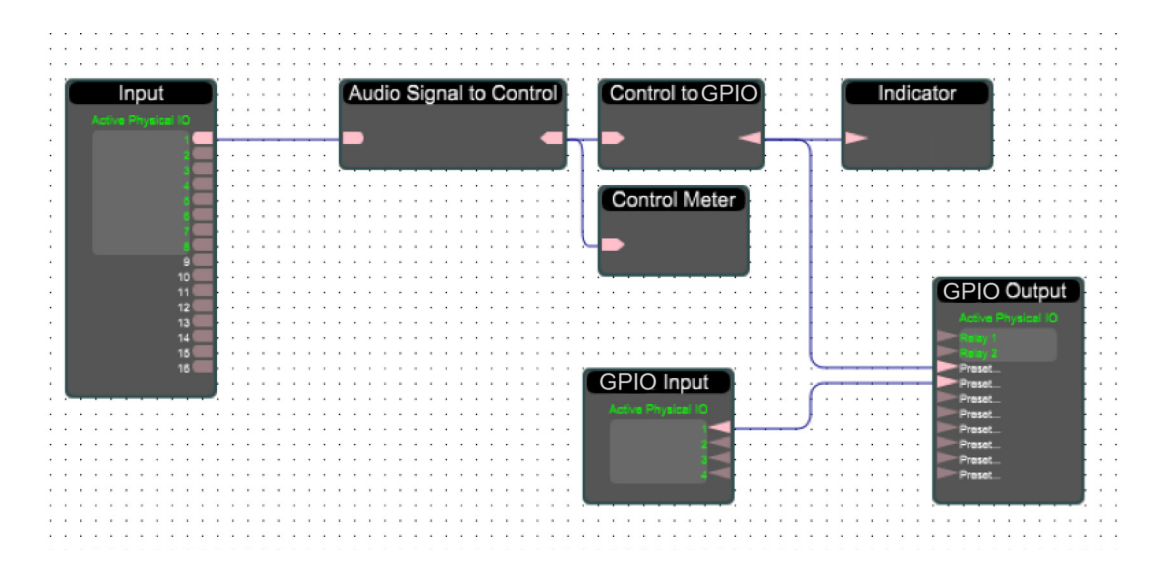

In the above example, the audio signal is converted to Control, and the Control is then converted to GPIO.

## **Uno series**

GPIO designs are embedded in Uno design Apps. To browse the Uno app library, visit the Xilica website. (www.xilica.com) For custom Uno apps, please contact Xilica's technical support team at: support@xilica.com.

# **GPIO Modules**

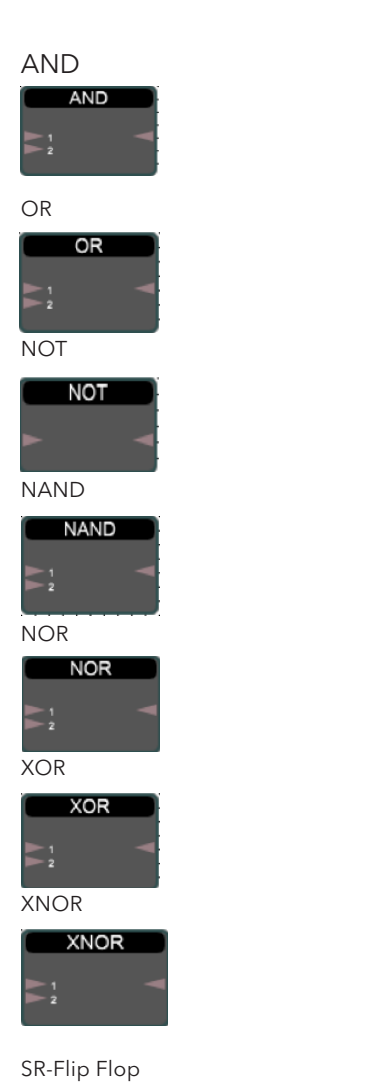

All inputs GPIO high for GPIO high output.

Any input(s) GPIO high for GPIO high output.

Output is opposite GPIO signal of input.

GPIO high output unless all inputs are GPIO high.

GPIO high output if all inputs are GPIO low.

Output GPIO low If all inputs are the same output is GPIO low, otherwise GPIO high.

If all inputs are the same output is GPIO high.

For each trigger (low-to-high signal) at the Trigger pin, Output Q will switch GPIO values. The module displays the current State of the Q pin. Output /Q is always the opposite of Output Q. While the Set pin is GPIO high Output Q will be GPIO high and While the Reset I/O is GPIO high Output Q will be GPIO low.

Delay

SR-FlipFlo

State

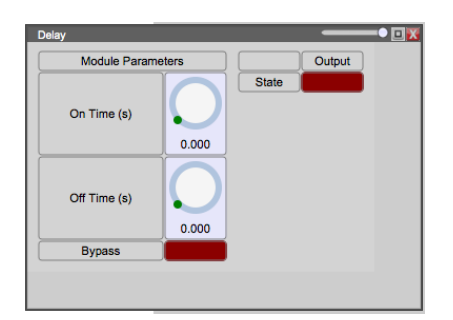

When the input is GPIO high for at least the On Time (0 to 60s, 1ms steps) the output will be GPIO high for the on time and GPIO low for the Off Time (0 to 60s, 1ms steps). Bypass and output State indicator features present.

#### Multiplexer

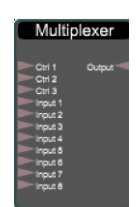

De-Multiplexer

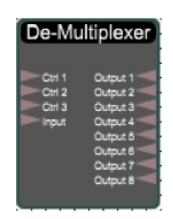

Encoder

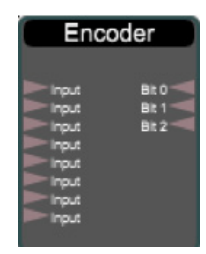

Decoder

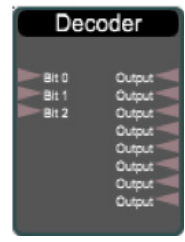

Counter

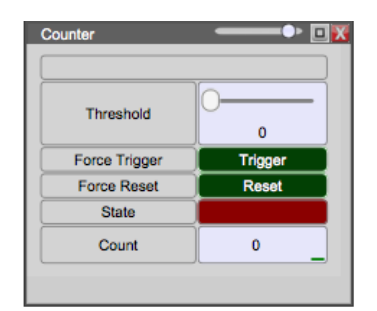

Route one of eight inputs to the output using the three Ctrl (Control) I/O's. The module shows the channel selected.

Route the input to one of the eight outputs using the three Ctrl (Control) I/O's. The module shows the channel selected.

Convert eight GPIO inputs to three binary inputs. The module shows encoded Channels.

Convert three binary inputs to eight GPIO inputs. The module shows decoded Channels.

Each trigger (low-to-high signal) at the Trigger I/O adds one to the Count (0 to 99999999); at Threshold (0 to 99999999) the output state becomes high. State indicates the current output condition. Use Force Trigger to add one to the count total. Force Reset and a trigger (low-to-high signal) at the Reset I/O will reset the Count value to zero.

#### Delay hold

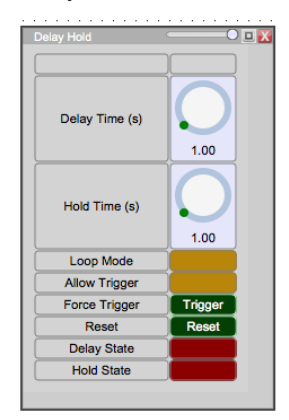

Latch button

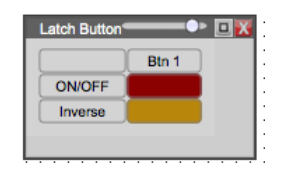

Momentary button

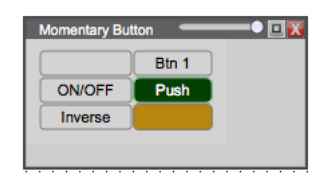

Momentary button with hold time

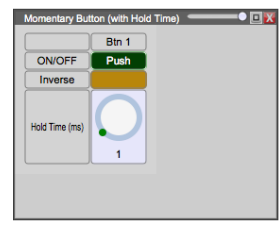

Radio button

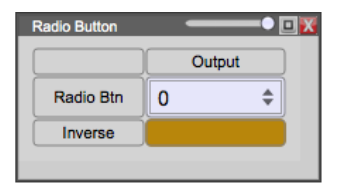

Indicator

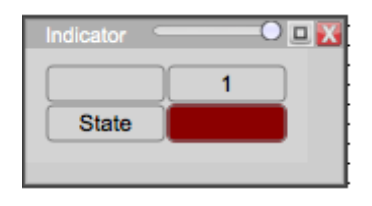

When the input is triggered (low-to-high signal) or the Force Trigger button is used the Delay I/O will activate for the Delay Time (0.01 to 5000s) as can be seen by the Delay State. After the Delay Time, The Hold I/O will activate for the Hold Time (0.01 to 5000s) depicted by the Hold State. Loop Mode will continuously cycle the Delay and Hold for one input trigger (low-to-high signal). Use the Reset button to reset and Force trigger to activate the module. Allow Trigger sets whether a new trigger can occur during an event (Delay and Hold active cycle).

Use the Latch button to output a GPIO high or GPIO low signal with ON/OFF. Reverse the GPIO output with the Inverse button.

Creates a trigger (low-to-high, or high-to-low signal) event at the output with the ON/OFF key press. Reverse the GPIO output with the inverse button.

Creates a trigger (low-to-high, or high-to-low signal) event at the output with the ON/OFF key push. Hold down push button to enable ON/OFF function. Reverse the GPIO output with the inverse button.

Output a GPIO high from the output selected with Radio Button, keeping all other outputs are GPIO low. Reverse all GPIO outputs on the module with the Inverse button.

Displays the current State of each input.

## **DSP Module Descriptions**

In project view, double click a processor/device in your work area to open the device. In the Component Library menu on the left, there are many DSP modules available to use in your project design.

Signal level control (-100dB to +15, 0.1dB steps)

## Signal

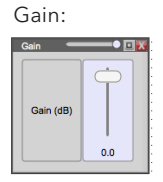

Gain (Relative):

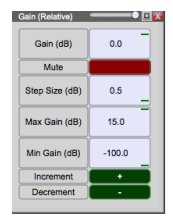

Signal level control that adds or subtracts a set amount from a signal. Includes Mute, step control and min/max gain

Mute:

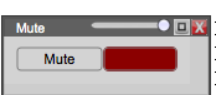

Nullifies the signal in order to eliminate audio

Used to reverse the phase of the signal

Polarity:

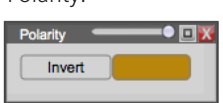

## Meters

#### RMS meter:

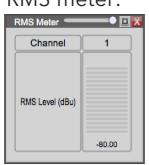

Delay 10ms: Delay 50ms: Delay 100ms: Delay 500ms: Delay 1s: Delay 2s:

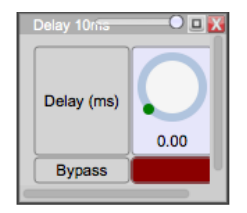

Root Mean Square (RMS) signal meter displayed in bar graph format RMS level (-80dB to +40dB, 0.1 steps)

(0 to 10ms, 0.01ms steps) (0 to 50ms, 0.05ms steps) (0 to 100ms, 0.1ms steps) (0 to 500ms, 0.5ms steps) (0 to 1s, 1ms steps) (0 to 2s, 2ms steps)

# Equalizers

#### Graphic EQ:

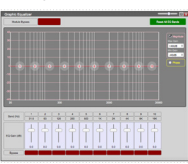

Parametric EQ:

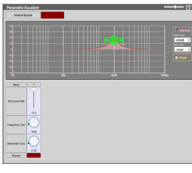

High Shelf Filter:

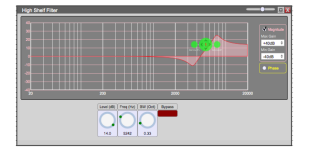

Low Shelf Filter: :

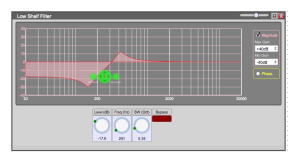

#### All Pass Filter 1st Order:

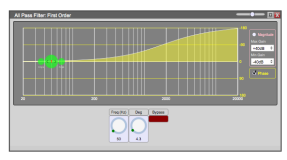

All Pass Filter 2nd Order:

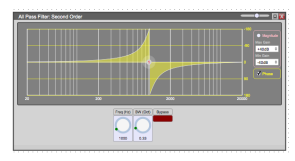

Loudspeaker Management:

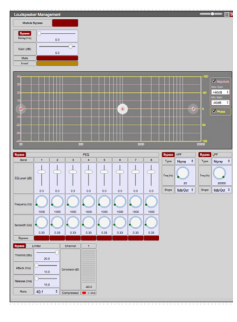

Increase/decrease the EQ Level (-30dB to +15dB, 0.1dB steps) within 10, 15 or 31 bands across the frequency range. Set the number of bands in Component Properties. Bypass feature included for each band

Increase/decrease the EQ Level (-30dB to +15dB, 0.1dB steps) amount at the target Frequency (20Hz to 20kHz, 1 Hz steps) with roll off controlled by the Bandwidth (0.02 to 4oct, 0.01oct steps) setting. Up to 8 bands per channel, set the number of bands in Component Properties. Includes Bypass feature for each band

Increase/decrease frequencies above target Frequency (20Hz to 20kHz, 1 Hz steps) by the EQ Level (-30 to +15 dB, 0.1dB steps). Roll off controlled by the Bandwidth (0.01 to 4.00oct, 0.01 steps) setting. Bypass feature included

Increase/decrease frequencies below target Frequency (20Hz to 20kHz, 1 Hz steps) by the EQ Level (-30 to +15 dB, 0.1dB steps). Roll off controlled by the Bandwidth (0.01 to 4.00oct, 0.01 steps) setting. Bypass feature included

Module parameters can be saved for a schematic design into one of 70 preset slots. Presets can only be created in design mode and can be saved at three different tiers: Device, Module, and Parameter

Unity gain filter, 180 deg. phase shift at target Frequency (20Hz-20kHz, 1 Hz steps) with roll off controlled by the Bandwidth (0.01to 4.00oct, 0.01 steps). Bypass feature included

Combines all the normally used modules for Loudspeaker Management in one convenient module. Select as many inputs/outputs as needed (In the Component Properties Menu) and alter their parameters in one easy place. Includes module bypass. Modules include: Delay, HPF, LPF, PEQ, Limiter, Gain, Mute and Polarity

## **Filters**

High Pass Filter 6-24dB/Oct:

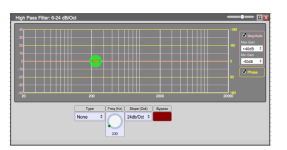

Low Pass Filter 6-24dB/Oct:

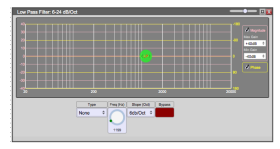

Attenuates frequencies below target Frequency (20Hz to 20kHz, 1 Hz steps and with filter Type (Butterworth, Linkwitz-Riley and Bessel) and Slope (6 to 24dB/oct, 6dB/oct steps). Bypass feature included

Attenuates frequencies above target Frequency (20Hz to 20kHz, 1 Hz steps) with filter Type (Butterworth, Linkwitz-Riley and Bessel) and Slope (6 to 24dB/oct, 6dB/oct steps). Bypass feature included

High Pass Filter 6-48dB/Oct:

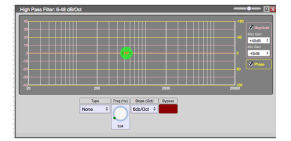

Low Pass Filter 6-48dB/Oct:

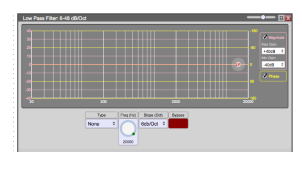

Auto Feedback Suppression:

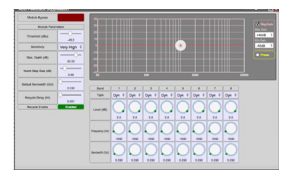

Attenuates frequencies below targetFrequency (20Hz to 20kHz, 1 Hz steps and with filter Type (Butterworth, Linkwitz-Riley and Bessel) and Slope (6 to 48dB/oct, 6dB/oct steps.) Bypass feature included

Attenuates frequencies above target Frequency (20Hz to 20kHz, 1 Hz steps) with filter Type (Butterworth, Linkwitz-Riley and Bessel) and Slope (6 to 48dB/oct, 6dB/oct steps). Bypass feature included

Creates a notch filter around loud frequencies to eliminate Feedback. Includes eight bands that automatically adjust to create the filters as necessary

Threshold (-100dB to 10 dB, 0.1dB steps) is the minimum level before suppression will occur. Sensitivity (very low, low, medium, high very high) the higher the level of the offending tone needs to be before suppression

Maximum Depth (0dB to 40 dB, 0.01dB steps) sets the largest amount of attenuation applied to the offending tone

Notch Step Size (0.5dB to 3 dB, 0.01dB steps) sets the rate Maximum Depth is reached. Recycle Delay (0.1hr to 100hr dB, 0.01dB steps) is the minimum length of time a notch filter is held before the attenuation is reduced by the Notch Step Size. Use Recycle Enable to activate Recycle Delay

Level, Frequency and Bandwidth for each band are displayed in the module. Use Type to switch between Dynamic and Fixed filter types
### Mixer

Matrix Mixer:

| atrix Mixer      | _         | 0 -      |
|------------------|-----------|----------|
| O                | utput     | Output 1 |
| Gai              | 0.0       |          |
| Enable           |           |          |
| Input<br>Input 1 | Gain (dB) | 0.0      |
|                  | Connect   |          |

#### Input selector

| Input Select | or 🦳 | 0     | - 💷 🔀 |
|--------------|------|-------|-------|
|              | )    | Input |       |
| Output 1     | 1    | ;     | •     |

#### Output selector

| Output Selector  |   |
|------------------|---|
| Output Selection | 1 |
|                  |   |

#### Gating Auto Mixer:

| Module Param              | eters   | Input            | Ch. In 1   | Ch. In 2     |
|---------------------------|---------|------------------|------------|--------------|
| Output Gain (dB)          |         |                  |            |              |
| Output Mute               |         | Motor (dBe)      |            |              |
| Hold Time (ms)            | 400.0   |                  | 40.0       | 40.0         |
| Off Gain (d8)             | -40.0   | Input Gain (dB)  | $\bigcirc$ | $\bigcirc$   |
| Last Mic ON               | -0      |                  | 0.0        | 0.0          |
|                           | Last Mc | Input Mute       |            |              |
| Open Mic Limit            |         | Manual ON        |            |              |
|                           | 2       | Priority         | 68h \$     | 6th ‡        |
| Open Mic Attenuation (dB) | -0      | Sensibility (60) | $\bigcirc$ | $\mathbf{O}$ |
| # of Open Mic             |         |                  | -4.00      | -4.00        |
|                           |         | Direct Output    | Enabled    | Enabled      |
|                           |         | Auto Gain (dBu)  | 40         |              |
|                           |         |                  | 0.0        | 63           |

Analog combining Input to Output (-100dB to 0dB, 0.01dB steps) Includes channels with connect (On/Off), Master Gain (-100dB to 0dB, 0.01dB steps) and Mute control

Allows up to 64 channels to be output to 64 output channels. This allows for pull-down channel assignment in XTouch or as an alternative to the Matrix Mixer when level adjustment is not required

Allows routing from 64 inputs to 64 outputs. This allows for pull-down channel assignment in XTouch or as an alternative to the Matrix Mixer when level adjustment is not required

Typically used in a conference setting where multiple MICs are in use but only one (or a few) should be on at any time. This module turns on MICs based on their input signal as compared to the level of the other MICs. Once a channel is activated it typically stays on until another signal is larger. Includes: Mute and Gain (-100 to 16 dB, 0.01dB steps), RMS Meter (-80 to 40 dB, 0.1 dB steps) and Auto Gain meter (-100 to 0 dB, 0.1 dB steps)

The Priority parameter ranges from 0 to 10 (with 0 being the highest and 10 the lowest). An input channel with a higher priority needs less level to be gated on by increasing the input by 2 dB/ priority step

The Sensitivity parameter (-16 to 12dB in 0.01dB steps) determines at what level the channel is gated on compared to the automatically determined threshold

(Ex. If the sensitivity is set to -1dB, an input signal above -1dB of the threshold will be gated on.) The output includes Gain (-100 to 16 dB, 0.01 dB steps) and Mute control

The time for a MIC to be gated off is set by the Hold Time (50 to 6000 ms, 0.001ms steps). The Off Gain (-90 to -10 dB, 0.1dB steps) determines the gain for an off channel

Last MIC On mode determines which MIC stays on when no one is talking. (This can be set to none, last MIC used or a specific input)

The maximum number of open (on) MICs is set by the # of Open Mic. The Open MIC Attenuation (0 to 6dB, 0.01 dB steps) attenuates the output by the set amount whenever the number of open MICs is doubled

#### Gain Sharing Auto Mixer:

| Sain Sharing Aut   | o Mixer |                 |            | — 🗆 🛛      |
|--------------------|---------|-----------------|------------|------------|
| Module Par         | amotors | Input           | Ch. In 1   | Ch. In 2   |
| Output Gain (dB)   | 0.0     | Mater (dDa)     |            |            |
| Response Time (ms) | 5.0     | (000)           | -80.0      | -83.0      |
| Slope (Oct)        | 2.000   | Input Gain (dB) | $\bigcirc$ | $\bigcirc$ |
| Output Mute        |         |                 | 0.0        | 0.0        |
|                    |         | Input Mute      |            |            |
|                    |         | Manual ON       |            |            |
|                    |         | Priority        | 6th ‡      | 6th \$     |
|                    |         | Direct Output   | Enabled    | Enabled    |
|                    |         | Auto Gain (dBu) |            |            |

Allows the automatic mixing of input channels to one output channel based on input signal levels. The louder the particular input channel, the louder it will be at the output channel. Each input includes Mute, Gain (-100 to 16 dB, 0.01dB steps), RMS Meter (-80 to 40 dB, 0.1 dB steps) and Auto Gain meter (-100 to 0 dB, 0.1 dB steps) (Shows calculated gain for each channel) Manual On changes the gain from automatic (off) to fixed (on). While Manual On, the gain for the channel is fixed and will not affect other channels

The Priority parameter ranges from 0 to 10 (with 0 being the highest and 10 the lowest). An input channel with a higher priority will have a larger gain applied dependent on the Slope value and difference in priority between channels

Outputs include Gain (-100 to 16 dB, 0.01 dB steps) and Mute control The time for gain to occur is set by the Response Time (0.2 to 2000 ms, 0.1 ms steps) The Slope (1 to 3, 0.001 steps) determines the gain difference between priorities. With a Slope of 1 there is no gain. With a Slope of 2, 2dB per point of priority difference between channels. A Slope of 3 creates a 4dB gain per point of priority

#### LR Mixer:

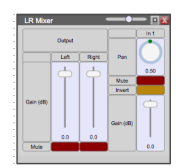

LCR Mixer:

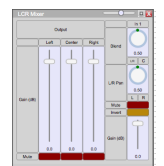

Mono Mixer:

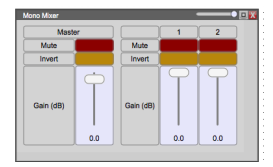

**Priority Selector:** 

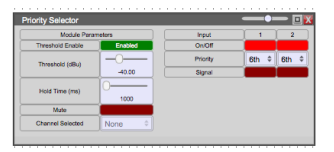

indicators

Multiple channel input, single output. Output is the input On channel with highest Priority (First-Tenth) channel above the Threshold (-60dB to 0dB) value when Threshold Enable is activated. Includes output Mute, Hold Time (10ms to 30s), signal (above threshold) and Channel Selection

Summer:

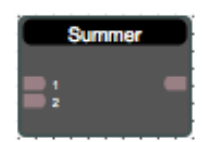

Solo Mixer:

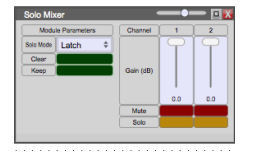

Room Combiner:

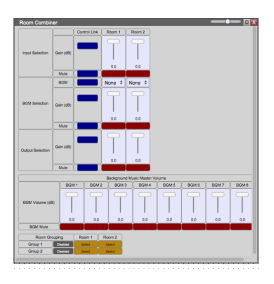

Allows quick soloing of up to 64 channels that are passing through the solo mixer. Has both latching and exclusive modes

Summed multiple input channel audio is released as a single channel output

Allows for easy reassignment of wall controls to coincide with movable wall rooms creating new zone controls as configured

Mixes inputs before splitting into Left and Right outputs based on the Right Ratio for each channel. Includes Input / Output Gain, (-100dB to 15dB, 0.1dB steps), Mute control and input Polarity control

Mixes inputs before splitting into Left, Right and Centre outputs based on the Right Ratio. Includes Input / Output Gain, (-100dB to 15dB, 0.1dB steps), Mute control and input Polarity control

Signal level control that adds or subtracts a set amount from a signal. Includes Mute, step control and min/max gain

# **Dynamics**

#### Noise gate:

| Noise Gate        | • <u>0 X</u> |
|-------------------|--------------|
| Threshold (dB)    | -0           |
| Attack Time (ms)  | 2.0          |
| Release Time (ms) | 1000         |
| Depth (dB)        | -60.0        |
| Hold Time (ms)    | · · ·        |
|                   |              |

#### Compressor:

| Moduk           | Control |    | Channel          | 1             |
|-----------------|---------|----|------------------|---------------|
| Threshold (dBu) | 20.0    | -0 | Commencing (48)  |               |
| Attack (ms)     | 10.0    | -  | Compression (co) | -80.0         |
| Release (ma)    | 10.0    | -  | Compressed       | <b>-</b> 4.98 |
| Ratio           | 40:1    | ٥  |                  |               |
| Bypass          |         |    |                  |               |

#### Sidechain Compressor:

| Threshold (dBu) |      | 0                 |         |
|-----------------|------|-------------------|---------|
| Attack (ms)     | 10.0 | Compression (cor) | -101.0  |
| Raiaaso (ms)    | 20.0 | Compressed        | 0.01000 |
| Ratio           | 4.00 |                   |         |
| Knee Stan 1993  |      |                   |         |

### Peak Limiter:

| Module          | Control | Channel             | 1     |
|-----------------|---------|---------------------|-------|
| Threshold (dBu) | 0.0     | Gain Reduction (dB) |       |
| Release (ms)    | 10.0    |                     | -80.0 |
| Bypass          |         | Compressed          | 4188  |

#### Expander:

| March 14 D      |           | Channel        |               |
|-----------------|-----------|----------------|---------------|
| NOODUG P        | arameters | Loane          |               |
| Threehold (dBu) | -0        |                |               |
| Allack (ms)     | 10.00     | Expansion (do) | -83.0         |
| Release (ms)    | 10.0      | Expanded       | <b>-</b> 4186 |
| Ratio           | 40:1 0    |                |               |
| Dypass          |           |                |               |

#### Sidechain Expander:

| Side Chain Ex<br>Threshold (dBu) | pander |                | - 0    |
|----------------------------------|--------|----------------|--------|
| Attack (ms)                      | -40.0  | Expansion (dB) | -100.0 |
| Release (ms)                     | 20.0   | Expanded       | -c1484 |
| Ratio                            | 4.00   |                |        |

#### Ducker:

| Ducker -          | 🗆 🔀    |
|-------------------|--------|
| Module Parar      | meters |
| Threshold (dBu)   | -0     |
| Depth (dB)        | 20.00  |
| Attack Time (ms)  | 20     |
| Hold Time (ms)    | 1000   |
| Release Time (ms) | 1000   |
| Attenuation (dB)  | 0.0    |
|                   | ,      |

Allows for muting of low-level input signals

Reduces the signal level above the Threshold (-60 to 20dB, 0.5 dB steps) value by the Ratio (1:1, 40:1, 1:1 steps) set. Attack (0.1 to 2000ms, 0.1ms steps) adjusts the time to reduce the signal once the signal has been exceeded. Bypass feature and RMS meter included

Compressor with side chaining and knee control. This allows multiple compressors to be tied together with a reference side chained line. This allows the multiple compressors to be controlled from a single source for the control of dynamics rather than just the input. This prevents one channel from being greatly compressed and other channels to not be. In addition, the "knee span" will adjust the rate that the ratio is applied after passing over the threshold. IE, if set to a ratio of 40:1, with a knee span of 5db, it will hit the threshold, then take 5db before it hits the full ratio

Reduces the signal level above the Threshold (-60 to 20dB, 0.5 dB steps) value by 40:1. Bypass feature and RMS meter included

Reduces the signal level below the Threshold (-60 to 20dB, 0.1 dB steps) value by the Ratio (1:1, 40:1, 1:1 steps) set. Attack (0.1 to 100ms, 0.01ms steps) adjusts the time to reduce the signal once the signal has dropped below the threshold. Once the signal has risen above the threshold the Release (0ms to 10s, 1ms) time is the time to stop compressing the signal. Bypass feature and RMS meter included

Expander with the addition of Side Chaining similar to Sidechain compressor

Attenuates channel 1 input by the Depth (0dB to 100dB, 0.01 dB steps) value when channel 2 surpasses the Threshold (-60dB to 0dB, 0.01 dB steps) value

Attack (10 to 500ms, 1ms steps) adjusts the time to reduce the signal once the signal has been exceeded. Once the signal in channel 2 has fallen below the threshold the Release (10ms to 60s, 1ms steps) time is the time to stop attenuating the signal. The Hold Time (10ms to 10s, 1 ms steps) sets the period before the signal is released after channel 2 drops below threshold. Attenuation is shown with an RMS meter

#### Automatic Gain Control:

| Auto Gain Control        |        |                   | - 0    |
|--------------------------|--------|-------------------|--------|
| Module Parameters        |        | Channels          | 1      |
| Target Output Level (dB) |        | Active Ratio (dB) | 0.0    |
| Detection Threshold (dB) | -45.0  | in Meter (dBu)    |        |
| Response Time (ms)       | 10.0   |                   | -80.00 |
| Recovery Time (ms)       | 20.0   | Out Meter (dBu)   |        |
| Ratio                    | 1.00   |                   | -80.00 |
| Contour (HPF Enabled)    |        |                   |        |
| Noise Threshold (dB)     | -70.0  |                   |        |
| Leakage Enable           |        |                   |        |
| Leakage Time (ms)        | 1000.0 |                   |        |

Keeps the volume at a set level. When the input is below a threshold, it will amplify to bring the level up to the Target Output Level, and when over will reduce the gain to bring it back below the Target output Level.

Target Output Level (-40 to 0dB)

Detection Threshold (-80 to -20 dB) is the point at which the AGC will start to raise the gain of the signal.

Response Time (1ms to 40,000ms) is the period of time before the AGC begins to act when the level is over or under the Target output Level; Similar to expansion/compression

Recovery Time (1ms to 100,000ms) is the amount of time after the Target

Output level is below the set level before the AGC begins to increase the gain

Ratio (1:1 to 5:1) is how much the change can increase/decrease the gain between samples. Contour (HPF On/Off) allows higher frequencies to pass regardless of level. All AGC functions act

on the lower frequency components

Noise Threshold (-100 to -40Db) is where the noise floor can be set

Leakage Enable (On/Off) enables leakage on the ALC so that short-term instances of over/under the Target Output Level are ignored for this amount of time

Leakage Time (100ms to 100,000ms) is how long the leakage is allowed before the gain starts to compensate

Used for speech & paging applications. The output level is adjusted automatically in response to variations in the ambient noise level. The ambient noise is measured in the output gaps, when no signal to the outputs is present, or drops to below a pre-defined threshold Max Gain (-30 to +20db) is the limit that the ANC will raise the signal by Min Gain (-30 to +20Db) is the lowest level that the signal will lower itself to Speed (1-60 Seconds) is the amount of time the volume change occurs over Gap Threshold (-60 to -20db) is the level that the module sees as the point where it will take a sample from the mic on the modules background input Gap Time (1-2000ms) is the time sampled for the reference ambient noise level Gap Interval (60-3600 Sec) is the period between the samples of background noise Averaging Count (1-10) is how many samples are averaged to determine the background noise Ambient Noise (-60 to -12dB) is the reference background noise level with no program material Pressing the 'Update Gain' button causes the ANC to immediately update its gain prior to the next scheduled reading. Pressing the "Acquire Threshold" button with no program source input calibrates the normal ambient level

Creates a sine wave with Level (-100 to 20dB, 0.1 dB steps) and Frequency (20Hz to 20kHz, 1Hz steps). Includes mute control

Creates a frequency changing sine wave with Level (-100 to 20dB, 0.1 dB steps), Start Frequency (20Hz to 20kHz, 1Hz steps), End Frequency (20Hz to20kHz, 1Hz steps), Sweep Time (1ms to 60s, 1ms steps) and Mute control. Repeat continuously cycles and starts the cycle from the beginning

Creates white noise with Level (-100 to 20dB, 0.1 dB steps) and Mute control

Creates pink noise with Level (-100 to 20dB, 0.1 dB steps) and Mute control

#### ANC-Gap Sensing:

| ANC- Gap Sensing        | —O— 🛛 🔀 |
|-------------------------|---------|
| Max Gain (dB)           | 0       |
| Min Gain (dB)           | -30.0   |
| Gain-Sense Ratio (%)    | 100.0   |
| Speed (ms)              | 3000    |
| Gap Threshold (dBu)     | -40.0   |
| Gap Time (ms)           | 500     |
| Gap Interval (s)        | 360     |
| Averaging Count         | 0       |
| Ambient Level (dB)      | -24.0   |
| Update Gain             | Update  |
| Acquire Threshold       | Acquire |
| Sense Input Level (dBu) | -80.0   |
| Gain (dB)               | -30.0   |

### Generators

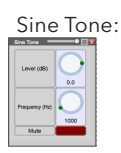

Sine Sweep:

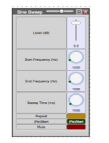

White Noise:

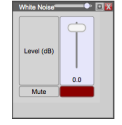

Pink Noise:

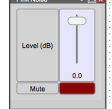

## Control

#### Control fader:

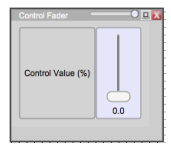

Control Inverter:

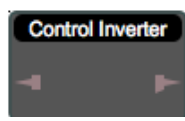

Control Range Detector:

| trol Range Detector           |      |
|-------------------------------|------|
| Range High (%)                | 0.0  |
| Range Low (%)                 | 0.0  |
| In Range Output Level (%)     | 0-00 |
| Out Of Range Output Level (%) | 0-00 |

Control ramp:

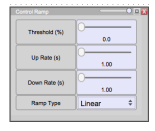

Control to GPIO:

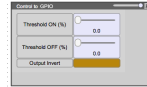

GPIO to Control:

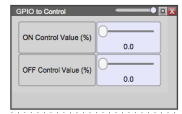

Audio Signal to Control:

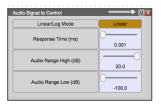

GPIO Controlled Mute:

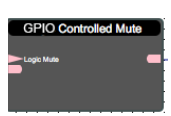

Voltage Controlled Amp:

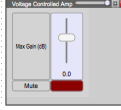

Control Meter:

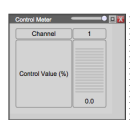

Acoustic Echo Cancellation (AEC):

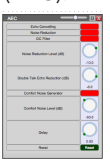

A generic fader, which is used as a reference point for control modules

Inverts the control signal polarity

This module outputs 2 values, one for 'in range' and the other for 'out of range'. The user edits both of these output values

When a control signal goes over a set threshold, it will raise a control level at a set rate on the ouptut. When the input control signal is over the threshold, it will lower the control output by the set rate. Selectable options on this ramp are: audio, log and linear

User defined ON and OFF threshold values, which converts the control signal to GPIO format. The user determines the output polarity as well

User defined ON and OFF threshold values, which converts the control signal to GPIO format. The user determines the output polarity as well

Converts an audio signal that is within the High and Low limits (dB) to a control signal after duration of the response time. This conversion can be done in either a linear or logarithmic mode

Mutes the connected audio signal when a GPIO HIGH value is present on the control pin

Adjusts the output gain of an audio signal relative to the control value input

A simple metering tool that displays the level of the control value input signal

Acoustic Echo Cancellation used for VoIP/Conference telephony to reduce the echo effect when dealing with higher latency audio lines.

# I/O information Mic/Line Gain: Input signal Mic/Line Gain (-40 to 25 dB in 0.01dB steps) Phantom Power: 48V Phantom power on/off for each MIC input Mic/Line: Mic/Line selection for each input. Provides hardware +40dB gain Analog Input: Analog input entering the DSP. Includes RMS level Meter (-80 to 40dB, 0.1dB steps), Gain (-100 to +15 dB, 0.1dB steps), Mute and Polarity Analog Output: Analog output exiting the DSP. Includes RMS level Meter (-80 to 40dB, 0.1dB steps), Gain (-100 to +15 dB, 0.1dB steps), Mute and Polarity. Green indicates active physical I/O for your processor model Network Input: Network input entering the DSP. Includes RMS level Meter (-80 to 40dB, 0.1dB steps), Gain (-100 to +15 dB, 0.1dB steps), Mute and Polarity Network Output: Network output exiting the DSP. Includes RMS level Meter (-80 to 40dB, 0.1dB steps), Gain (-100 to +15 dB, 0.1dB steps), Mute and Polarity GPIO Input: GPIO input entering the DSP. Includes Enable and Inverse control GPIO Input GPIO Output: GPIO output exiting the DSP. Includes Enable and Inverse control GPIO Output

# Glossary

| Xilica Designer:         | A software program created by Xilica used to design, configure and control devices                                                                                                    |
|--------------------------|----------------------------------------------------------------------------------------------------|
| Hardware Module (Block): | The virtual representation of hardware within the Xilica Designer interface                                                                                                    |
| Online Mode:             | The state when the design file is successfully loaded into the designated hardware and ready for use. At this point the unit is "Live" and all changes can be heard in real time                                                                                                    |
| Component Library:       | This navigation panel within Xilica Designer has 2 modes. In Project View, it will show the available System Components and Hardware Modules that can be used in the project. Once a DSP module has been placed in the design and opened, the Component Library changes to show the available DSP Modules that can be placed within a Device (Not available for Uno) |
| Component Properties:    | This navigation panel within Xilica Designer allows the user to make changes to the elements in the design. These elements can include Component Name, Position, Appearance, and Number of Inputs/Outputs etc. This panel will also track the Component Resource Usage of the DSP Device                                                                             |
| Design Template:         | A pre-configured design that can be used as template to create a new custom design.<br>Note: Design Templates are not to be confused with the term APPs that are used in other DSPs.<br>An APP is a fixed designed that cannot be reconfigured                                                                                                    |
| Design App:              | A pre-configured design that is loaded as a fixed audio schematic into your hardware device. This is the primary function of the Uno series, our App-based processors                                                                                                    |
| Project View:            | This page shows the current project design layout                                                                                                    |
| Network View:            | This page shows all of the DSP hardware and control devices that have been found on the<br>Network                                                                                                    |
| Dante View:              |                                                                                                    |
| Control Page:            | This page shows all Dante enabled devices                                                                                                    |
|                          | A window or several windows with control elements, i.e.: faders, buttons, meters, etc. used to create a custom user interface experience                                                                                                    |
| Control Device:          | Hardware control devices used to control system settings configured with control pages with the<br>Xilica Designer software                                                                                                    |
| Device Resource:         |                                                                                                    |
|                          | Indicates the amount of DSP resources used for the selected DSP hardware or individual processing blocks. This can be found in the Component Properties navigation panel. This can be viewed while Online or Offline for Hardware resources, and Offline for the processing blocks.                                                                                  |
| System Presets:          | There is a resource button on the top of the window of an open hardware block when in Online<br>Mode                                                                                                    |
| Dante                    | Preset values for audio routes, volumes, EQ, etc. can be created and stored in the system design for recall when needed i.e. Scenes                                                                                                    |
| Digital Trim:            | Digital Audio Transport System designed by Audinate to transport uncompressed, full bandwidth<br>audio over standard gigabit network hardware                                                                                                    |
| Analog Trim:             | Fine adjustment of the input signal Post (after) the Analog Input stage                                                                                                    |
| Auto Wire:               | Fine Adjustment of the analog Mic/Line preamp (before) the A/D converter                                                                                                    |
|                          | The method used to wire Hardware and Processing Blocks without having to navigate a "point to point" wiring system. Wires can be adjusted and labeled if desired after blocks are connected                                                                                                    |
| Wire label:              | A way of identifying wiring for an audio system design. Can be done in the Component<br>Properties when selecting a wire that has been brought into a design                                                                                                    |

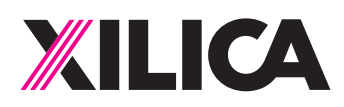

# **Customer Support**

If you'd like to contact us regarding product support or technical designs, email support@xilica.com and we'll connect you with a solutions engineer Alternatively, if you'd like to speak to someone, you can call the following numbers for immediate assistance:

| North America & Rest of world: | +1 905-770-0055 |
|--------------------------------|-----------------|
| Europe:                        | +31 29940-1100  |
| China & Hong Kong SAR:         | +852 2604-9382  |

## www.xilica.com

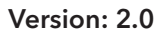